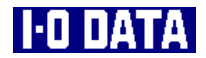

# PCカード規格TYPE II 準拠 SCSI-2インターフェイスPCカード PCSC-F 取扱説明書

5378-05

#### 【ご注意】

- 本製品及び本書は株式会社アイ・オー・データ機器の著作物です。
   したがって、本製品及び本書の一部または全部を無断で複製、複写、転載、改変することは法律で禁じられています。
- 2) 本製品及び本書の内容については、改良のために予告なく変更することがあります。
- 3) 本製品及び本書の内容について、不審な点やお気づきの点がございましたら、株式会社アイ・オー・ データ機器サポートセンターまでご連絡ください。
- 4) 本製品を運用した結果の他への影響については、上記にかかわらず責任は負いかねますのでご了承く ださい。
- 5) 本製品は「外国為替及び外国貿易法」の規定により戦略物資等輸出規制製品に該当する場合がありま す。

国外に持ち出す場合には、日本国政府の輸出許可申請などの手続きが必要になる場合があります。

- 6) 本サポートソフトウェアに含まれる著作権等の知的財産権は、お客様に移転されません。
- 7) 本サポートソフトウェアのソースコードについては、如何なる場合もお客様に開示、使用許諾を致し ません。また、ソースコードを解明するために本ソフトウェアを解析し、逆アセンブルや、逆コンパ イル、またはその他のリバースエンジニアリングを禁止します。
- 書面による事前承諾を得ずに、本サポートソフトウェアをタイムシェアリング、リース、レンタル、 販売、移転、サブライセンスすることを禁止します。
- 9) 本製品は、医療機器、原子力設備や機器、航空宇宙機器、輸送設備や機器など人命に関る設備や機器、 及び高度な信頼性を必要とする設備や機器としての使用またはこれらに組み込んでの使用は意図され ておりません。これら、設備や機器、制御システムなどに本製品を使用され、本製品の故障により、 人身事故、火災事故、社会的な損害などが生じても、弊社ではいかなる責任も負いかねます。設備や 機器、制御システムなどにおいて、冗長設計、火災延焼対策設計、誤動作防止設計など、安全設計に 万全を期されるようご注意願います。
- 本製品は日本国内仕様です。本製品を日本国外で使用された場合、弊社は一切の責任を負いかねます。 また、弊社は本製品に関し、日本国外への技術サポート、及びアフターサービス等を行っておりませんので、予めご了承ください。(This product is only suitable for use in Japan. We shall have no liability for any damages arising from the use or inability to use this product in other countries. We neither provide any technical support and/or after-service for the use of this product abroad.)
- 11) お客様は、本製品を一時に1台のパソコンにおいてのみ使用することができます。
- 12) 弊社は、お客様が【ご注意】の諸条件のいずれかに違反されたときは、いつでも本製品のご使用を終 了させることができるものとします。
- 13) お客様は、本製品または、その使用権を第三者に対する再使用許諾、譲渡、移転またはその他の処分 を行うことはできません。
  - I-O DATAは、株式会社アイ・オー・データ機器の登録商標です。
  - CardDockは、株式会社アイ・オー・データ機器の商標です。
  - Microsoft,Windows,MS及びMS-DOSは、米国 Microsoft Corporationの登録商標です。
  - その他、一般に会社名、製品名は各社の商標または登録商標です。

# ■ご挨拶

このたびは、本製品をお買い上げいただき、誠にありがとうございます。 ご使用の前に本書をよくお読みいただき、正しいお取り扱いをお願いします。

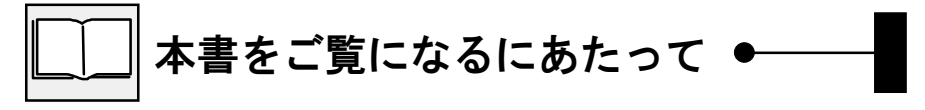

### ● 呼び方

| 呼び方          | 意味                                                                                    |
|--------------|---------------------------------------------------------------------------------------|
| Windows98    | Microsoft $^{\textcircled{R}}$ Windows $^{\textcircled{R}}$ 98 Operating System       |
| Windows95    | Microsoft $^{(\!\!\mathbf{R}\!)}$ Windows $^{(\!\!\mathbf{R}\!)}$ 95 Operating System |
| Windows98/95 | Windows98及びWindows95の総称                                                               |
| Windows3.1   | Microsoft $^{(\!\!R\!)}$ Windows $^{(\!\!R\!)}$ Operating System Version3.1           |
| Windows      | Windows98/95,WindowsNT4.0及びWindows3.1の総称                                              |

| お読みになる前に | i  |
|----------|----|
| 目次       | vi |

# はじめに

| 本製品を使うと      | 2  |
|--------------|----|
| 箱の中には        | 4  |
| 動作環境         | 6  |
| ユーザー登録しよう    | 8  |
| 取り扱い上の注意     | 9  |
| 使用上の制限と注意    | 10 |
| 各部の名称と機能について | 12 |
| 実行用ディスクを作ろう  | 14 |
| これから何を?      | 15 |

# Windows98/95でご使用の場合

| インストールしよう         | 18 |
|-------------------|----|
| 接続しよう             | 21 |
| 確認しよう             | 24 |
| フォーマットしよう         | 29 |
| PCSC-Fを抜き挿ししてみよう  | 39 |
| インストールした情報を削除するには | 44 |

# Windows98/95を再セットアップする場合

| 再セットアップの前に | 48 |
|------------|----|
| 接続しよう      | 55 |
| 再セットアップしよう | 57 |

# Windows3.1, MS-DOSでご使用の場合

| インストールの前に        | 66 |
|------------------|----|
| インストールしよう        | 67 |
| 接続しよう            | 72 |
| フォーマットしよう        | 75 |
| PCSC-Fを抜き挿ししてみよう | 76 |

# 付録

| 困った時には    |                    | 78 |
|-----------|--------------------|----|
| カスタムユーテ   | ィリティについて           | 81 |
| DOSユーティリき | ティについて             | 86 |
| DOSドライバ詳維 | <b>A</b> 1         | 00 |
| 用語解説      | 1                  | 02 |
| ハードウェア仕   | . <b>様</b> 1       | 35 |
|           | サポートセンターへのお問い合わせ13 | 37 |
|           | サポートソフトのバージョンアップ13 | 38 |
|           | 修理について13           | 39 |

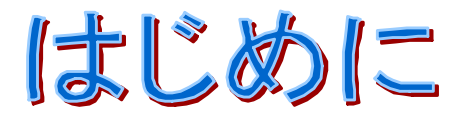

1

ここではまず箱を開けてから、作業に取り掛かるまでについて説明します。

# 本製品を使うと

本製品は、以下のようにお使いいただくことができます。

# ◆ いろいろなSCSI機器を接続できます

ハードディスク、CD-ROMドライブ、スキャナなどいろいろな SCSI機器を接続することが可能です。 最大7台のSCSI機器を接続可能です。

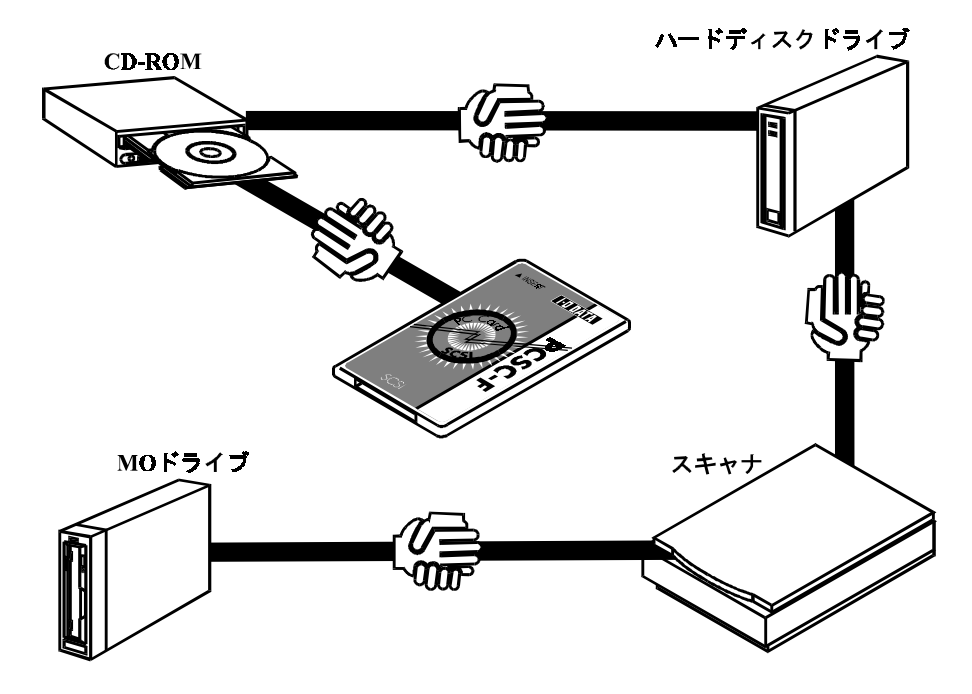

# ● 接続できるSCS|機器例

# ハードディスク,MOドライブ,CD-ROMドライブ, CD-Rドライブ,CD-RWドライブ,DVDドライブ, スキャナなど

# 箱の中には

箱の中には以下のものが入っています。 にチェックをつけながら、ご確認ください。

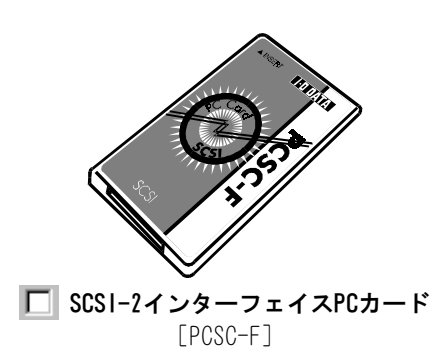

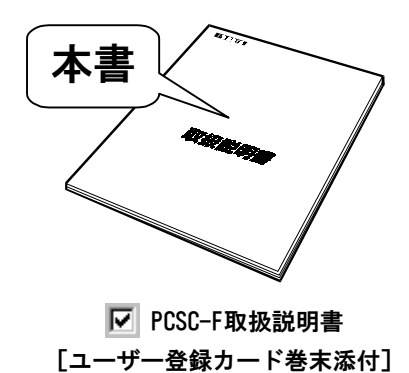

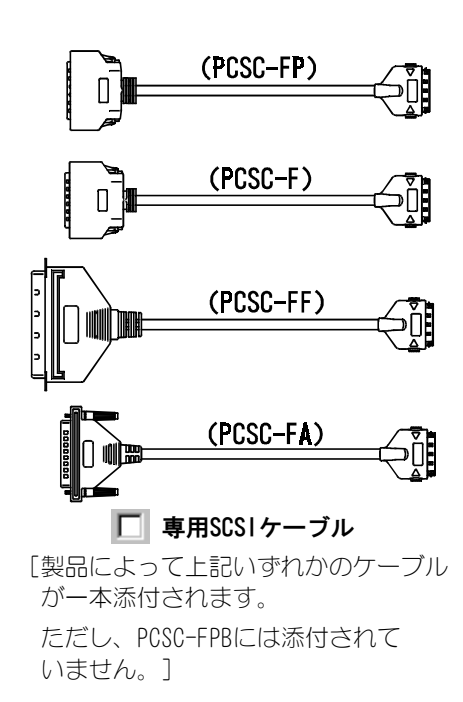

4

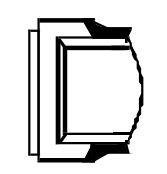

アクティブターミネータ[PCSC-FPBには添付されていません]

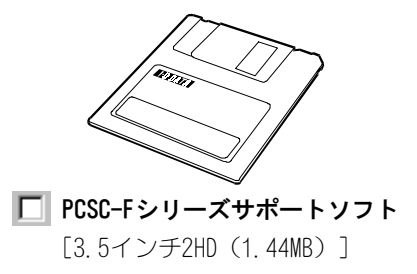

M

箱の中には

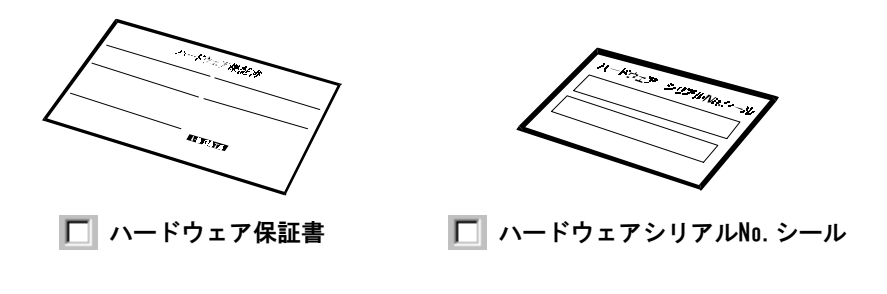

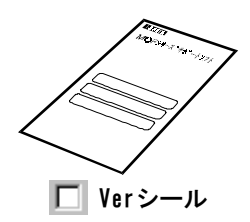

万が一不足品がございましたら、弊社サポートセンターまでご連絡ください。

お願い:箱・梱包材は大切に保管し、修理などで輸送の際にご使用ください。

5

# 動作環境

### ●対応機種及び対応OS

対応機種は、下記の条件をすべて満たす以下の機種です。

① CPUにi386SX以上を搭載している。

② PCカード規格 TYPE II (PCMCIA Release2.1(JEIDA Ver4.2)以降)準拠のPC カードスロットを持っている。

# NEC PC98-NXシリーズ

#### 対応機種

mobio NXシリーズ(3.5インチFDドライブが必要), Lavie NXシリーズ,Aile NXシリーズ,VersaPro NXシリーズ

#### 対応OS

日本語Windows98/95

### DOS/Vマシン

対応機種

各種DOS/Vマシン

その他(次のPCカードアダプタを搭載したデスクトップパソコン) 弊社製 CardDock/DV, CardDock2-EX/DV

#### 対応OS

日本語Windows98/95, 日本語Windows3.1(MS-DOS(PC DOS) Ver5.0/V以上), MS-DOS(PC DOS) Ver5.0/V以上

Windows3.1, MS-DOS (PC DOS)環境では、PCカードドライバ(ソケット サービス/カードサービス[リリース2.0以上])が必要です。 例) IBM Play At Will 2.0、SystemSoft CardSoft 3.1 Phoenix PCM puls 3.0 標準でPCカードドライバが添付されてない場合がありますのでご確認 ください。PCカードドライバに関しては、各パソコンメーカーにお問 い合わせください。 A

## **NEC PC-9800シリーズ**

対応機種

NEC PC-9801NX/C<sup>\*\*</sup>, NL/R<sup>\*\*</sup>, NS/A<sup>\*\*</sup>, NL/A

PC-9821Es, Ne<sup>※</sup>, Ne2, Ne3, Np, Ns, Nd, Nd2, Nm, Nf, Nx, Nb7, Nb10, Na7, Na9, Na12, Na13, Na15, Nr12, Nr13, Nr15, Nr150, Nr166, Nr233, Nr233, Nr266, Nw150, Ld, Lt, Lt2, La7, La10, La13, Ls12, Ls13, Ls150

- EPSON PC-486Portable · PC-486NOTE AU, AV, AT · PC-586NOTE AT
- その他(次のPCカードアダプタを搭載したデスクトップパソコン) NEC製 PC-9801-102 弊社製 CardDock/98, CardDock2-EX/98
- ※ Windows3.1, MS-DOS上で使用する場合、別売のPCカードサポートソフトが 必要となります。(詳細は、NECにお問い合わせください。)

対応OS

- NEC 日本語Windows98/95, 日本語Windows3.1(MS-DOS Ver5.0A-H以上), MS-DOS Ver5.0A-H以上
- EPSON 日本語Windows95, 日本語Windows3.1(MS-DOS Ver5.0以上), MS-DOS Ver5.0以上

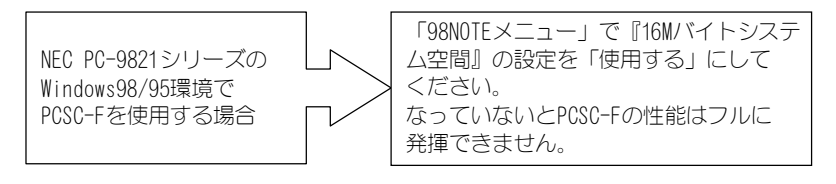

# ユーザー登録しよう

ユーザー登録にはオンラインによる登録と、ハガキによる登録の2通りがあります。 いずれかの方法で登録を行ってください。

#### 《オンラインによる登録》(インターネット http://www.iodata.co.jp/)

I-0 DATA ホームページに「オンライン・ユーザー登録」ボタンが用意されて います。このボタンをクリックするとオンライン登録の案内が表示されます ので、画面の表示にしたがって必要事項を記入することにより、即座にユー ザー登録が行えます。

オンライン・ユーザー登録を行えば、抽選で賞品の当たる等のお楽しみ企画 をご用意しております。

オンライン・ユーザー登録後、お手元のユーザー登録カードには、ユーザー 登録番号を記入して大切に保管してください。

#### 《ハガキによる登録》

8

- 1)添付のVerシールを、<u>ユーザー登録カード</u>、<u>サポートソフトウェアディスク</u>
   <u>の「Verシール」と書かれている欄</u>、<u>本書の巻末</u>に貼ってください。
- 2) 添付のハードウェアシリアルNo. シールを、<u>ユーザー登録カード</u>、<u>ハード</u> ウェア保証書に貼ってください。
- コーザー登録カードに、<u>必要な事項をご記入のうえ、弊社まで必ずご返送</u>
   <u>ください</u>。
  - (1)弊社では、サポートセンターでソフトウェアのバージョンアップ サービスなどを行っていますが、これらのサービスはユーザー登録 を行った方のみが対象となります。お買い上げいただいた製品ごと に必ず登録を行ってください。
  - 2) ユーザー登録カードによる登録の場合、必要事項のご記入もれや 必要なシールの貼り忘れがあった場合は、ユーザー登録できません ので、必ずご確認ください。

# 取り扱い上の注意

#### 取り扱い上の注意

- コネクタ部分に金属を差し込まないでください。
- 濡らさないでください。
- PCSC-Fを使用する場合には、必ず周辺機器を接続し、周辺機器の電源を 先に入れてからパソコンを起動してください。
- パソコン本体にカードを装着して移動する場合、添付のケーブルは必ず カードから取り外してください。
- ラジオやテレビ、オーディオ機器の近くでは高周波の信号により、ノイズを与えることがあります。
- モータなどノイズが発生する機器の近くでは誤動作することがありますので、必ず離してご利用ください。

# 本製品の内部の点検・調整・修理は弊社サポートセンターにご依頼ください。

#### • 保証について

#### ◎保証期間

- ・保証期間は、お買い上げの日より1年間です。保証期間を過ぎたもの や、保証書に販売店印とお買い上げ日の記述のないものは、有償修理と なります。また、修理を受ける場合には保証書が必要になりますので、 大切に保管してください。
- ・弊社が販売中止を決定してから、一定期間が過ぎた製品は、修理ができ なくなる場合があります。

詳細は、ハードウェア保証書をご覧ください。

#### ◎保証範囲

#### 次のような場合は、保証の責任を負いかねます。予めご了承ください。

- ・本製品の使用によって生じた、データの消失および破損。
- ・本製品の使用によって生じた、いかなる結果やその他の異常。
- ・弊社の責任によらない製品の破損、または改造による故障。

M

# 使用上の制限と注意

- PCSC-Fに接続された機器からのシステムの起動(ブート)はできません。
- PCSC-Fに接続されたドライブへOSをインストールすることはできません。
- PCSC-F及び添付ドライバは、HOT PLUG(活線挿抜) ※に対応していますが、SCSI
   機器にアクセス中の場合はカードを抜かないでください。
   ※「HOT PLUG(活線挿抜)」とは、OSの起動中にSCSI PCカードを抜いても、再 挿入すると再び使用可能な状態になる機能のことです。
- PCSC-Fに接続されたハードディスクやMOに対してFDISKコマンドによるフォーマットはできません。また、DISK-BIOS(INT 13hなど)を直接呼び出して動作するソフトによる操作もできません。添付ソフトウェアのフォーマッタをご使用ください。

(NEC PC-9821シリーズでは、MS-DOS上で98BIOS互換ドライバを使用することに より、DISK-BIOSを呼び出すソフトが動作可能です。)

- PCSC-Fに接続されたCD-ROMドライブで音楽CDを再生する場合、その音声はパソ コン本体の内蔵スピーカからは出力されません。CD-ROMドライブのライン出力 またはヘッドフォン端子から出力されます。
- PCSC-Fに接続されたハードディスクやMOに対してWindowsのスワップファイルを 設定しないでください。
- PCSC-Fに複数のSCSI機器を接続する場合は、ケーブルの総延長が1.5mを越えないようにしてください。また、接続する機器にもよりますが接続台数はできるだけ2台を越えないようにしてください。
- PCSC-Fに接続したSCSI機器にアクセスしている時には、PCカードの挿入や抜き 取りを行わないでください。
- Windows3.1, MS-DOS(PC DOS)では、パソコン起動前にSCS|機器の電源を入れない とSCS|機器が認識されません。必ず接続したSCS|機器の電源を入れ、PCSC-Fを 挿入してからパソコンを起動してください。また、SCS|機器の電源を切る場合 は、PCSC-FをPCカードスロットから取り出した後か、パソコン本体の電源を 切った後で行ってください。

M

- パソコンにPCSC-Fが挿入されたままの状態でのケーブルの取り付け・取り外し は行わないでください。
- CardBus PCカードと16bit PCカードを同時にご使用になる場合、PCカード スロットにCardBus PCカードと16bit PCカードを同時に挿入したまま、Windows 98/95を起動すると、Windows98/95が起動中に止まってしまう場合があります。 その場合、CardBus PCカード1枚のみをPCカードスロットに挿入した状態で Windows98/95を起動し、Windows98/95の起動完了後に16bit PCカードを PCカードスロットに挿入するようにしてください。

(例:PCSC-FとCardBus PCカードの場合)

CardBus PCカードをPCカードスロットに挿入して、Windows98/95を起動 します。

そして、Windows98/95が起動完了した後にPCSC-FをPCカードスロットに 挿入してお使いください。

#### ● 内蔵ハードディスクのセクタサイズによる制限

#### (PC-9800シリーズのWindows3.1 (MS-DOS) 上で98B10S互換ドライバ

[SCF\_BIOS. SYS]](P97)使用時のみ)

内蔵ハードディスクに容量65~128Mバイトのドライブが割り当てられていない 場合、外付けのハードディスクや5インチMOディスクに容量65~128Mバイトのド ライブを割り当てることはできません。これは外付けSOSI機器のセクタサイズ (MS-DOSが管理する論理セクタサイズ)が内蔵ハードディスクのセクタサイズよ りも大きくならないようにするためです。例えば、内蔵ハードディスクに2,048 バイトのセクタサイズを持つドライブがない場合、外付けにも2,048バイトのセ クタサイズを持つドライブは割り当てられないということです。

| 外付けドライブの容量        | セクタサイズ           |
|-------------------|------------------|
| ハードディスク1~64Mバイト   | 1,024/バイト        |
| ハードディスク65~128Mバイト | 2, 048バイト        |
| ハードディスク129Mバイト以上  | 256バイト、または512バイト |
| 5インチMOディスク        | 1, 024/バイト       |

# 各部の名称と機能について

• PCSC-F

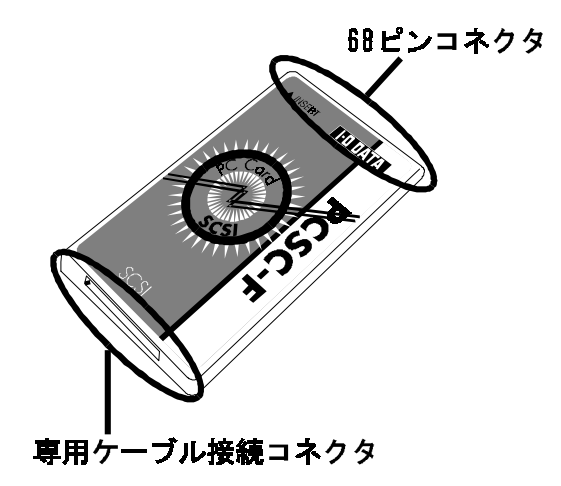

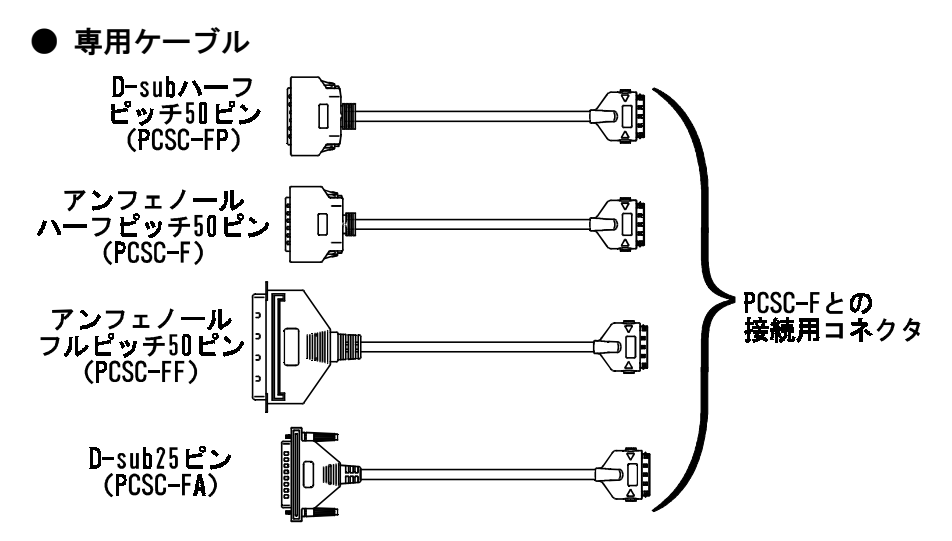

[製品によって上記いずれかのケーブルが一本添付されます。 ただし、PCSC-FPBにはケーブルは添付されておりません。]

12

G

●オプション品

| 名前                              | 長さ    | タイプ                                     |
|---------------------------------|-------|-----------------------------------------|
| CBSC II -H50 <sup>%1</sup>      | 50 cm | 専用25ピン⇔アンフェノールハーフピッチ<br>50ピン            |
| CBSC II -A50-L <sup>*1, 2</sup> | 75cm  | 専用25ピン⇔D-subハーフピッチ50ピン                  |
| CBSC II -F50-L <sup>*1, 2</sup> | 75cm  | 専用25ピン⇔アンフェノールフルピッチ<br>50ピン             |
| CBSC II -A25-L <sup>*1, 2</sup> | 75cm  | 専用25ピン⇔D-sub25ピン                        |
| A50-A50-S                       | 30 cm | D-subハーフピッチ50ピン⇔<br>D-subハーフピッチ50ピン     |
| A50-A50-SS                      | 10cm  | D-subハーフピッチ50ピン⇔<br>D-subハーフピッチ50ピン     |
| H50-H50-S                       | 30 cm | アンフェノールハーフピッチ50ピン⇔<br>アンフェノールハーフピッチ50ピン |
| A50-H50-S                       | 30 cm | D-subハーフピッチ50ピン⇔<br>アンフェノールハーフピッチ50ピン   |

- ※1 CBSC I シリーズ、PCSC-Fシリーズ共通オプション品です。
- ※2 このケーブルをご使用の環境では、SCSI機器を複数台接続してご使用 いただけません。

# 実行用ディスクを作ろう

本製品に添付されているサポートソフトは、必ず以下の方法でバックアップを取り、 バックアップディスクの方を実行用ディスクとしてご使用ください。 (以下の例は、フロッピーディスクドライブがAドライブの場合です。)

# 1 フォーマット済みの空きフロッピーディスクを用意します。

空きフロッピーディスクは「3.5インチ2HD:1.44MB」を用意します。

### 2 サポートソフトを書き込み禁止にします。

### **3** ディスクのコピーを行います。

Windows98/95の場合は、「マイ コンピュータ」の「3.5インチ FD」を<u>右クリック</u>し 「ディスクのコピー」を選択します。

| 🎭 ディスクのコピー      | ? ×             |
|-----------------|-----------------|
| ]]L*-元(E):      | 北~-先①:          |
| ■3.5インチ FD (A:) | ■3.5インチ FD (A.) |
|                 |                 |
| ,<br>           |                 |
| 1               |                 |
|                 | 開始S) 閉じるCO      |
|                 |                 |

MS-DOS (PC DOS, Windows3.1)の場合は、MS-DOSのコマンド入力状態で 以下のように打ち込んで、・キーを押します。

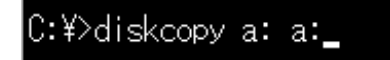

### **4** メッセージにしたがって、バックアップを取ります。

サポートソフトと空きフロッピーディスクをメッセージにしたがって入れ 替えながら、バックアップを取ります。

サポートソフトを破損した場合の修理は有償です。 必ず本手順を行い、サポートソフトは大切に保管しましょう。

14

# これから何を?

G

ここからは行いたい作業により、お読みいただく箇所が異なります。 希望作業ごとに必要な箇所をお読みください。

- Windows98/95でPCSC-Fを使えるようにする
   【Windows98/95でご使用の場合】
   17
- ・PCSC-Fに接続したCD-ROMドライブからWindows98/95をインストー ルする

【Windows98/95を再セットアップする場合】 ...... 47

Windows3.1, MS-DOS (PC DOS) でPCSC-Fを使えるようにする
 【Windows3.1, MS-DOSでご使用の場合】
 65

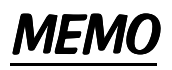

Windows98/95でご使用の場合

ここではWindows98/95で使用する際の設定について説明します。 PCSC-Fに接続したCD-ROMドライブからWindows98/95をインストールする場合は、 【Windows98/95を再セットアップする場合】(P47)を参照してください。

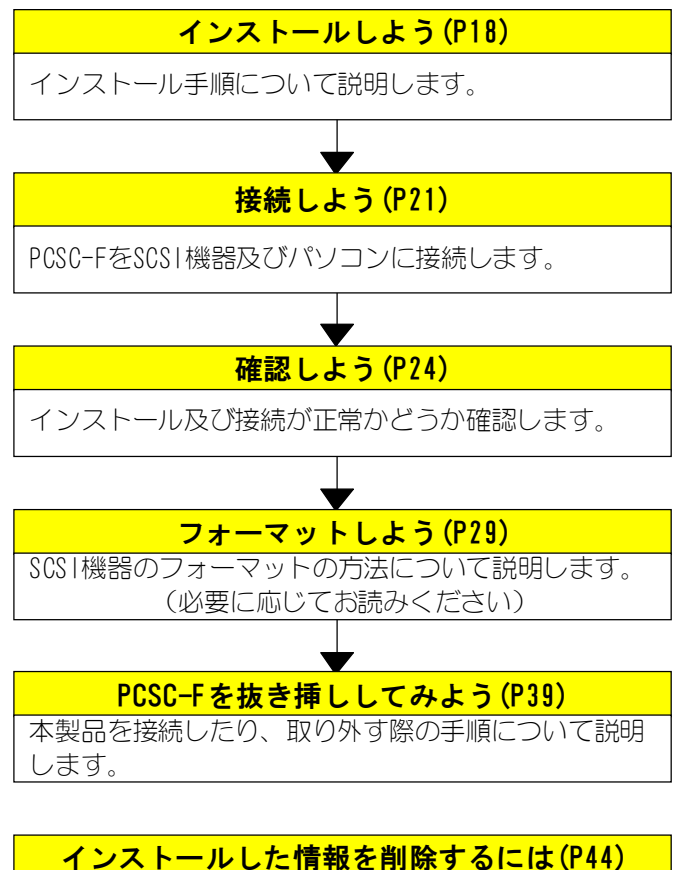

- インストールした情報を削除するには(r<sup>.</sup> アンインストールの手順を説明します。 (必要に応じてお読みください)

# インストールしよう

G

ここではWindows98/95上で、PCSC-Fを使用するための手順を説明します。

#### PCSC-Fは、ここではまだ挿入しないでください。

### 《インストール前にPCSC-Fを挿入してしまったときは》

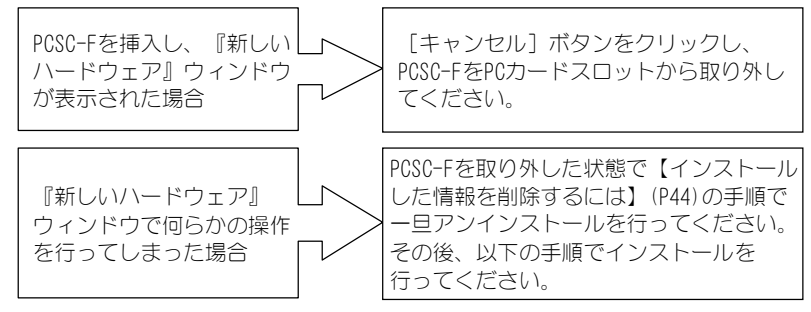

# **/** 「PCSC−Fシリーズサポートソフト」を挿入します。

# **2**「DDSETUP」を起動します。

[マイコンピュータ] → [3.5 インチFD] → [Win95] → [Ddsetup] の順に アイコンをダブルクリックします。

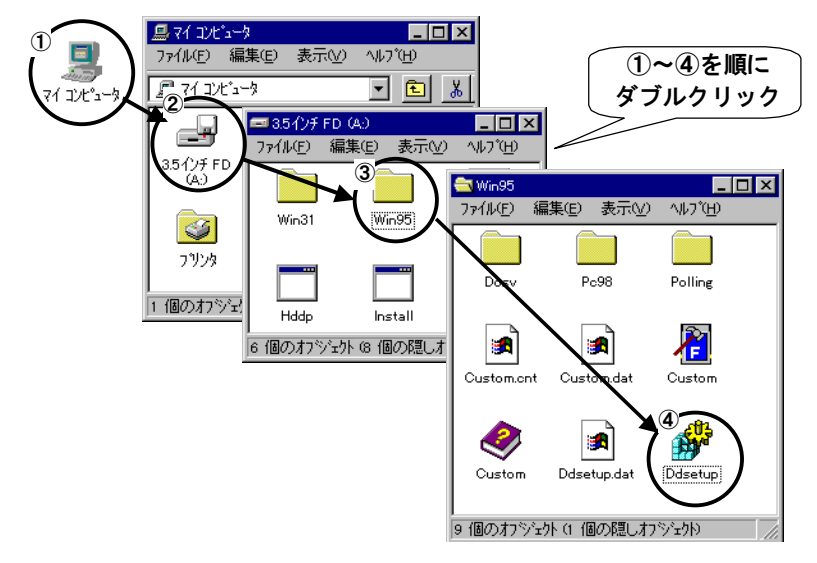

# **3**「インストール」を選択し、[OK] ボタンをクリックします。

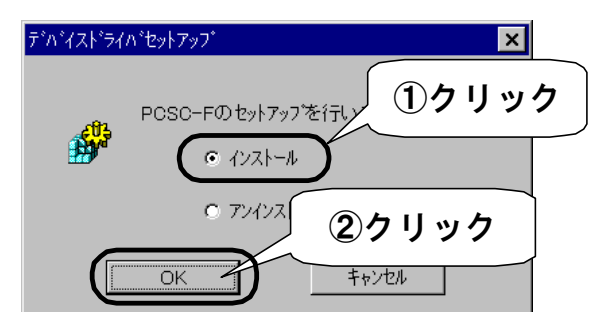

## 4 インストールするデバイスを選択します。

使用しているパソコンにより、選択するデバイスが異なります。

⇒インストールを開始します。

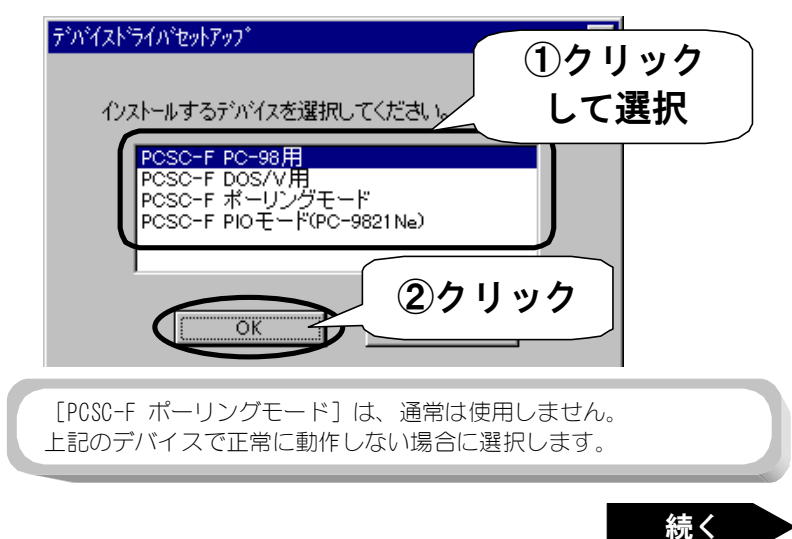

インストールしよう

# **5** [OK] ボタンをクリックします。

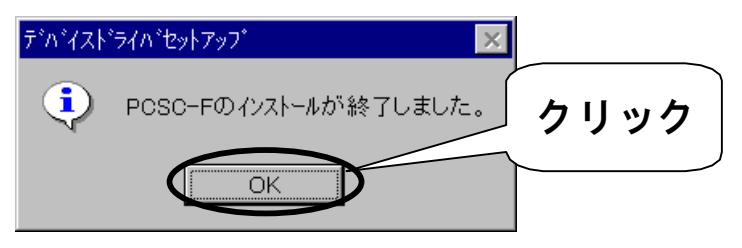

6 「PCSC-Fシリーズサポートソフト」を抜きます。

**7** Windows98/95を再起動します。

以上でインストールは終了です。 次ページの【接続しよう】にお進みください。

# 接続しよう

PCSC-Fを各SCSI機器およびパソコンに接続する方法について説明します。

## 1 SCSI機器の電源をすべてOFFにします。

### **2** 各SCSI機器のSCSI-IDの設定を行います。

それぞれのSCSI機器は「0~6」内で重ならないように設定します。 設定の詳細は、各SCSI機器の取扱説明書をご覧ください。

#### 3 PCSC-FにSCSI機器を複数接続する場合は以下にご注意ください。

- SCSIケーブルは、長さ30cm以下のケーブル(弊社製別売オプション A50-A50-S, H50-H50-SまたはA50-H50-S等)を使用してください。
- ② Ultra SCSI対応ハードディスク(弊社製HDVS-Uシリーズなど)をご使用の 際は2台目以降に接続してください。

#### 4 SCSI機器の先端に本製品添付の専用SCSIケーブルを接続します。

ケーブルの向きを充分確認し、「カチッ」と音がするまで押し込んで接続 します。

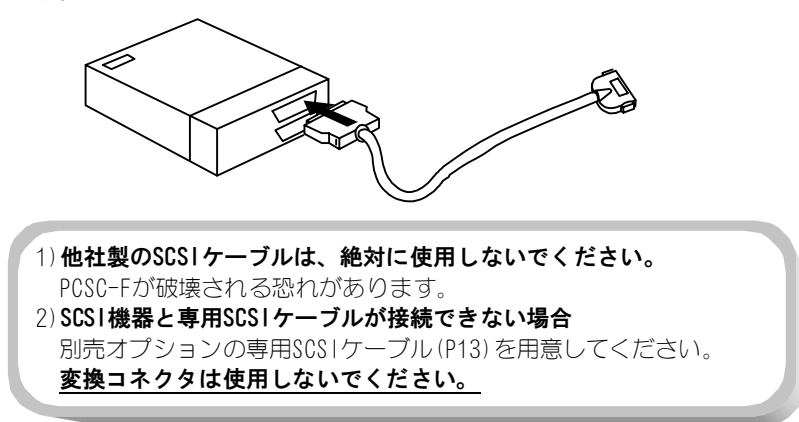

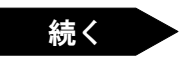

接続しよう

## 5 PCSC-Fに付属の専用SCSIケーブルを接続します。

コネクタの向きを充分確認し、「カチッ」と音がするまで押し込んで接続 します。

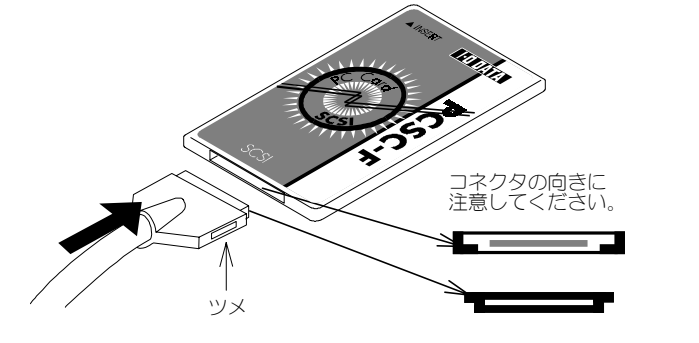

PCSC-Fから専用SCSIケーブルを外す際は、ケーブルの両側のツメを 押しながら水平にカードから抜いてください。

## 6 SCS1機器の終端に付属のターミネータを取り付けます。

## **7** PCSC−Fに接続した各SCSI機器の電源をONにします。

SCS1機器の電源を入れてからPCSC-FをPCカードスロットに挿入して ください。 PCSC-FをPCカードスロットに挿入後、SCS1機器の電源を入れてもSCS1 機器が認識されません。

# 8 パソコンの電源をONにし、Windows98/95を起動します。

### 9 PCSC-FをパソコンのPCカードスロットへ挿入します。

PCSC-Fをラベルが貼ってある面を上にしてパソコンのPCカードスロットへまっすぐに差し込みます。確実に差し込み、軽く引いても抜けないことを確認してください。

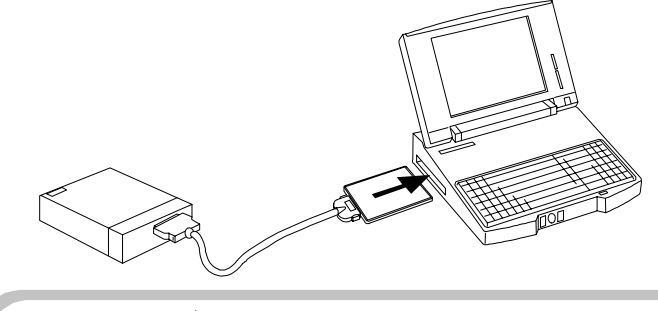

Windows98/95が起動している状態で、PCカードスロットにPCSC-Fを 挿入しても特に問題はございません。

ドライバが正常にインストールされていれば、PCSC-Fをパソコンに接続した時点で、 PCSC-Fは正しく認識され、PCSC-Fが使用できるようになります。

## 接続は終了です。 次ページの【確認しよう】にお進みください。

# 確認しよう

ここではPCSC-FがWindows98/95で正常に認識されているかどうかの確認とPCSC-Fに 接続しているSCSI機器の確認方法について説明します。 ここでの確認が正常であれば、PCSC-Fが使用できます。

> 以下の確認はSCS1機器を接続したPCSC-Fをパソコンに挿入した状態 で行ってください。

PCSC-Fの正常認識確認1

[コントロールパネル]を開きます。
 [スタート]→[設定]→[コントロールパネル]の順にクリックします。

2 [PCカード(PCMCIA)] アイコンを起動します。

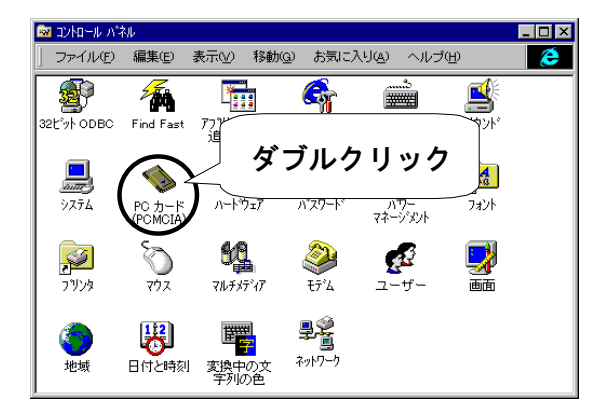

A

### 3 PCSC-Fが正常に認識されているかを確認します。

「PCSC-F UltraSMIT PCMCIA SCSI Card XXXX」と表示されている場合 は、正しく認識されています。

※ XXXXの内容は使用しているモードによって異なります。

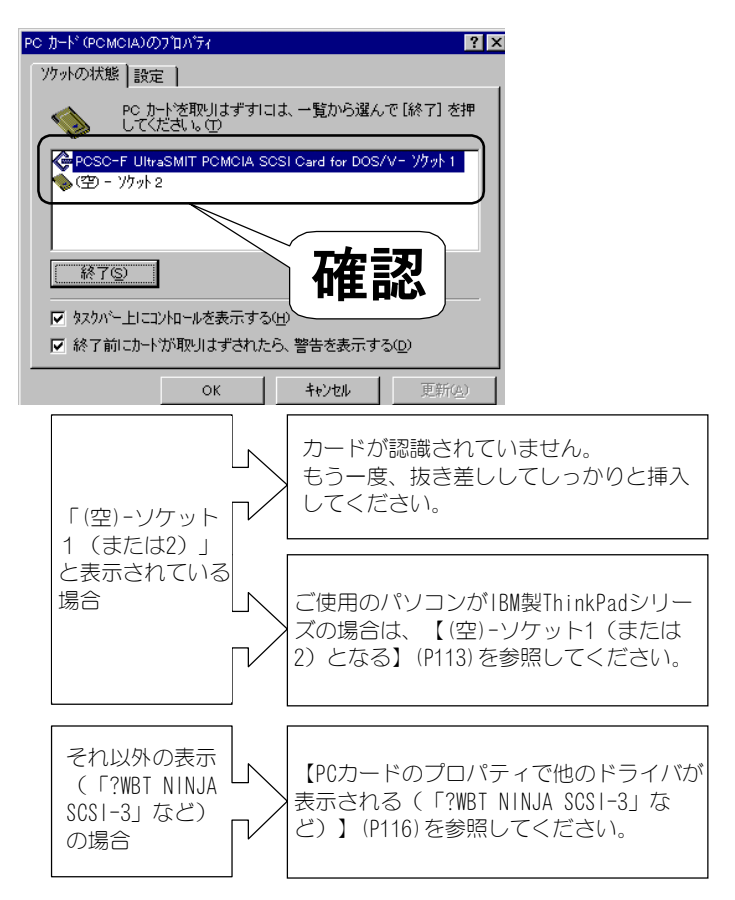

## 正しく表示されていれば正常です。 次ページの【PCSC-Fの正常認識確認2】にお進みください。

# PCSC-Fの正常認識確認2

### 【 [システムのプロパティ]を開きます

[マイコンピュータ]を右クリックし、表示された「プロパティ」を クリックします。

## 2 [種類別に表示]を選択します。

[デバイスマネージャ] タブをクリックします。 その後、 [種類別に表示] をクリックしします。

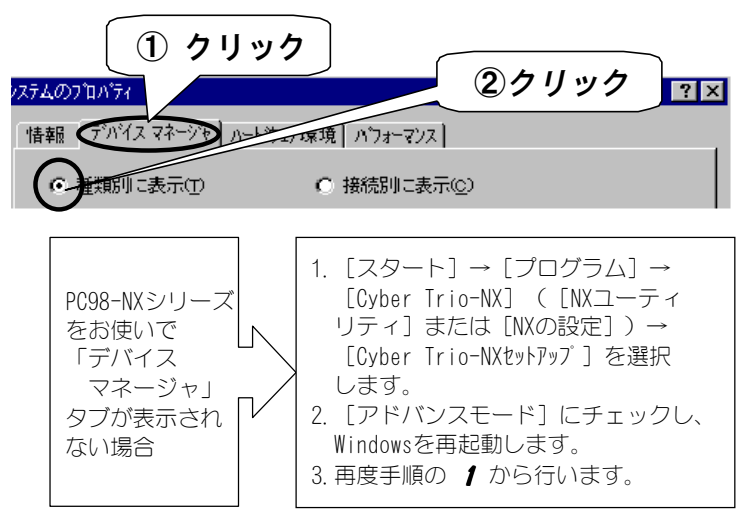

# **3** [SCS|コントローラ] をダブルクリックします。

## 4 PCSC-Fが正常に認識されているかを確認します。

「PCSC-F UltraSMIT PCMCIA SCSI Card XXXX」と表示されている場合 は、正しく認識されています。

※ XXXXの内容は使用しているモードによって異なります。

| システムᲗプロパティ                                                                                                    |                                                 | ? ×      |
|----------------------------------------------------------------------------------------------------|-------------------------------------------------|----------|
| 「情報」 デバイスマネージャ ハートウェア                                                                                                    | 『環境】 バフォーマンス】                                   |          |
| ● 種類別に表示①                                                                                                    | ○ 接続別に表示( <u>©</u> )                            |          |
| <ul> <li>⇒ コンビュータ</li> <li>         ・</li> <li>         ・&lt;</li></ul> | ダブルクリック 4 確認                                    | ון ר     |
| 日本 SCSI ゴントローラ                                                                                                    | PCMCIA SCSI Card for DOS/V                      | ון י     |
| <ul> <li>●●◎ キーボート<sup>×</sup></li> <li>●● ● ● サウント<sup>×</sup>、ビデオ、およびケ<sup>×</sup></li> <li>●● ● ● システム デバイス</li> </ul>                                                                                                    | -ב012/10-5                                      |          |
| "!"マークが<br>ついている                                                                                                    | 「PCSC-Fのドライバに"!"マー<br>がついている」(P104)を参照し<br>ださい。 | ーク<br>てく |

### 正しく表示されていれば正常です。

接続したSCSI機器にフォーマットが必要な場合は、【フォーマットしよう】(P29) を参照してください。また、PCSC-Fの抜き差しについては、注意が必要です。 【PCSC-Fを抜き挿ししてみよう】(P39)を必ず参照してください。

| [参考]<br>Windows95 バージョン4.00.950 B/4.00.950 Cをお使いの場合<br>(バージョンの確認は、下の【Windows95のバージョンの確認】参照)<br>1) PCSC-Fが正常に動作していても[デバイスマネージャ]で以下                                                                                                    |
|----------------------------------------------------------------------------------------------------|
| の画面衣小こなりよりか、行に向越のりよせん。<br>PCSC-F UltraSMIT PCMCIA SCSI Card for DOS/Vの加バティ 21×<br>「情報」設定「5/バ」リソース」                                                                                                    |
| Wid元: 情報なし     日付: 7-14-199     パージョン: 情報なし     「のデバジスには、ドライバ つアルバング専門なし」か、または読み込まれ                                                                                                    |
| 2) PCSC-Fが正常に認識されると[デバイスマネージャ]の[その<br>他のデバイス]に「PCMCIA カードサービス」が追加されます。これ<br>は正常動作している状態ですので、削除しないでください。                                                                                                    |
| 1440     デパイス マネージャ     ハートやコア環境     ハフォーマンス       1440     デパイス マネージャ     ハートやコア環境     ハフォーマンス       1440     デパイス マネージャ     ハートやコア環境     ハフォーマンス       1440     デパイス マネージャ     ①     ①       1450     OCPROM     ①     ①       1450     OCPROM     ①       1450     OCPROM       1450     OCPROM       1450       1450       1450       1450       1450       1450       1450       1450       1450 </td |

## 《Windows95のバージョンの確認》

- (マイコンピュータ)を右クリックし、表示された「プロパティ」 をクリックします。
- ②『システムのプロパティ』に表示される番号がWindows95のバージョンです。

| ୬ス <del>テ</del> ムのプロパティ      | ? ×           |
|------------------------------|---------------|
| 【播報】 デバイスマネージャ】 ハートウェア環境】 パフ | オーマンス         |
|                              | ここを確認         |
|                              | Microsoft Win |
|                              | 4.00.950      |

# フォーマットしよう

PCSC-Fに接続したSCSI機器をフォーマットする方法を説明します。

# 未フォーマットのハードディスク

「PCSC-Fシリーズサポートソフト」内の『ASPIFORM. EXE』でフォーマット してください。

次ページの【ASPIFORMでフォーマット】を参照してください。

フォーマット後に、[マイコンピュータ]にアイコンが表示されます。

#### PCSC-Fに接続したSCSI機器には『FDISK』は使用しないでください。

# フォーマットされたハードディスク

フォーマットされたハードディスクをフォーマットする場合は、 [マイ コンピュータ] 内のハードディスクのアイコンを右クリックし、表示され た [フォーマット] をクリックします。

1) **ASP IFORMでフォーマットしていた場合**は、再フォーマットの際も ASP IFORMを使ってフォーマットしてください。

2) 以下の場合はフォーマット済みでも再フォーマットができません。 (『マイコンビュータ』に表示されません。)

次ページの【ASPIFORMでフォーマット】を参照してください。

- 1. WindowsNTでNTFSフォーマットにされたSCS1機器の場合。
- 2. PC-9821シリーズ用MS-DOSのFORMAT. EXEでフォーマットしたSCSI 機器をDOS/Vマシンや、PC98-NXシリーズで使用する場合。
- 3. FAT32フォーマットされたSCS1機器をWindows95 4.00.950/ 4.00.950aで使用する場合。
- 4. Windows、MS-DOS(PC DOS)以外のOSでフォーマットされたSCS| 機器の場合。(FATフォーマットされていない場合。)

ハードディスク以外のSCS1機器

(MOドライブなど)

各SCSI機器の取扱説明書を参照して、フォーマットを行ってください。

# ASPIFORMでフォーマット

ASPIFORM. EXEは、各ディスクのフォーマット形式の確認やハードディスク 等のフォーマット等を行うためのソフトウェアです。

1. ASP IFORM. EXEでは、作成可能な領域数(区画数)は最大5です。 2. HDD (リム-バブルを除く)の場合、必ずパーティションを1つ以上作成 してください。 作成しないと「マイコンピュータ」内にドライブアイコンが表示 されません。(作成方法:「パーティションの作成」(P37)) 3.640Mバイト,1.3Gバイトなどの大容量MOディスクのフォーマット は、MOドライブ添付の取扱説明書にしたがってください。 4 ASPIFORM FXFでフォーマットしたドライブまたはディスクからは、 ブートすることができません。 5. ハードディスクをPC-9821シリーズのWindowsNT4. 0でも使用する 場合、複数パーティションを作成しないでください。 複数パーティションを作成したい場合は、以下の方法があります。 ・ASPIFORMで「ディスクの初期化」を行い、未フォーマット状態 にして、ディスクアドミニストレータでフォーマットする。 6. ASPIFORM EXEでフォーマットしたハードディスクは、PC-9821シリ ーズのデスクトップに接続した場合、MS-DOSでは使用できません。 7. ASP IFORM. EXEでの1パーティションの最小容量は、ハードディスク の全容量が1024Mバイト未満の場合は「33Mバイト」、1024Mバイト 以上の場合は「39Mバイト」です。

# パーティションについて

通常1台のハードディスクはいくつかのパーティション(区画領域) に分割して使用できます。

分割したパーティション単位にドライブが割り当てられるため、1台 のハードディスクを複数台のドライブがあるかのように利用できます。

#### 例1)ハードディスクの全容量を1つのパーティションで使用 する場合

ハードディスクのドライブ数(ドライブ名)は1つ 割り当てられます。

### **例2) ハードディスクを3つのパーティションで使用する場合** ハードディスクのドライブ数は3つ割り当てられます。

## 4.1Gバイトのハードディスクのパーティション分割例

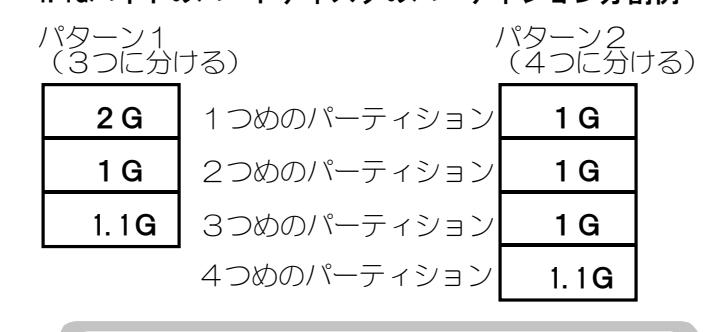

上記の容量は理論値です。実際の値とは異なる場合があります。
### OSによる使用制限

ASPIFORM. EXEは、使用しているOSによって作成できるパーティションの最大容量とファイルシステムが異なります。

- FAT32 ・パーティションサイズの制限は、事実上ありません。
  - ・MS-DOSなどのFAT32非対応のOSではアクセスできません。
- FAT16 ・Windows98/95, WindowsNT, Windows3.1, MS-DOSなどで 使用できます。
  - ・パーティションサイズは最大2047Mバイトまでです。

|                                 | ファイルシステム        |                             |  |
|---------------------------------|-----------------|-----------------------------|--|
| 使用OS                            | FAT32           | FAT16                       |  |
| NEC製 MS-DOS Ver6.2              | $\times$        | ○(2047Mバイトまで) <sup>※1</sup> |  |
| DOS/V製 MS-DOS(PC DOS)Ver5.0/V以降 | $\times$        | ○(2047Mバイトまで) <sup>※1</sup> |  |
| Windows95 4.00.950/4.00.950a    | $\times$        | ○(2047Mバイトまで)               |  |
| Windows95 4.00.950 B/4.00.950 C | 0 <sup>₩2</sup> | ○(2047Mバイトまで)               |  |
| Windows98                       | ○ <sup>※2</sup> | ○(2047Mバイトまで)               |  |

※1:0Sの制限により、パーティション容量が合計で約8033M/バイト までのハードディスクしか認識できません。ASPIFORMで合計 約8033M/バイトを超える容量を設定しないでください。

※2:512Mバイト以上の空き容量がある場合のみ作成可能です。

 ASPIFORM. EXEで作成したFAT16のパーティションをFAT16→ FAT32コンパートツール(Windows98のFAT32コンパータな ど)を使用してFAT32に変更しないでください。 FAT16で作成したパーティションをFAT32に変更してご使用 になりたい場合は、ASPIFORMを使用してパーティションを 削除し、FAT32パーティションを作成しなおしてください。 (削除したパーティションのデータはすべて失われます。)
 FAT32ファイルシステムに対応していないディスクユーティ リティを、FAT32で作成したパーティションに対して使用 しないでください。
 FAT32に対応していないOSと併用する場合は、FAT16でパー ティションを作成してください。

フォーマットしよう

ASPIFORMでフォーマットをおこなう )

**⋬** 「PCSC−Fシリーズサポートソフト」を挿入します。

#### **2**『Aspiform.exe』を起動します。

[マイコンピュータ] → [3.5インチFD] → [ASP | FORM. EXE] を の順にダブルクリックします。

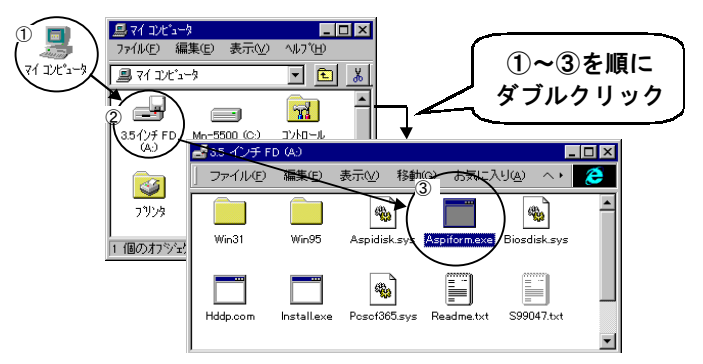

3 対象とするドライブを選択し、 ●キーを押します。

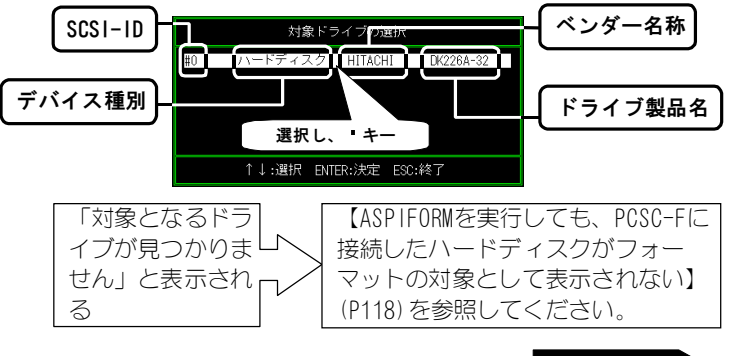

フォーマットしよう

 1) 内蔵ハードディスクは表示されませんので、間違って内蔵 ハードディスクの内容を消すことはありません。
 2) 内蔵CD-ROMドライブなどが表示される場合がありますが、 問題ありません。また、それを選択することもできません。

# **4**「(F)FDISKフォーマット」を選択し、『キーを押します。

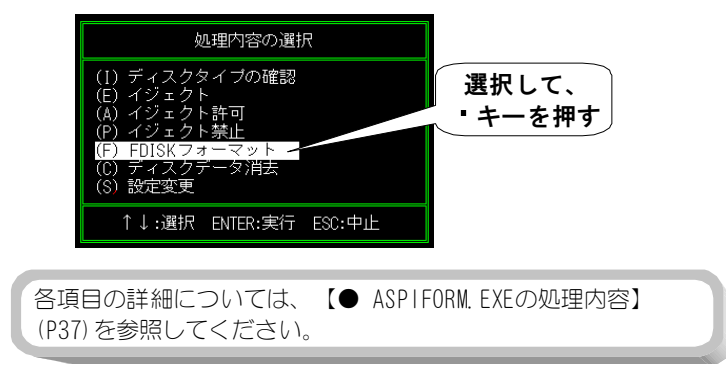

5 「パーティションの作成」を選択し、 キーを押します。

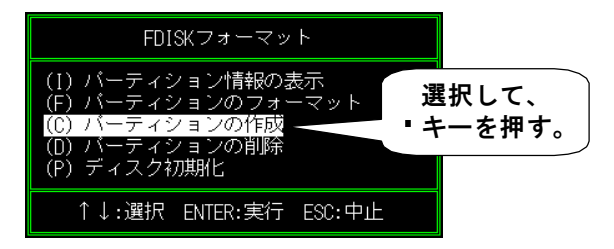

## 6 確保する領域の容量を入力して、 ♥キーを押します。

最大容量を確保する場合は、そのまま・キーを押します。

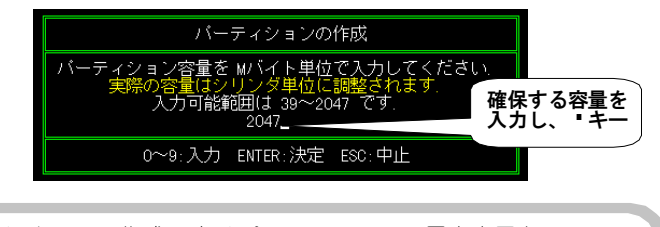

OSによって、作成できるパーティションの最大容量と、 ファイルシステムは異なります。《OSによる使用制限》(P32) を参照してください。

## 7 容量を確認し、「実行」を選択して、・キーを押します。

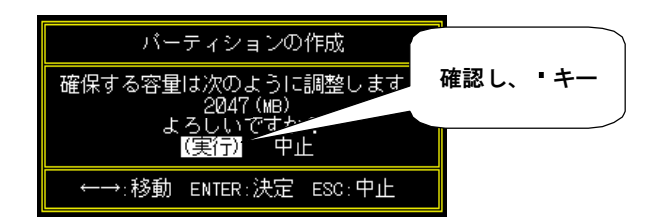

### 8 ファイルシステムを選択します。

⇒フォーマットが開始されます。

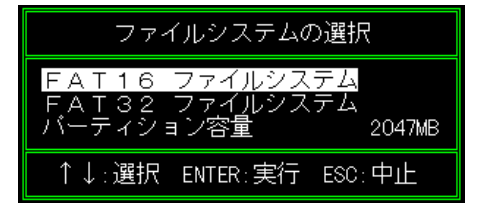

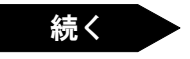

通常は片方のみ選択可能ですが、手順 6 で指定した容量に よっては両方選択可能になる場合があります。 FAT32ではMS-DOSなどで認識ができないことにご注意ください。 詳しくは《OSによる使用制限》(P32)を参照してください。

### **9**「FAT32 ファイルシステム」の場合、以下が表示されます。

画面上のメッセージを確認し、作成しても良いなら「はい」を選択し、・キーを押します。

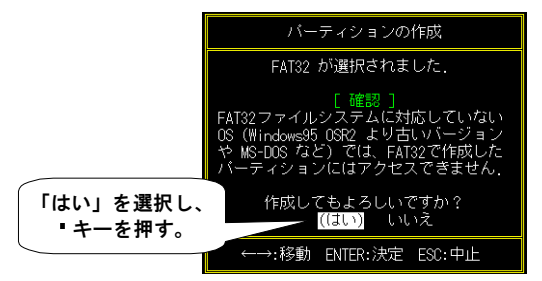

#### 10 フォーマットが終わりましたら、 キーを押します。

#### 11 複数のパーティションを作成する場合

複数のパーティションを作成する場合は、手順**5**からの作業を 繰り返し行い、残りの容量を確保してください。

#### 12 [ESC] キーを3回押し、ASPIFORM. EXEを終了します。

終了後、ASPIFORMのウィンドウの[×] ボタンをクリックして閉じ ます。 「PCSC-Fシリーズサポートソフト」を抜き、パソコンを再起動して ください。

以上でフォーマットは終了です。

再起動後に『マイコンピュータ』にアイコンが追加され、SCSI機器が使用できるようになります。

## ● ASPIFORM. EXEの処理内容

| <del>7</del> - | 処理項目                                                                    | 対象ドライブ、                       | 処理内容                                                                                                    |
|----------------|-------------------------------------------------------------------------|-------------------------------|----------------------------------------------------------------------------------------------------|
|                | ディスクタイプ<br>の確認                                                          | <u>ティスク</u><br>全ドライブ、<br>ディスク | ドライブ内のディスクが、どのフォーマッ<br>ト形式に従ってフォーマットされているか<br>を判別します。                                                                                                    |
| E              | イジェクト                                                                   | リムーバブル<br>ディスク、MOのみ           | ドライブ内のディスクをイジェクトしま<br>す。                                                                                                    |
| A              | イジェクト許可                                                                 | リムーバブル<br>ディスク、MOのみ           | 無効化されたイジェクトボタンを有効にし<br>ます。イジェクトボタンによるイジェクト<br>が可能になります。                                                                                                    |
| Ρ              | イジェクト禁止                                                                 | リムーバブル<br>ディスク、MOのみ           | イジェクトボタンを無効化します。<br>イジェクトが許可されるまで、イジェクト<br>ボタンは効かなくなります。                                                                                                    |
| F              | FDISK<br>フォーマット<br>(ドライブ内を<br>フォーマットし<br>ます。ドライブ<br>上のデータは<br>すべ<br>ます) | HDD(リムーバブル<br>を除く)            | <ul> <li>パーティション状態の表示<br/>パーティションの状態を表示</li> <li>パーティションを選択後、論理フォーマットを行う<br/>「パーティションの作成」後にこの<br/>作業は必要ありません</li> <li>パーティションの作成<br/>新規パーティションを作成し、論理<br/>フォーマットを行う<br/>(この作業は必ず行ってください)</li> <li>パーティションの削除<br/>末尾のパーティションを削除</li> <li>ディスク初期化<br/>物理フォーマットを行う</li> </ul> |
|                | フォーマット                                                                  | リムーバブル<br>HDD/MO              | <ul> <li>・物理フォーマット<br/>通常は必要ありません。</li> <li>・論理フォーマット<br/>MO, PDの場合はスーパーフロッピー<br/>フォーマットでフォーマット</li> <li>・システム転送<br/>PC-9821シリーズでMOディスクを使用時のみ</li> <li>・ボリュームラベル<br/>ボリュームラベルの設定</li> </ul>                                                                                |

#### フォーマットしよう

| С | ディスクデータ | 全ドライブ、      | ディスクのデータを消去します。   |
|---|---------|-------------|-------------------|
|   | 消去      | ディスク        | ・簡易データ消去          |
|   |         |             | データ管理情報部分のみを消去    |
|   |         |             | ・完全データ消去          |
|   |         |             | ディスク上のすべての情報を消去   |
| S | 設定変更    | 弊社製RM-MOシリー | ライトキャッシュの設定を行います。 |
|   |         | ズ、MOFシリーズのみ | 初期設定はOFFです。       |

# PCSC-Fを抜き挿ししてみよう

ここでは、PCSC-Fを実際に使用する際の、電源をON/OFFする順番や注意事項について説明します。

PCSC-Fをパソコンに取り付ける

## / PCSC-Fに接続した全てのSCSI機器の電源を入れます。

**2** PCSC-FをパソコンのPCカードスロットに差し込みます。

PCSC-Fは、いつ挿入しても大丈夫です。 **挿入するタイミング例)** ・パソコンの電源を入れる前(挿入後に電源を入れる) ・Windows98/95が起動した後(自動で認識されます)

パソコンの電源を切ってから取り外す

/ Windows98/95を終了し、パソコンの電源を切ります。

**2** PCSC-FをパソコンのPCカードスロットから抜きます。

3 PCSC-Fに接続した全てのSCSI機器の電源を切ります。

Windows98/95を使用中に取り外す

Windows98/95を使用中でもPCSC-Fを取り外すことができます。 ただし、<u>次ページ以降の終了手順</u>を行わずにPCSC-FをPCカードスロットから 取り外すと、予期しない障害が発生する可能性があります。

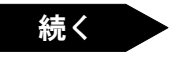

PCSC-FをPCカードスロットから取り外す際には、次ページの【終了手順-その1】または【終了手順-その2】(P42)に従って行ってください。

|                            | -                                     | /                       |                  |                            |                          |     |   |      |
|----------------------------|---------------------------------------|-------------------------|------------------|----------------------------|--------------------------|-----|---|------|
| マイ コンピュータ                  | □ コントロール ハ <sup>2</sup><br>ファイル(E) 編集 | ₩<br>集(2) 表示(⊻)         | ^/レプ( <u>H</u> ) |                            |                          |     |   |      |
| で<br>ごみ箱                   | PC 7-1V                               | レンジョンの<br>追加と削除         | <br>≰≭'ド         | ばい<br>サウンド                 | <b>Д</b><br>УХ74         | 1   |   |      |
| 受信N/Y                      | ्रेश्व1र्त्रनगणे .                    | <b>ユンドワーク</b><br>ネットワーク | ১–১°়±7          | <b>い</b> なワート*             | デー<br>パワー<br>マネージズント     |     |   |      |
| The Microsoft<br>Network Ø | <b>柔信</b><br>フォント                     | אַכעיד<br>דישטיד        | <b>کی</b><br>۲۳۶ | <b>2</b><br>7 <i>1</i> ,47 | يني<br>17 <sup>4</sup> 4 |     |   |      |
| 211737                     | <b>した</b><br>フーザー補助                   | <b>)</b>                | <b>》</b>         | 日付と時刻                      |                          | _   |   |      |
|                            | POMOIA 77914                          | を使用可能にし                 | たり、PC カート        | の設定を変更し                    | ます。                      | 111 |   |      |
|                            |                                       |                         |                  |                            |                          |     |   |      |
| 🏨 7.9-1 🗟 🛛                | じれール パネル                              |                         |                  |                            |                          |     | - | 5:53 |

「終了手順 - その2」を参照

#### 「終了手順 - その1」を参照

 SOS1機器へアクセス中に、絶対にPOSC-Fを抜かないでください。 ディスクの内容が破壊される恐れがあります。
 パソコンにPOSC-Fが挿入されたままの状態でのケーブルの取り付け 及び取り外しは行わないでください。 終了手順一その1

### 

**2**「PCSC-F UltraSMIT PCMCIA …の中止」をクリックします。 タスクバーのPCカードアイコンをクリックします。表示された

[PCSC-F UltraSMIT PCMCIA SCSI Card…]をクリックします。

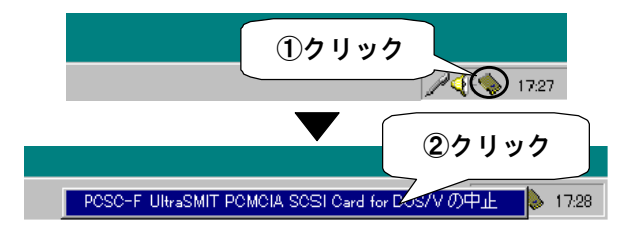

**3** [OK] ボタンをクリックします。

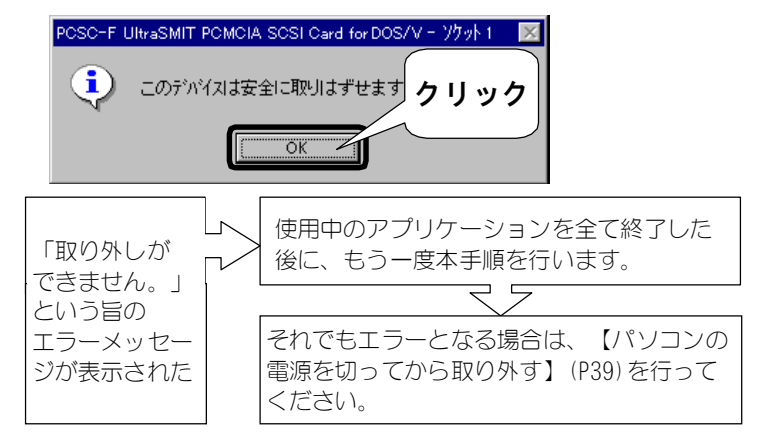

4 PCSC-FをPCカードスロットから取り外します。

5 PCSC-Fに接続した全てのSCSI機器の電源を切ります。

PCSC-Fを抜き挿ししてみよう

# 終了手順-その2

#### 

#### **2** コントロールパネルを開きます。

[スタート] → [設定] → [コントロールパネル] の順にクリック します。

3 [PCカード(PCMCIA)] アイコンを起動します。

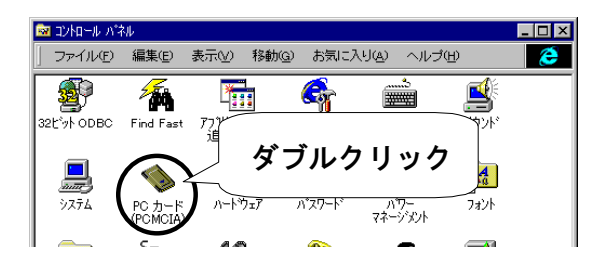

4 [PCSC-F UltraSMIT PCMCIA …] を終了します。 「PCSC-F UltraSMIT PCMCIA SCSI Card XXXX」を選択して、[停止] (「終了])ボタンをクリックします。

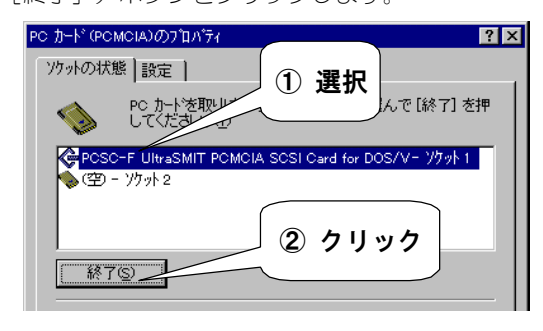

# **5** [OK] ボタンをクリックします。

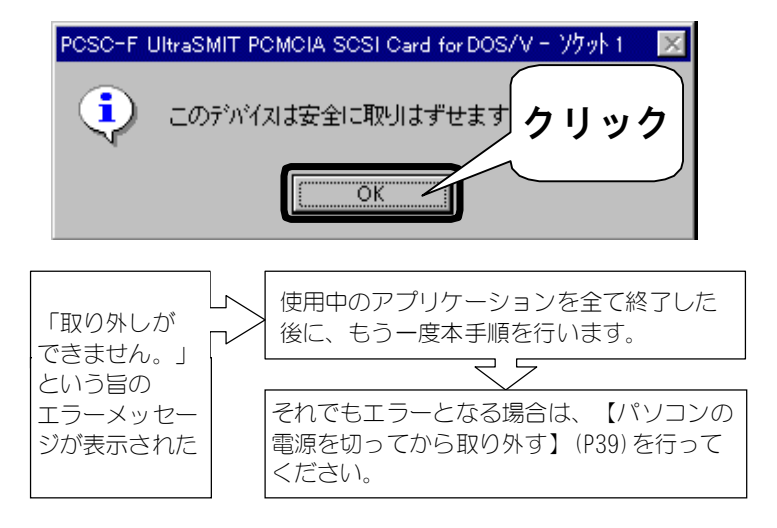

6 PCSC-FをPCカードスロットから取り外します。

**7** PCSC-Fに接続した全てのSCSI機器の電源を切ります。

# インストールした情報を削除するには

ここでは、Windows98/95にインストールされたPCSC-Fドライバの情報を削除する (アンインストール)方法を説明します。

次のような場合には、下記の手順に従ってインストール情報を削除してください。

- ・ 【確認しよう】 (P24) の手順で正常に認識されない場合
- ・動作がおかしい場合
- ・PIOモード(PC-9821Ne)から他の転送モードに変更する場合、またはその逆

#### ✔ PCSC-FをPCカードスロットから取り外します。

取り外す方法については【Windows98/95を使用中に取り外す】(P39) をご参照ください。

PCSC-Fが挿入されていると、正常に作業が行えません。 必ず、PCSC-Fを取り外してください。

### **2**「PCSC-Fシリーズサポートソフト」を挿入します。

#### 3 [Ddsetup.exe] を起動します。

[マイコンピュータ] → [3.5インチFD] → [WIN95] → [Ddsetup.exe] を起動します。

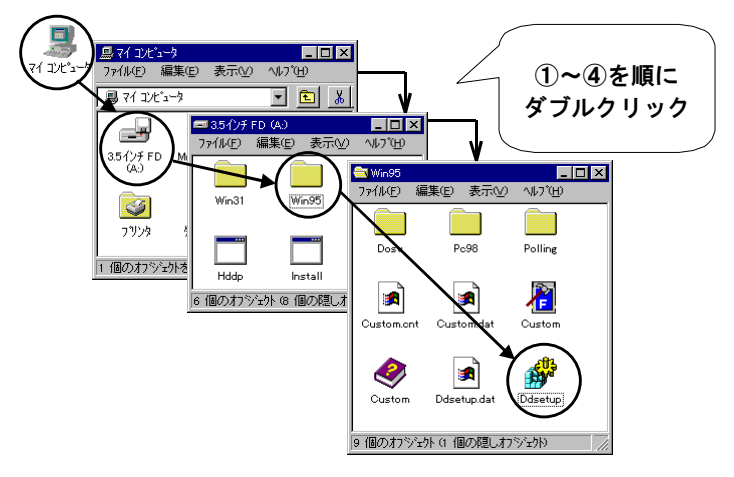

4 [アンインストール]を選択後、[OK] ボタンをクリックします。

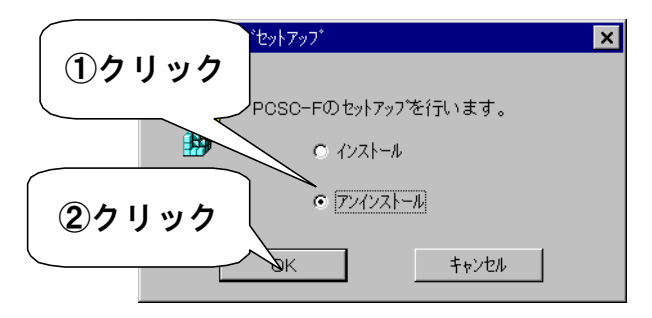

[OK] ボタンをクリックします。

| デバイストライハ | 「アンインストーラ                                                          |
|----------|--------------------------------------------------------------------|
| X        | PCSC-Fのアンインストールを開始します。<br>アンインストールを行わないは場合はキャンセルをいい<br>のK<br>キャンセル |

[OK] ボタンをクリックします。

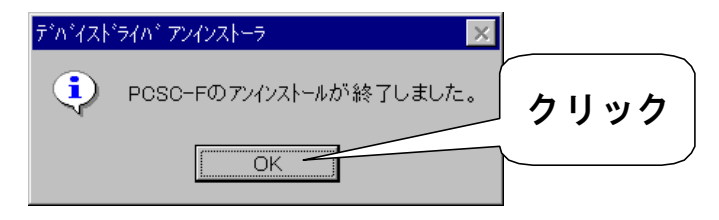

「PCSC-Fシリーズサポートソフト」を抜きます。

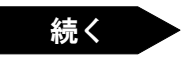

インストールした情報を削除するには

# **8** [はい] ボタンをクリックします。

⇒Windows98/95が再起動されます。

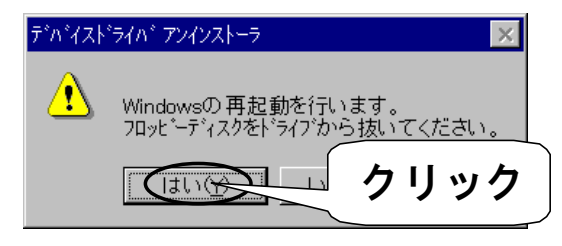

以上で、インストール情報の削除(アンインストール)は終了です。 次に【インストールしよう】(P18)を参照の上、もう1度インストールし直してくだ さい。

Windows98/95を再セットアップする場合

ここではPCSC-Fに接続したCD-ROMドライブから、パソコンに付属した起動ディスク (再セットアップ用ディスク)を利用して、Windows98/95を再セットアップする 方法について説明します。

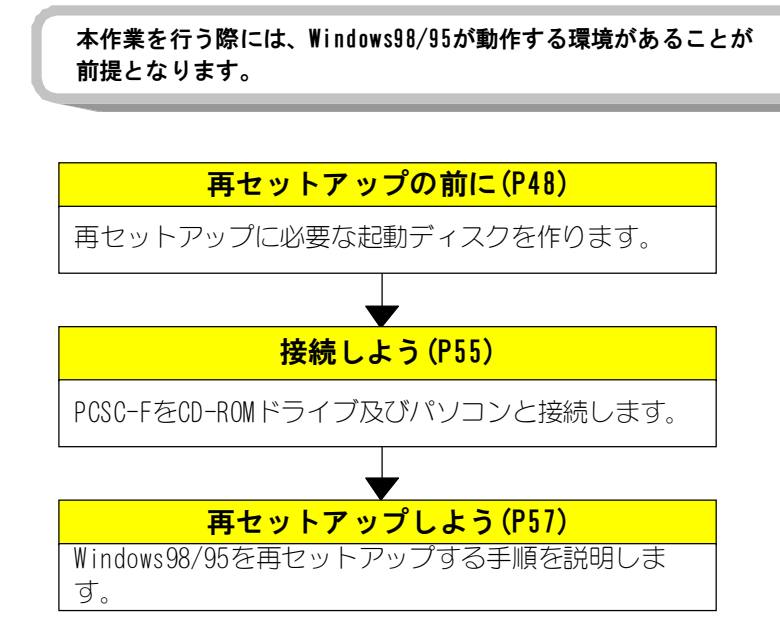

# 再セットアップの前に

再セットアップの前に、以下の作業を行います。

# 作業タイプを確認しよう

起動用ディスクでPCSC-Fを使用するための作業手順は、ご使用の環境によって それぞれ異なります。

以下の図をご覧になり、自分の作業のタイプを決定してください。

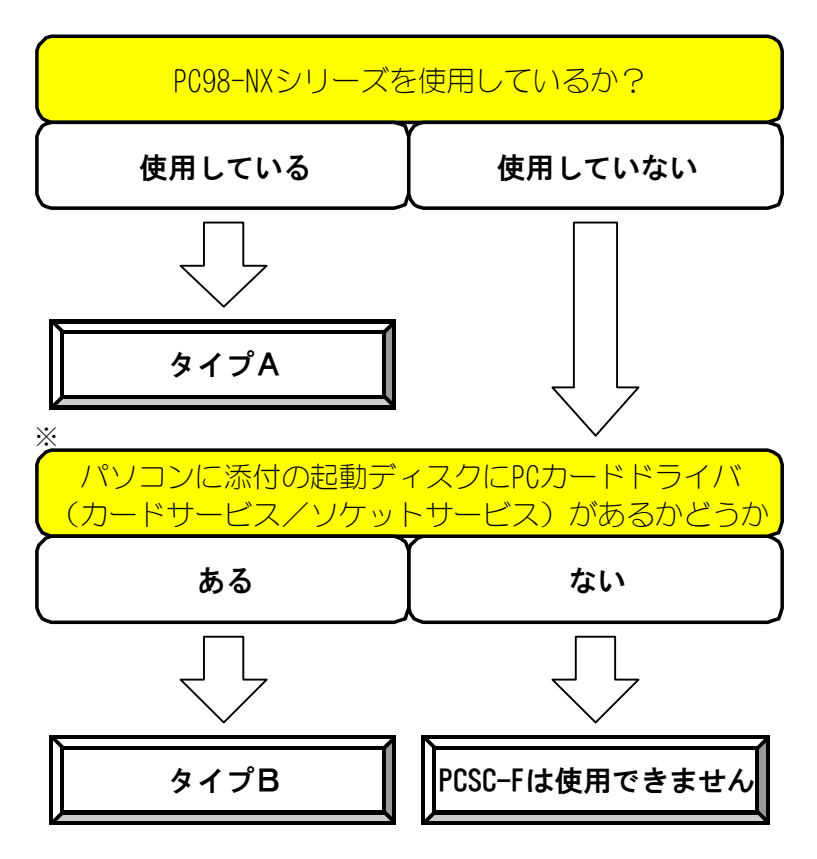

<sup>※</sup> PCカードドライバがあるかどうかについてはパソコンに付属の取扱 説明書を参照するかパソコンメーカーにご確認ください。

## 起動用ディスクの実行用ディスクを作ろう

- 1.44MBでフォーマット済みの空きフロッピーディスク(3.5インチ2HD)を用意 します。パソコン本体に添付の起動用ディスクのバックアップディスクを作成 してください。
- (作成方法の詳細は、【実行用ディスクを作ろう】(P14)を参照してください。 その際「サポートソフトウェア」を「起動用ディスク」と読み替えてください。)
- ここで作成したバックアップディスクを、以後の作業に使用します。

#### 起動用ディスクを書き換えよう

起動用ディスクを書き換えます。

ここの作業は作業タイプによって異なります。前ページの【作業タイプを確認 しよう】で確認したタイプにあった作業を行ってください。

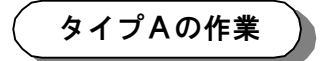

#### [PC98-NXシリーズで使用する場合]

- 「PCSC-Fシリーズサポートソフト」を挿入します。
- ② [スタート]ボタンを右クリックし、表示されたメニューから
   [エクスプローラ』をクリックします。
   ⇒エクスプローラが起動されます。
- ③ 任意のドライブ(ハードディスク等)を選択し、[ファイル]→ [新規作成]→[フォルダ]の順にクリックします。 作成するフォルダ名は"PCSCF"とします。

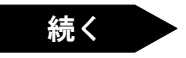

- ④「PCSC-Fシリーズサポートソフト」内の以下のファイルを③で作成 した "PCSCF"フォルダヘコピーします。
  - · PCSCF365.SYS
  - · SCF\_ASPI.SYS
  - $\cdot$  SCSICD.SYS
- ⑤ 「PCSC-Fシリーズサポートソフト」を抜き、**起動ディスク**を挿入 します。
- ◎ ③で作成した "PCSCF"フォルダを開き、中にあるファイルを
   [3.5インチ FD] アイコン上へコピーします。
- ⑦ [スタート] → [プログラム] → [アクセサリ] → [メモ帳] を 起動します。
- ⑧ [ファイル] → [開く] をクリックします。
- ⑨「ファイルの種類」を「すべてのファイル」にします。
- ① 起動用ディスク内のCONFIG.SYSを開きます。

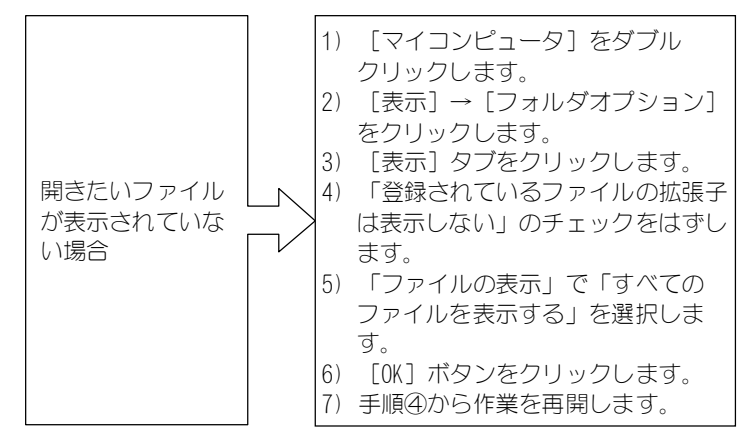

① 太字の部分の3行を最終行に追加します。

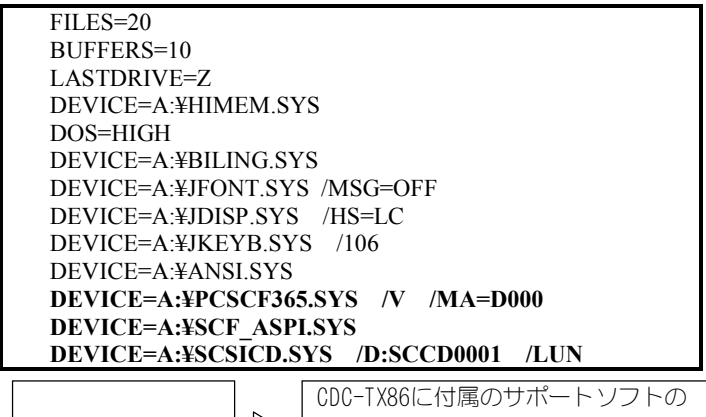

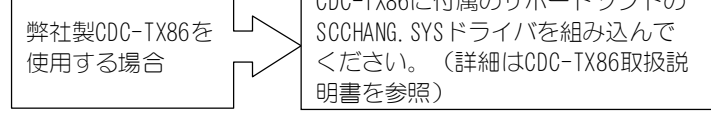

- 1 [ファイル]→[上書き保存]をクリックします。
- ③ 起動用ディスク内のAUTOEXEC. BATを8~⑩を参考にして開きます。
- AUTOEXEC. BATを以下のように書き換えます。

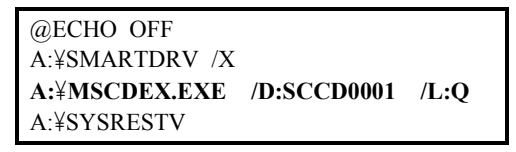

- (1) [ファイル]→[上書き保存]をクリックします。
- 10 「メモ帳」を閉じます。

これで再セットアップ用**起動ディスク**が作成されました。 【接続しよう】(P55)にお進みください。 ( タイプBの作業 )

[PC98-NXシリーズ以外のPCカードドライバ(カード サービス/ソケットサービス)がある機種で使用する 場合]

- ① 「**PCSC-Fシリーズサポートソフト**」を挿入します。
- ② [スタート]ボタンを右クリックし、表示されたメニューから
   [エクスプローラ』をクリックします。
   ⇒エクスプローラが起動されます。
- ③ 任意のドライブ(ハードディスク等)を選択し、[ファイル]→ [新規作成]→[フォルダ]の順にクリックします。 作成するフォルダ名は"PCSCF"とします。
- ④「PCSC-Fシリーズサポートソフト」内の以下のファイルを③で作成 した"PCSCF"フォルダヘコピーします。
  - · SCF ENBL.SYS
  - · SCF\_ASPI.SYS
  - SCSICD.SYS
- ⑤「PCSC-Fシリーズサポートソフト」を抜き、起動ディスクを挿入します。
- ◎ ③で作成した "PCSCF"フォルダを開き、中にあるファイルを
   [3.5インチ FD] アイコン上へコピーします。
- ⑦ [スタート] → [プログラム] → [アクセサリ] → [メモ帳] を 起動します。
- ⑧ [ファイル] → [開く] をクリックします。
- ⑨ 「ファイルの種類」を「すべてのファイル」にします。

 
 ・10 起動用ディスク内の弊社ドライバを記述するファイル(CONFIG.SYS など)を開きます。

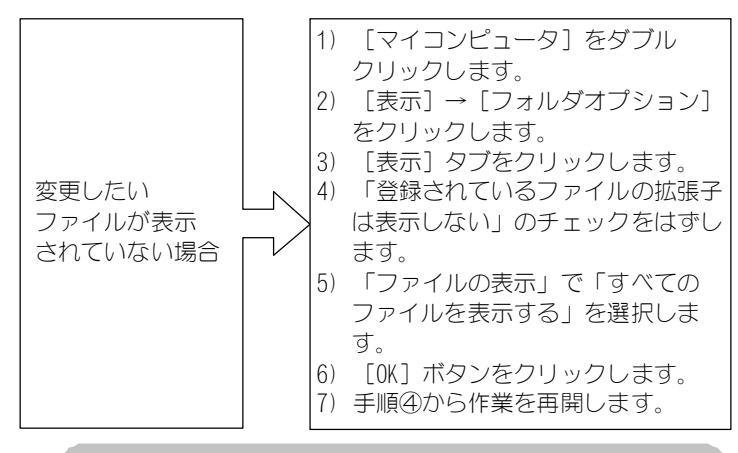

「変更するファイル」は、パソコン本体付属の取扱説明書 を参照またはパソコンメーカーにお問い合わせください。

- ① 以下の3行を必要な場所に追加します。
  - わからない場合は、最終行に追加します。

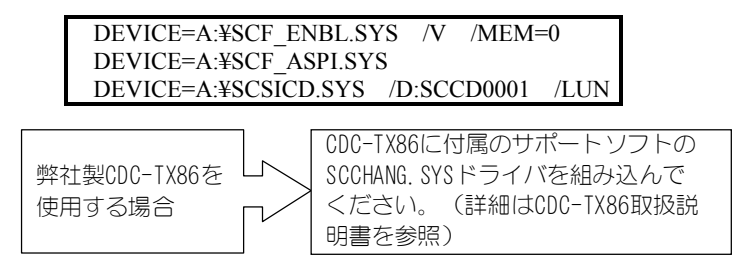

12 [ファイル] → [上書き保存] をクリックします。

再セットアップの前に

 認 起動用ディスク内のMSCDEX. EXEが記述されているファイル (AUTOEXEC. BATなど)を⑧~⑩を参考にして開きます。

> 「変更するファイル」は、パソコン本体付属の取扱説明書 を参照またはパソコンメーカーにお問い合わせください。

- MSCDEX. EXEの記述行のオプション(/D:xxx)を 「/D:SCCD0001」に書き換えます。
- 15 [ファイル]→[上書き保存]をクリックします。
- 10 「メモ帳」を閉じます。

これで再セットアップ用**起動ディスク**が作成されました。 次ページの【接続しよう】にお進みください。

# 接続しよう

PCSC-Fと各SCSI機器の接続方法について説明します。

#### ✔ CD-ROMドライブの電源をOFFにします。

#### **2** CD-ROMドライブのSCSI-IDの設定を行います。

SCSI-IDは「0~6」内に設定します。 設定の詳細は、各SCSI機器の取扱説明書をご覧ください。

#### 3 CD-ROMドライブに本製品添付の専用SCSIケーブルを接続します。

ケーブルの向きを充分確認し、「カチッ」と音がするまで押し込んで接続します。

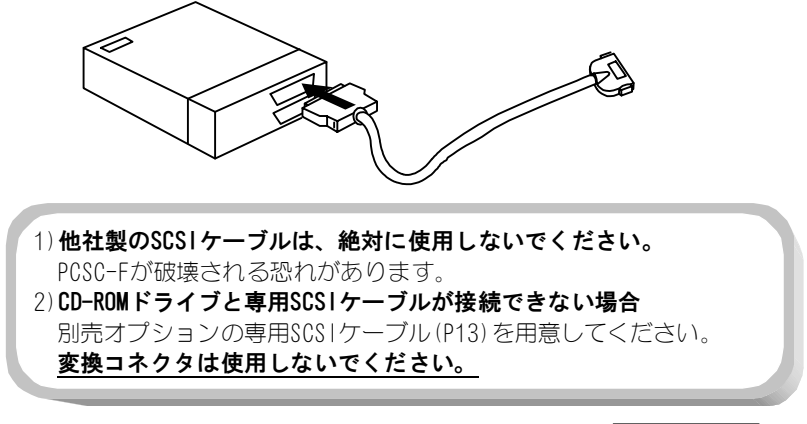

続く

接続しよう

#### 4 PCSC-Fに付属の専用SCSIケーブルを接続します。

コネクタの向きを充分確認し、「カチッ」と音がするまで押し込んで接続 します。

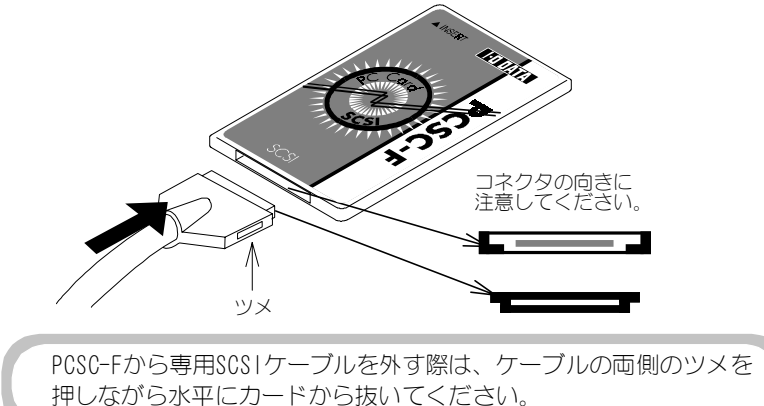

#### **5** CD-ROMドライブに付属のターミネータを取り付けます。

# 再セットアップしよう

ここでは、PCSC-Fに接続したCD-ROMドライブからWindows98/95を再セットアップ する手順について説明します。

> PCSC-Fは0S起動前にPCカードスロットに挿入し、パソコンの電源を 落とすまでは抜かないでください。
>  PCカードスロットにはPCSC-Fのみ挿入してください。 他のPCカードは挿入しないでください。

#### / PCSC-Fに接続したCD-ROMドライブの電源を入れます。

#### **2** PCSC-FをパソコンのPCカードスロットに差し込みます。

PCSC-Fをラベルが貼ってある面を上にしてパソコンのPCカードスロットへまっすぐに差し込みます。確実に差し込み、軽く引いても抜けないことを確認します。

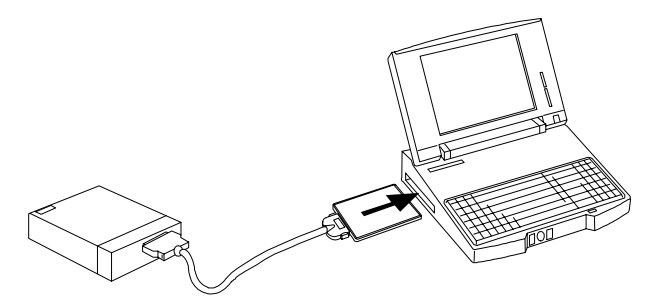

#### 3 起動用ディスクをパソコンに挿入します。

【再セットアップの前に】(P48)で書き換えた起動用ディスクを挿入します。

#### 4 パソコンの電源を入れます。

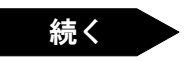

57

M

再セットアップしよう

#### 5 パソコン本体取扱説明書にしたがって再セットアップをします。

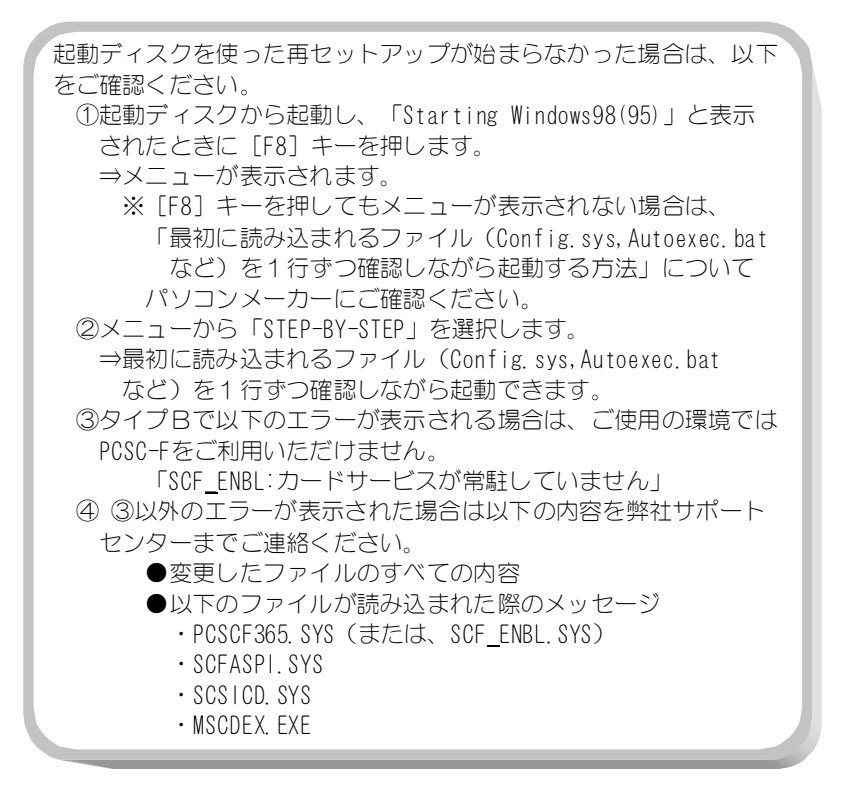

#### ここからは、OSにより手順が異なります。

| • | Windows98の場合次ページ |
|---|------------------|
|   | Windows95の場合P63  |

# Windows98の場合

Windows98のインストール中に"PCカード(PCMCIA)ウィザード"が起動されます。起動されましたら、以下の手順を行ってください。

/ [はい]を選択し、 [次へ] ボタンをクリックします。

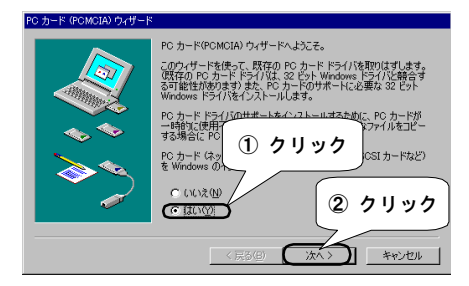

**2** [SCS|コントローラ]、 [次へ] ボタンをクリックします。

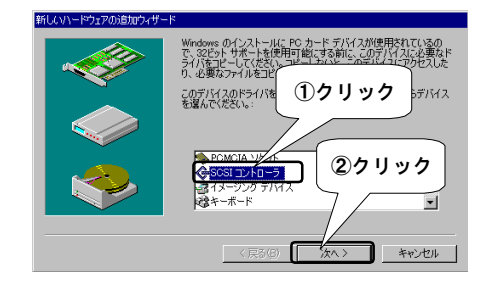

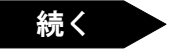

再セットアップしよう

3 [ディスク使用] ボタンをクリックします。

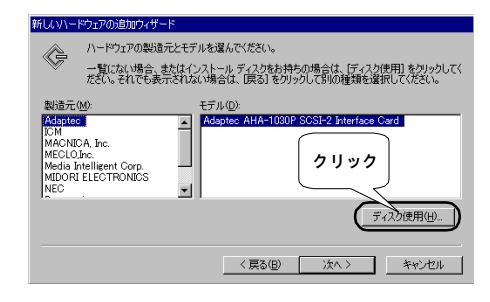

### 4 「配布ファイルのコピー元」に以下のように入力します。

#### ・PC98-NXシリーズ及びDOS/Vマシンの場合

A:¥WIN95¥DOSV (フロッピーディスクドライブがAドライブの場合)

#### ・PC-9800シリーズの場合

C:¥WIN95¥PC98 (フロッピーディスクドライブがCドライブの場合) 入力したら、 [OK] ボタンをクリックします。

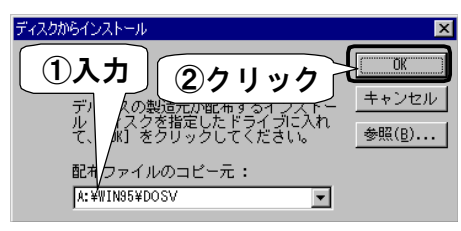

## 5 [次へ] ボタンをクリックします。

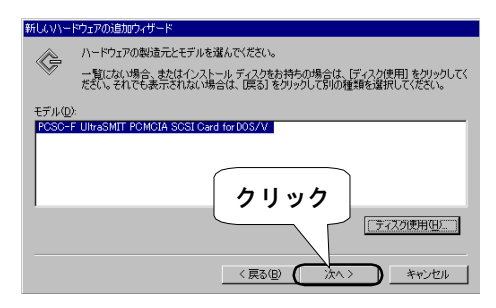

# 6 [完了] ボタンをクリックします。

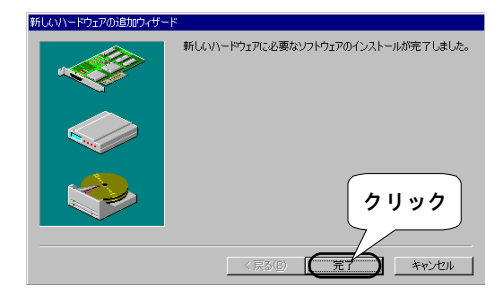

7 [いいえ]を選択し、 [次へ] ボタンをクリックします。

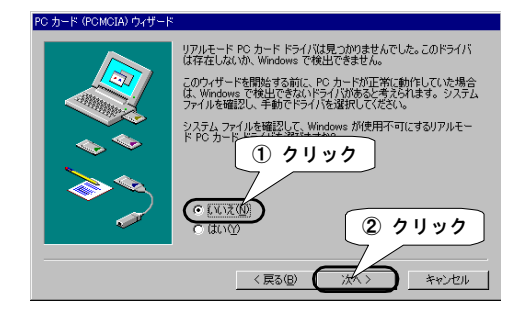

# 8 [完了] ボタンをクリックします。

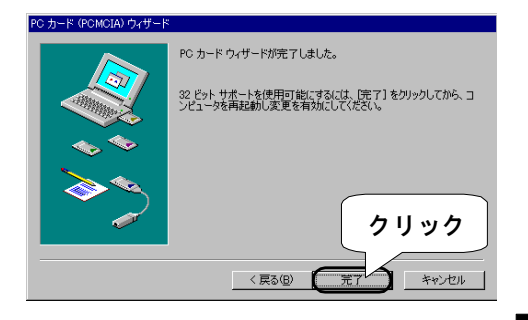

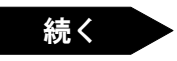

再セットアップしよう

## 9 「PCSC-Fシリーズサポートソフト」を抜き、再起動します。

#### この後、Windows98の再セットアップ作業が続きます。 パソコン本体取扱説明書にしたがって作業を行ってください。 Windows98再セットアップ後は、そのままPCSC-Fをお使いください。

PCSC-Fの詳細な使用方法については、【接続しよう】(P21)以降をご覧ください。

# Windows95の場合

Windows95のインストールが終了し、Windows95の再起動が終わったら以下の 手順を行ってください。

#### **/** [コントロールパネル]を開きます。

[スタート] → [設定] → [コントロールパネル] の順にクリック します。

#### 2 [PCカード(PCMCIA)] アイコンを起動します。

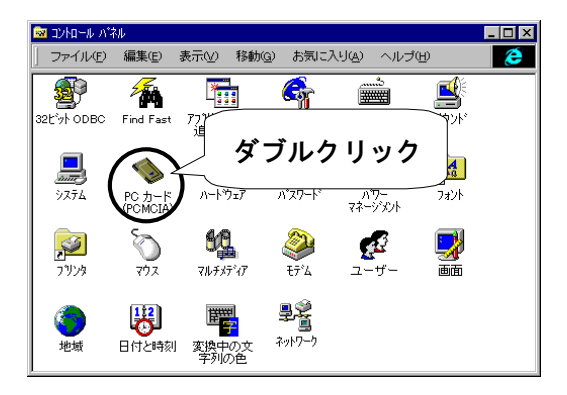

## **3** [いいえ]を選択し、 [次へ] ボタンをクリックします。

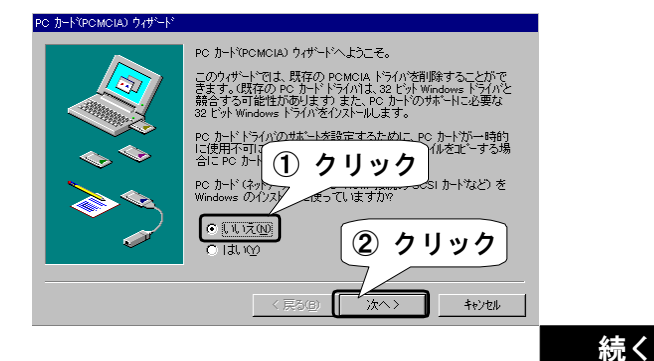

再セットアップしよう

# **4** [いいえ] を選択し、 [次へ] ボタンをクリックします。

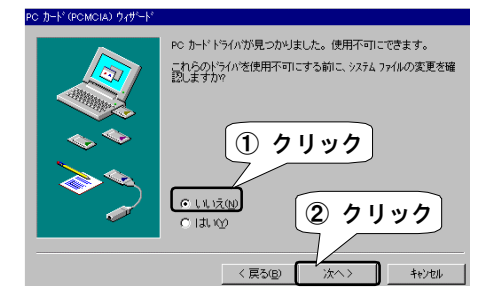

5 [完了] ボタンをクリックします。

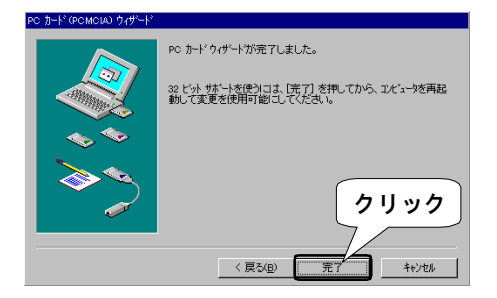

**6** [はい] ボタンをクリックします。

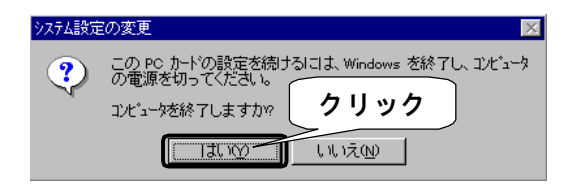

### **7** パソコンの電源をOFFにし、PCSC-Fを抜きます。

#### 以上で設定は完了です。

この後、<u>Windows95上でPCSC-Fを使用する場合は、【インストールしよう】(P18)を</u> 参照してください。

64

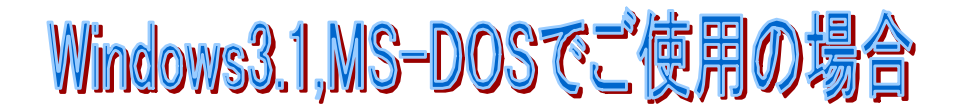

ここではWindows3.1及びMS-DOS(PC DOS)で使用する際の設定について説明します。

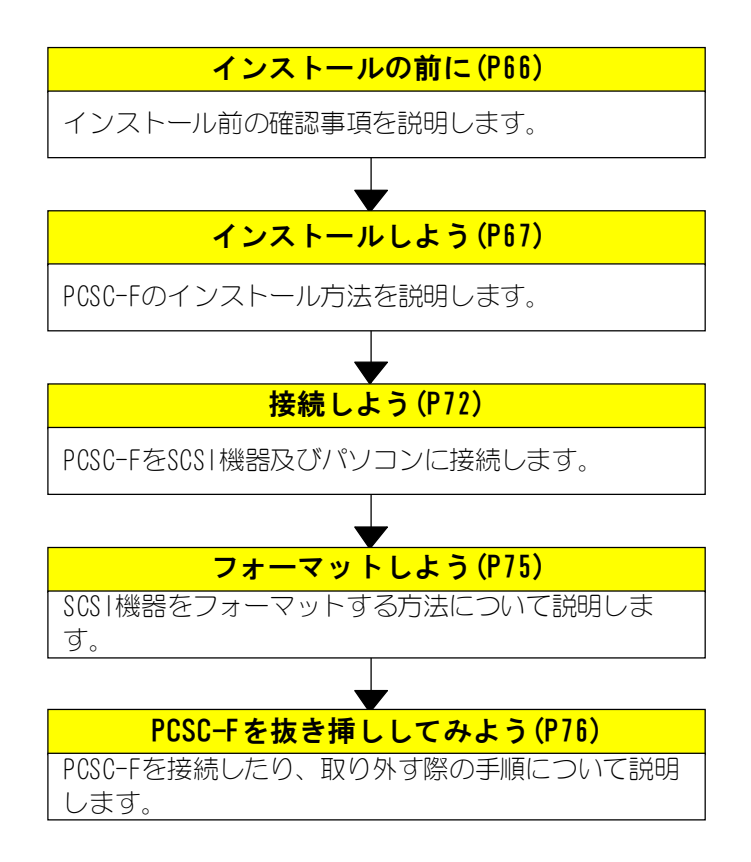

# インストールの前に

M

PCSC-F用ドライバをインストールする前に、一般的なPCカードを使用するために必要となるPCカードドライバ(ソケットサービス/カードサービス)がパソコンにインストールされていることが必要です。まずPCカードドライバがインストールされている事を確認してください。インストールされていない場合は、パソコン本体付属または別売のPCカードドライバのインストールを行ってください。 PCカードドライバに関しては、各パソコンメーカーにお問い合わせください。

> PC-9801NX/C, NL/R, NS/A・PC-9821Neでは、別売のPCカードサポート ソフトが必要となります。

# インストールしよう

ここでは、PCSC-FをWindows3.1及びMS-DOS上で動かすためのインストール作業に ついて説明します。

> PCSC-Fのインストーラはマルチコンフィグレーション(CONFIG.SYSの 内容が分かれているもの)に対応していません。マルチコンフィグ レーションの場合、インストール先ディレクトリにサンプルが作成 されますので、サンプルを参考にし、マルチコンフィグレーション 環境のCONFIG.SYSとAUTOEXEC.BATに反映させてください。

#### / MS-DOSを起動します。

Windows3.1が起動している場合は、終了してください。

### **2**「PCSC-Fシリーズサポートソフト」を挿入します。

#### **3** INSTALL. EXEを実行します。

「PCSC-Fシリーズサポートソフト」内のINSTALL.EXEを実行します。 「A:」(フロッピーディスクドライブがAの場合)と入力して・キーを押し、 「INSTALL」と入力して・キーを押します。

以下のエラーが表示された場合は、パソコンにカードサービスが組み込まれていません。カードサービスを組み込み、パソコンを再起動した後、もうー度本作業を行ってください。 カードサービスの詳細については、各パソコンメーカーにお問い合わせください。 ・「組み込まれているカードサービスには対応していません。

- リリース2.0以上のカードサービスを組み込んでください。」
- 「カードサービスが組み込まれていません。
   このプログラムを実行する前に、カードサービスを組み込む
   必要があります。」

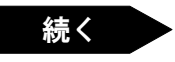
インストールしよう

### 4 • を押します。

INSTALL. EXEの説明が表示されます。 そのまま、・キーを押します。

## 5 インストール先ディレクトリを入力し、 キーを押します。

通常は、そのまま・キーを押します。

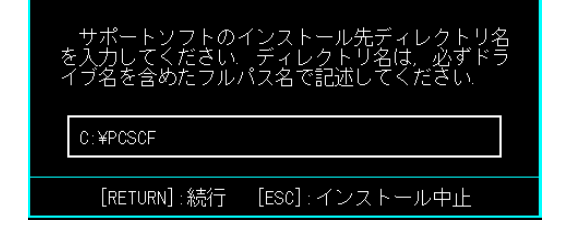

**6**下の画面が表示されたら、 [Y] キーを押します。

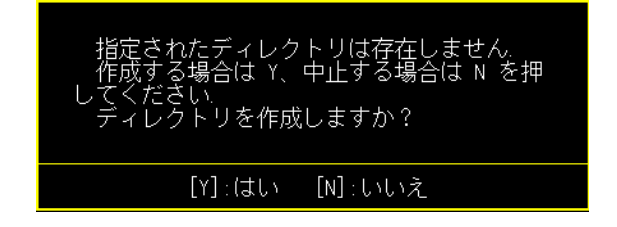

# 7 起動ドライブを入力し、 キーを押します。

| 起動ドライブ名を入力してください、起動ドライ<br>ブの環境ファイル(CONFIG.SYS/AUTOEXEC.BAT)(こ<br>デバイスドライバを登録します. |
|----------------------------------------------------------------------------------|
| C:                                                                               |
| [RETURN]:続行 [ESC]:インストール中止                                                       |

# 8 ドライバの環境設定を行い、 キーを押します。

使用するSCSI機器に応じて各項目を設定します。

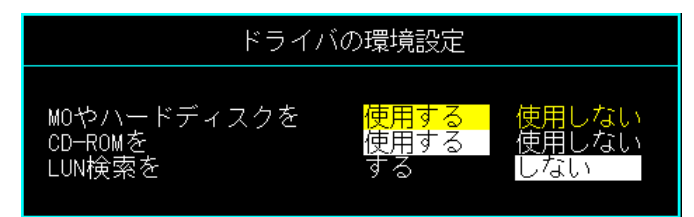

| 使用するSCSI機器        | 記             | 定項目        |       |
|-------------------|---------------|------------|-------|
| ハードディスク           | [MOやハードディスクを] | ーー> [使用する] | ]を選択  |
| 3.5インチMO          |               |            |       |
| リムーハ゛フ゛ルハート゛テ゛ィスク |               |            |       |
| Zip               |               |            |       |
| CD-ROM            | [CD-ROMを]     | ーー> [使用する] | ]を選択  |
| PD                | [MOやハードディスクを] | ーー> [使用する] | ]を選択  |
|                   | [CD-ROMを]     | ーー> [使用する] | ]を選択  |
|                   | [LUN検索を]      | --> [する]を選 | 遥択    |
| CD-ROMチェンジャ※      | [CD-ROMを]     | ーー> [使用する] | ]を選択  |
|                   | [LUN検索を]      | --> [する]を選 | 遥択    |
| スキャナ              | 設定の必要なし([使用し  | ない]及び[しない] | ]を選択) |

※弊社製CDC-TX86の場合は、[使用しない]を選択してください。 (CDC-TX86のドライバを本作業終了後にインストールしてください。 インストールの詳細は、CDC-TX86取扱説明書を参照してください。)

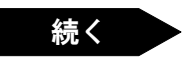

インストールしよう

### ♀ 以下の画面が表示されたら、以下の作業を行います。

CD-ROMドライブを使用するには、CD-ROMエクステンション(MSCDEX.EXE)が 必要となります。MSCDEX.EXEが見つからない場合には、以下の画面が表示 されます。

その場合は、MSCDEX. EXEの存在するディレクトリ名、またはMSCDEX. EXE及び MSCDEX. EX\_が入ったフロッピーディスクドライブ名を入力します。 MSCDEX. EXEをお持ちでない場合には、 [ESC] キーを押せば作業を続行する ことができます。ただし、CD-ROMドライバの組み込みは、行われません。 (MSCDEX. EXEに関しては各パソコンメーカーにお問い合わせください。)

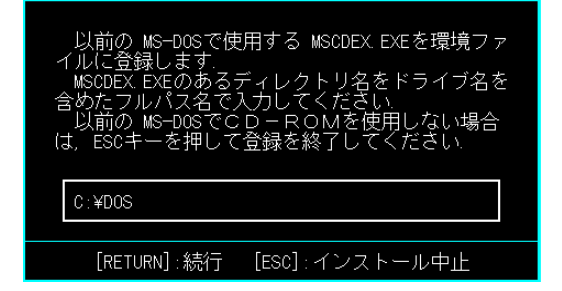

### **10** CONFIG. SYSとAUTOEXEC. BATの変更のため、[Y]キーを押します。

 [N] キーを押した場合は、CONFIG. SYSとAUTOEXEC. BATICPCSC-F用ドライバ をテキストエディタ(SEDIT. EXEなど)で組み込む必要があります。
 (編集内容に関しては、【・ PCSC-Fドライバの組み込み例】(P86)を参照 してください。)

> 環境ファイル (CONFIG SYS/AUTOEXEC BAT) が既に存在して るため、変更前のファイルを拡張子 'BAK'として保存します.
>  'しいいえ'を選択すると、起動ドライブの環境ファイルは変更 しません。
>  インストール先ディレクトリに作成された環境ファイルを参 考にして、起動ドライブの環境ファイルをエディタなど書き換 えてください.
>  環境ファイルを変更しますか?

# 11 ・キーを押し、パソコンを再起動します。

再起動後に、PCSC-Fが使用できるようになります。

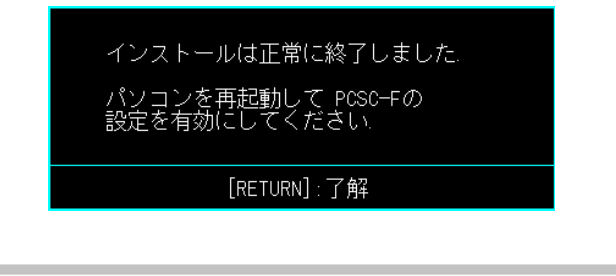

 Windows3.1上で、スキャナやWindows3.1用SCSIユーティリティなど を使用する際に、Windows3.1用ASPIドライバ(WINASPI.DLL)が必要 となる場合があります。WINASPI.DLLのインストールに関しては、 【・Windows3.1用ASPIドライバのインストール】(P93)を参照して ください。
 弊社製CDC-TX86をお使いの場合は、CDC-TX86に付属のサポート ソフトのSCCHANG.SYSドライバを組み込んでください。 (詳細については、CDC-TX86取扱説明書を参照してください。)

### 以上でインストールは終了です。

# 接続しよう

PCSC-Fと各SCS1機器の接続方法について説明します。

# 1 SCSI機器の電源をすべてOFFにします。

### **2** 各SCS1機器のSCS1-IDの設定を行います。

それぞれのSCSI機器は「0~6」内で重ならないように設定します。 設定の詳細は、各SCSI機器の取扱説明書をご覧ください。

### 3 PCSC-FにSCSI機器を複数接続する場合は以下にご注意ください。

- SCSIケーブルは、長さ30cm以下のケーブル(弊社製別売オプション A50-A50-S, H50-H50-SまたはA50-H50-S等)を使用してください。
- ② Ultra SCSI対応ハードディスク(弊社製HDVS-Uシリーズなど)をご使用の際は2台目以降に接続してください。

### 4 SCSI機器の先端に付属の専用SCSIケーブルを接続します。

ケーブルの向きを充分確認し、「カチッ」と音がするまで押し込んで接続 します。

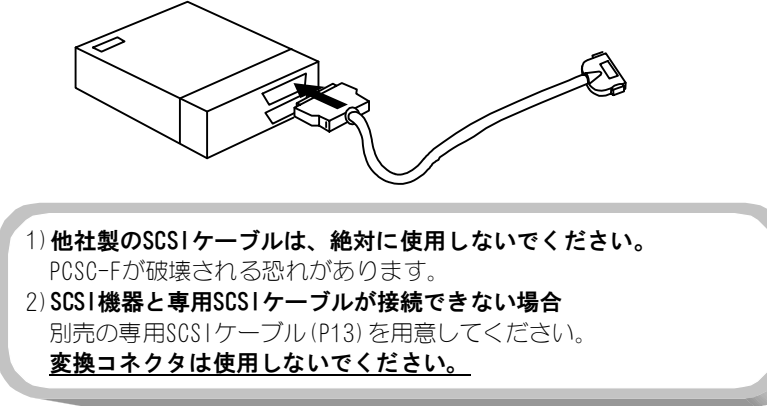

G

# 3 PCSC-Fに付属の専用SCSIケーブルを接続します。

コネクタの向きを充分確認し、「カチッ」と音がするまで押し込んで接続 します。

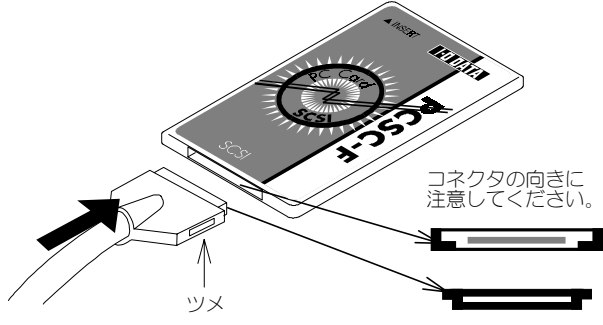

PCSC-Fから専用SCSIケーブルを外す際は、ケーブルの両側のツメを 押しながら水平にカードから抜いてください。

# 4 PCSC-Fに接続した各SCSI機器の電源をONにします。

SCSI機器の電源を入れてからPCSC-FをPCカードスロットに挿入して ください。 PCSC-FをPCカードスロットに挿入後、SCSI機器の電源を入れてもSCSI 機器が認識されません。

接続しよう

## 5 PCSC-FをパソコンのPCカードスロットへ挿入します。

PCSC-Fをラベルが貼ってある面を上にしてパソコンのPCカードスロットへまっすぐに差し込みます。確実に差し込み、軽く引いても抜けないことを確認してください。

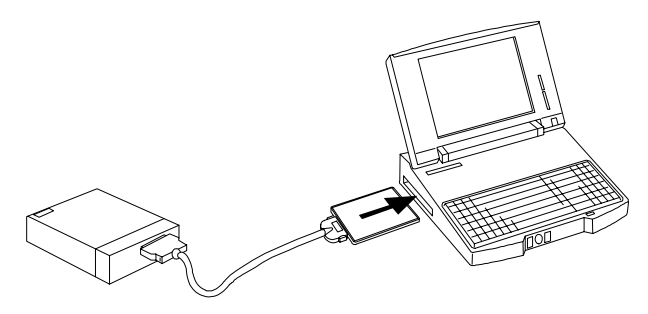

# 6 パソコンの電源を入れます。

ドライバが正常にインストールされていれば、パソコンの電源を入れると、PCSC-F は正しく認識され、PCSC-Fが使用できるようになります。

# フォーマットしよう

PCSC-Fに接続したSCSI機器をフォーマットする方法を説明します。

# ハードディスク

| 機種            | 方法                                 |
|---------------|------------------------------------|
| PC98-NX&DOS/V | ASPIFORMでフォーマット <sup>※1</sup>      |
| PC-9800       | MS-DOSのFORMATでフォーマット <sup>※2</sup> |

- ※1 ASPIFORM. EXEでフォーマットされたドライブは、PCSC-F上以外で は使用できなくなります。
  - ASPIFORM. EXEに関しては、【Windows98/95でご使用の場合】の 【ASPIFORMでフォーマット】(P30)を参照してください。
- ※2 FORMAT. EXEを使ってフォーマットしたハードディスクは、PC98-NX シリーズ及びDOS/Vマシンに接続して使用できません。

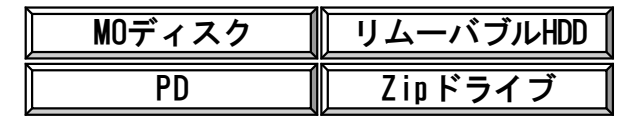

各SCSI機器の取扱説明書を参照し、各SCSI機器に付属のフォーマッタでフォーマットします。

付属のフォーマッタがない場合は、ASPIFORM.EXEを使ってフォーマットします。 ASPIFORM.EXEに関しては、【Windows98/95でご使用の場合】の【ASPIFORMで フォーマット】(P30)を参照してください。

75

G

# PCSC-Fを抜き挿ししてみよう

ここでは、PCSC-Fを実際に使用する際の、電源をON/OFFする順番や注意事項について説明します。

PCSC-Fをパソコンに取り付ける

1 PCSC-Fに接続した全てのSCSI機器の電源を入れます。

**2** PCSC-FをパソコンのPCカードスロットに差し込みます。

3 パソコンの電源を入れます。

パソコンの電源を切ってから取り外す

1 パソコンの電源を切ります。

- **2** PCSC-FをパソコンのPCカードスロットから抜きます。
- 3 PCSC-Fに接続した全てのSCSI機器の電源を切ります。

### Windows3.1, MS-DOSを使用中に取り外す

PCSC-FはHOT PLUG (活線挿抜)に対応していますので、パソコンが動作中であっても、PCSC-Fの抜き取りが可能です。抜き取ったPCSC-Fをまた挿入すれば、 SCSI機器をまた使用することが可能です。

ただし、抜き取りの際には<u>PCSC-F接続のSCSI機器にアクセスがないこと</u>を確認 してください。(CD-ROMを接続している場合には、CD Player などを終了して から、PCSC-Fを取り外してください。)

<u>SCS1機器にアクセス中のPCSC-Fの抜き差しは絶対に行わないでくだ</u> さい。ディスクの内容が破壊される恐れがあります。

76

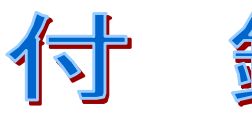

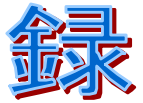

# カスタムユーティリティについて(P78)

カスタムユーティリティについて説明します。

# DOSユーティリティについて(P81)

Windows3.1, MS-DOS用のユーティリティについて説明 します。

# DOSドライバ詳細(P86)

Windows3.1, MS-DOS用のドライバの詳しい説明、及び 組み込み例です。

# 用語解説(P100)

本書内の用語について説明します。

# 困った時には(P102)

本製品を使用中に、トラブルがあったときにご覧ください。

# <mark>ハードウェア仕様(P135)</mark>

本製品の仕様について説明します。

# カスタムユーティリティについて

カスタムユーティリティは、PCSC-Fの状態を調べ、トラブルの解決に役立つ情報を 表示するWindows98/95専用のユーティリティです。 PCSC-Fのデータ転送モードを変更することもできます。

(SCS|機器の動作が不安定な際に変更してお試しください。)

## ▪ 起動方法

下記の手順で「PCSC-Fシリーズサポートソフト」内の[Custom.exe]をダブルクリックして、直接起動してください。

# **/** 「PCSC−Fシリーズサポートソフト」を挿入します。

# **2** [CUSTOM] を起動します。

[マイコンピュータ] → [3.5インチFD] → [Win95] → [Custom] の順 にクリックします。

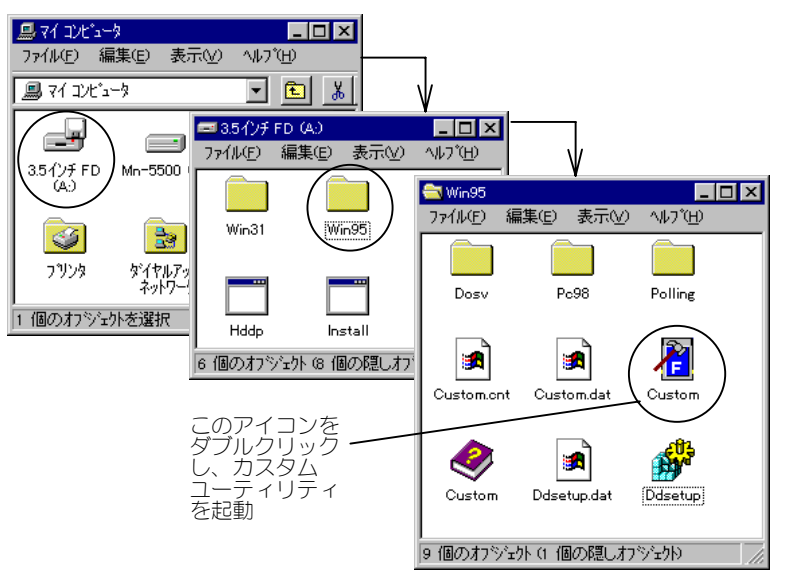

# 以上で、カスタムユーティリティが起動します。

使用方法 ● 「設定」タブ 📓 PCSC-Fカスタマイズユーティリティ × ・ドライバ情報 設定 情報 PCSC-Fが使用するドライバ、 ドライバ情報・ バージョンを表示します。 ドライバ PCSC-F SCSI Miniport Driver バージョン 1.02.003 ・データ転送モード設定 ーク転送モード設定・ 現在の転送モードが表示され 現在の設定 ます。 PCSC-F UltraSMIT(H)Mode -

| モード                | 機能の説明                             |
|--------------------|-----------------------------------|
| UItraSMIT (H) Mode | UltraSMIT転送による高速アクセスが可能です。内蔵FIFOを |
|                    | 使用した自己診断により、最適な転送方式を自動決定します。      |
|                    | PCSC-Fの性能を最大限に発揮できるモードです。         |
|                    | (デフォルト値)                          |
| UItraSMIT(L)Mode   | 従来のSMIT方式による高速アクセスが可能です。          |
| P I O (H) Mode     | /0ポートを使用したワードアクセス(16ビット)を行います。    |
| PIO(L)Mode         | /0ポートを使用したバイトアクセス(8ビット)を行います。     |
| PollingMode        | 割り込みの空きがない状態で動作させることができます。        |
|                    |                                   |

### 〈モードの変更方法〉

- ① [▼]ボタンをクリックし、変更したい転送モードを選択します。
- (2) [更新]または[OK]ボタンをクリックします。
- ③ Windows98/95を再起動するか、【PCSC-Fを抜き挿ししてみよう】 (P39)を参照して、PCSC-Fの抜き挿しを行ってください。
  - 1)動作が不安定な場合、転送モードの変更を「UltraSMIT(L) Mode」 →「PI0(H)Mode」→「PI0(L)Mode」→「PollingMode」の順に お試しください。
  - 2) デバイスドライバが「PIOモード(PC-9821Ne)」の場合、転送モード の変更はできません。転送モードを変更したい場合は、【インスト ールした情報を削除するには】(P44)を参照して、ドライバの情 報を削除後、他のデバイスドライバで再インストールしてくださ い。

カスタムユーティリティについて

● 「情報」タブ

PCSC-Fが最後に動作した時の状態を表示します。

表示される情報は、PCSC-Fのエラー解決の手がかりになります。

「正常に動作しています。」 と表示された場合は、PCSC-Fが 正常に動作している状態です。

| Posc-Fカスタマイズユーティリティ               | ×        |
|-----------------------------------|----------|
| 設定「情報」                            |          |
| _ 動作結果                            |          |
| 正常に動作しています。                       | <u> </u> |
|                                   |          |
|                                   |          |
|                                   |          |
|                                   |          |
|                                   |          |
|                                   |          |
| OK      キャンセル      更新( <u>A</u> ) | ^/レフ°    |

動作結果が「正常に動作しています」と表示されていても、実際の 動作がおかしい場合は、PCSC-Fの自己診断機能で検出できない問題が 発生しています。その場合は、転送モードを変更することにより問題 を回避できる可能性があります。(変更方法は、前ページを参照)

下記のように、「動作結果」に何か警告が表示されている場合には、[NIプ]ボタン をクリックして、表示されたメッセージに従い、問題を解決してください。

| 🖉 PCSC-Fカスタマイズユーティリティ 🛛 🗙                                                |
|--------------------------------------------------------------------------|
| 設定「情報」                                                                   |
|                                                                          |
| <termpowerの状態シ<br>SCSIバス上のターミネーターパワーが検出され<br/>ませんでした。</termpowerの状態シ<br> |
| クリック                                                                     |
| OK      キャンセル      更新(ム)      ヘルフ*                                       |

# DOSユーティリティについて

# ハードディスクパラメータの表示(HDDP.COM) [PC-9800シリーズ専用]

HDDP.COMプログラムは、PC-9800シリーズでのPCSC-Fのマルチベンダー 機能を活用するための補助プログラムです。 通常は、今までPC-9800シリーズで使用していたハードディスクを PCSC-Fに 接続し、[GRPH]+[P]キーでディスクを解析しディスクパラメータを登録させ ること(【・ SCSI HDパラメータ自動解析プログラム】(P83)参照)で、ハー ドディスクをフォーマットし直すことなくアクセスできる様になります。 何らかの理由でパラメータ自動解析が失敗した場合には、HDDP.COMをご使用 ください。HDDP.COMで取得したパラメータをPCSC-Fに手動設定(「SCSI HD パラメータ自動解析プログラム」で登録)することで、同様にアクセスする ことが可能となります。

以下はHDDP.COMの使用手順です。

# 1 ハードディスクを以前のパソコン環境に接続します。

- **2** ハードディスクおよびパソコンの電源をONにします。
- **3**「PCSC-Fシリーズサポートソフト」を挿入します。

### **4** HDDP. COMを起動します。

以下のように入力し、・キーを押します。 A:¥HDDP.COM(フロッピーディスクドライブがAの場合) DOSユーティリティについて

## **5** 表示されたディスクパラメータをメモします。

HDDP.COMの表示例 )

| SCSI-ID     | $\triangle$                     |
|-------------|---------------------------------|
| シリンダ数       | $\triangle \triangle \triangle$ |
| ヘッド数        | $\triangle \triangle$           |
| セクタ数        | $\triangle \triangle$           |
| セクタ長(Bytes) | $\triangle \triangle \triangle$ |
| ドライブ容量(MB)  | $\triangle \triangle \triangle$ |

- **6** パソコン及びハードディスクの電源をOFFにします。
- 7 ハードディスクをPCSC-Fに接続します。
- 8 PCSC-Fを、電源をOFFにしたパソコンに接続します。
- 9 ハードディスクおよびパソコンの電源をONにします。
- **10**「SCSI HDパラメータ自動解析プログラム」を起動します。 「SCSI HDパラメータ自動解析プログラム」画面で紙に書き写した ディスクパラメータを登録します。 (次ページの【・SCSI HDパラメータ自動解析プログラム】参照。) 終わりましたら、設定画面を閉じてください。
- 以上で設定終了です。

ハードディスクからシステムを起動し、ディスクアクセスが正常に行える ことを確認してください。

DOSユーティリティについて

マルチベンダー機能を利用してディスクパラメータを変更したハード ディスクは、Windows98/95では正常にアクセスできません。 Windows98/95をご使用になる場合には、登録したディスクパラメータ を削除後(以下の【・SCSIHDパラメータ自動解析プログラム】参 照)、再度フォーマットを行った後でご利用ください。

# SCSI HDパラメータ自動解析プログラム [PC-9800シリーズ専用]

他社製のインターフェイスボードを使用してフォーマットされたハードディ スクに正常にアクセスできない場合には、PCSC-Fのマルチベンダー機能<sup>※</sup> (ディスクパラメータ登録)をお使いください。

※ PCSC-Fには、他社製のインターフェイスボードを使用してフォーマット されたハードディスクを、PC-9800シリーズ上でフォーマットし直すこと なしにPCSC-Fで使用するための機能(マルチベンダー機能)があります。

 予め、CONFIG.SYSにPCSC-F専用ハードディスク用ドライバ (BIOSDISK.SYS)が組み込まれていることを前提としています。
 マルチベンダー機能を利用したハードディスクは、Windows98/95 では正常にアクセスすることができません。 ハードディスクをWindows98/95でもご使用になる場合には、登録 したディスクパラメータを削除してからフォーマット後、Windows 98/95でご使用ください。

以下はディスクパラメータの変更及び削除の手順です。

## **/** パソコンの電源をONにします。

**2** IDスキャンが始まったら、 [GRPH] + [P] キーを押します。

# 3 [SCSI HDパラメータ自動解析プログラム] が起動します。

|        |        |                  | (//             | 8± | 03-22 | 結果     | 豆球     |
|--------|--------|------------------|-----------------|----|-------|--------|--------|
| )      |        | $\Delta\!\Delta$ | $\Delta \Delta$ |    |       | O<br>X | X<br>X |
| 3      |        |                  |                 |    |       |        |        |
| 5      |        |                  |                 |    |       |        |        |
| 6<br>7 |        |                  |                 |    |       |        |        |
|        | 前回登録値: |                  |                 |    |       |        |        |
|        |        |                  |                 |    |       |        |        |
|        | 前回登録値: |                  |                 |    |       |        |        |

| [↑] [↓] + | 設定を行うIDを選択します。                                                |
|-----------|---------------------------------------------------------------|
| [f•1] +—  | ディスクパラメータの登録を行います。                                            |
| [DEL] +—  | 登録したディスクパラメータの削除を<br>行います。(Windows98/95で使用する時<br>などに削除を行います。) |
| [HELP] +— | ディスクパラメータの修正モードに移り<br>ます。                                     |
| [ESC] +—  | 設定を終了します。                                                     |
| [TAB] +—  | 画面モード(カラーおよびモノクロ)を<br>変更します。                                  |

続く

# 4 ハードディスクの「結果」を確認し、設定します。

#### 「結果」が〇だった場合

ハードディスクのSCSI-IDの位置に [↑] [↓] キーで移動し、[f・1] キーを押して登録します。

#### 「結果」が×だった場合

HDDP. COMでハードディスクのパラメータを調査してください。

(【・ハードディスクパラメータの表示】(P81)参照) 調査後、再度「SCSI HDパラメータ自動解析プログラム」を 起動し、[HELP]キーを押してディスクパラメータ修正モードに 移ります。修正(設定)したいデータ(シリンダ数、ヘッド数、 セクタ数)位置に[←] [→] キーで移動し・キーを押します。 修正(設定)したいデータを入力し、・キーを押すとデータが 設定されます。データをすべて修正(設定)したら、[f・1] キーでデータの登録を行います。

# 5 「SCSI HDパラメータ自動解析プログラム」を閉じます。

## 6 パソコンを再起動します。

以上で設定は完了です。

# DOSドライバ詳細

# PCSC-Fドライバの組み込み例

PCSC-Fシリーズサポートソフトが動作するためには、まずPCカードを 利用するためのPCカードドライバ(ソケットサービス/カードサービス) がCONFIG.SYSに組み込まれている必要があります。 組み込まれていない場合、パソコン本体付属のPCカードドライバの組み 込みを行ってください。

ここでは、各機種毎でCD-ROMを使用する場合のPCカードドライバ(ソケット サービス/カードサービス)及びPCSC-Fシリーズ用ドライバをCONFIG.SYSへ 組み込む例を示しています。CD-ROM以外の他のSCSI機器を使用する場合には、 PCSC-Fの組み込むドライバが異なります。(次ページ以降のCONFIG.SYSの例 の「PCSC-F専用CD-ROMドライブ用ドライバ(SCSICD.SYS)」の個所が接続する 機器によって異なります。)

各SCSI機器に応じて、組み込むドライバを変更してください。

(【• 各SCSI機器のドライバ】(P91)参照)

1) CD-ROM、PD、CD-ROMチェンジャを使用する場合は、CD-ROMエクス テンション「MSCDEX. EXE」をAUTOEXEC. BATに組み込む必要があり ます。

<AUTOEXEC. BATの例>

¥DOS\MSCDEX.EXE /D: SCF001

次ページ以降の「メモリマネージャ(EMM386. EXE, 弊社製VMM386. EXE)
 等」のアドレス指定について

CONFIG.SYS内のメモリマネージャには、通常アドレス範囲の指定が必要です。

本製品はカード属性情報(タプル)を512バイト持っていて、この 情報を読み出すためにアドレス範囲の指定が必要となります。

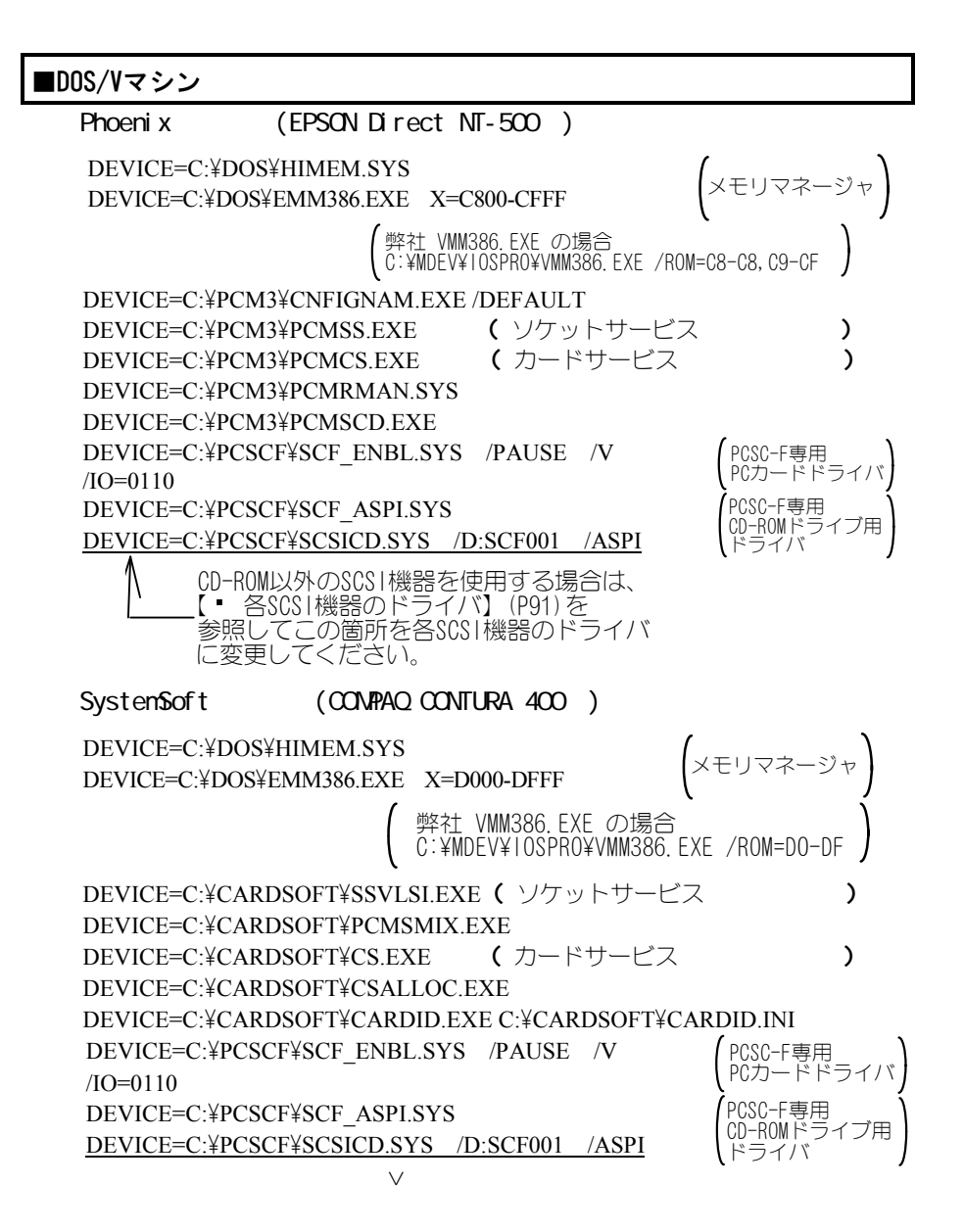

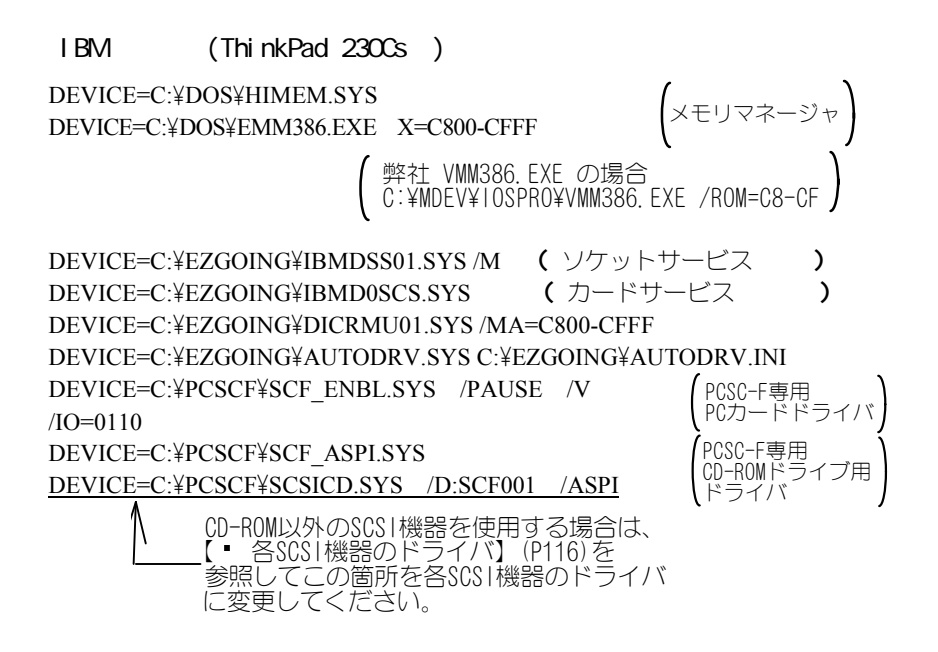

## ■PC-9800シリーズ

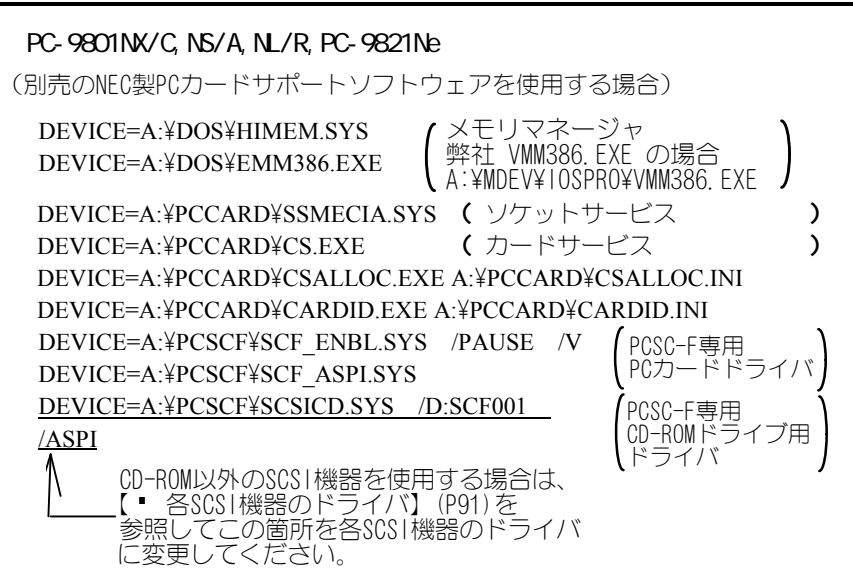

### PC-9821Np以降に発売された機種の場合

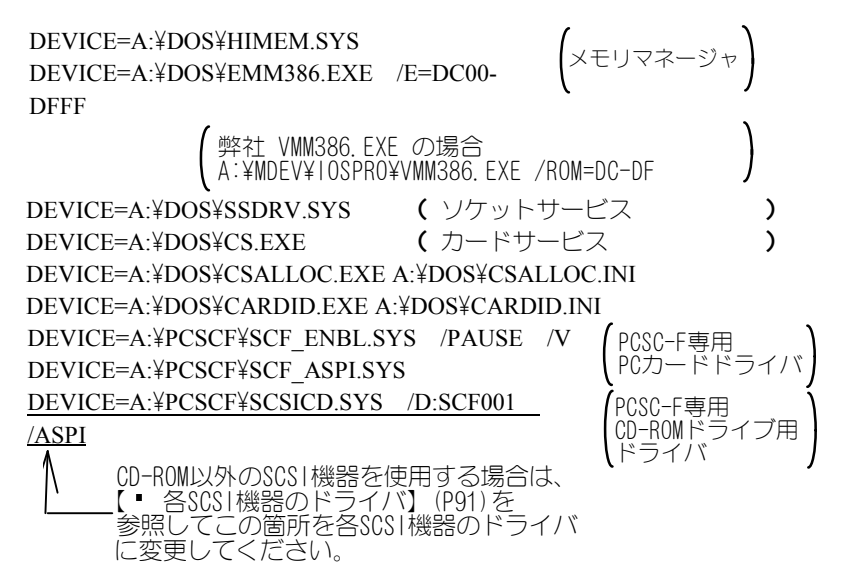

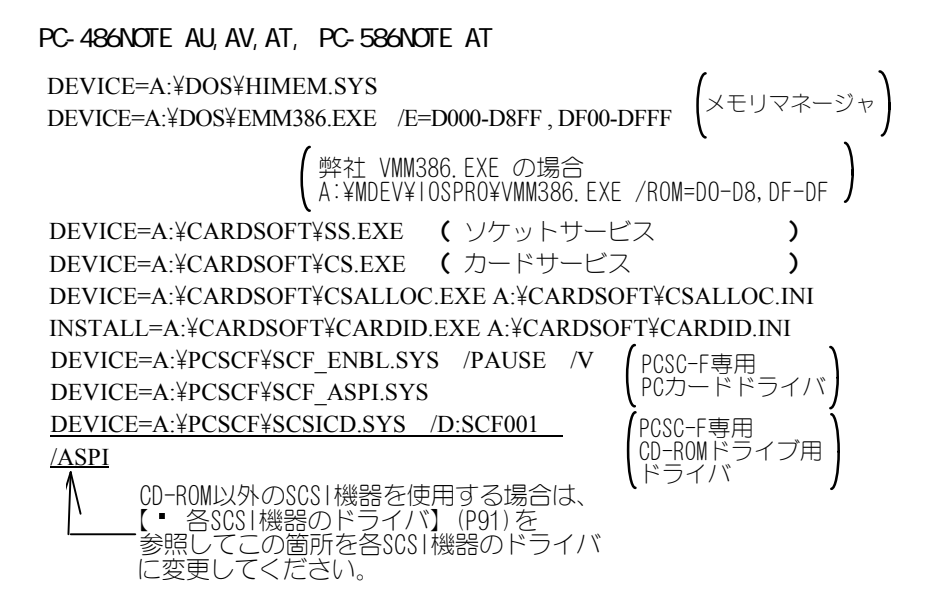

DOSドライバ詳細

# 各SCS|機器のドライバ

以下は、各SCS1機器使用時の[CONFIG.SYS]の設定例です。通常、「PCSC-F シリーズサポートソフト」のインストーラ(INSTALL.EXE)にて設定されます。 CONFIG.SYS等をエディタで編集する場合には、【・PCSC-Fドライバの組み 込み例】(P86)を参照してPCSC-F専用PCカードドライバの後に登録してして ください。

#### CD-ROM、CD-ROMチェンジャ、PDを使用する場合

以下のCONFIG.SYSでのドライバの設定以外に、AUTOEXEC.BATICCD-ROM エクステンション「MSCDEX.EXE」を組み込む必要があります。 (「MSCDEX.EXE」は「PCSC-Fシリーズサボ-トソフト」には付属しておりません) <AUTOEXEC.BATの例> ¥DOS\MSCDEX.EXE /D:SCF001

### ■ハードディスク、リムーバブルハードディスク、3.5インチMOを使用する場合 DOS/Vマシンの場合

DEVICE=¥PCSCF¥ASPIDISK.SYS

但し、ASPIDISK. SYSは640MB以上のMOディスクを扱うことはできません。

#### PC-9800シリーズの場合

DEVICE=¥PCSCF¥SCF BIOS.SYS

DEVICE=¥PCSCF¥BIOSDISK.SYS

#### 弊社製MOFシリーズをお使いの場合

- ・ディスクドライバには「MODISK.SYS」に「/ASPI」オプションを つけて使用してください。
- PCカード添付のディスクドライバは使用しないでください。
- ・フォーマットを行う際は「MOUTL.EXE」に「/ASPI」オプションを つけて使用してください。
- 「MOF-1300サポートソフト」のインストール前後に、CONFIG.SYSの書き換えが必要な場合があります。MOFシリーズの取扱説明書を参照してください。

#### ■CD-ROMを使用する場合

DEVICE=¥PCSCF¥SCSICD.SYS /D:SCF001

DOSドライバ詳細

#### ■CD-ROMチェンジャを使用する場合(弊社製CDC-TX86を除く)

#### DEVICE=¥PCSCF¥SCSICD.SYS /D:SCF001 /LUN

・弊社製CDC-TX86をお使いの場合は、CDC-TX86に付属のサポートソフトの SCCHANG.SYSドライバを組み込んでください。 (詳細については、CDC-TX86取扱説明書を参照してください。)

#### ■SCSI-2未対応のCD-ROMドライブを使用する場合

各CD-ROMドライブ添付のCD-ROMドライバを使用してください。

#### ■PDを使用する場合

#### DOS/Vマシンの場合

DEVICE=¥PCSCF¥ASPIDISK.SYS DEVICE=¥PCSCF¥SCSICD.SYS /D:SCF001 /LUN

#### PC-9800シリーズの場合

DEVICE=¥PCSCF¥SCF\_BIOS.SYS

DEVICE=¥PCSCF¥BIOSDISK.SYS

DEVICE=¥PCSCF¥SCSICD.SYS /D:SCF001 /LUN

#### ■スキャナを使用する場合

Windows3.1上でスキャナを使用する場合、スキャナによっては、Windows3.1用 ASPIマネージャ(WINASPI.DLL)が必要になります。 次ページの【・ Windows3.1用ASPIマネージャのインストール】を参照して、

インストールしてください。

CONFIG. SYSには、PCSC-F専用のドライバ(SCF\_ENBL. SYSとSCF\_ASPI. SYS)が登録されていれば、CONFIG. SYSには他に必要ありません。

#### ■Zipの場合

Zipドライブの取扱説明書を参照してください。

## Windows 3. 1用ASPIマネージャのインストール

「PCSC-Fシリーズサポートソフト」ディスクには、Windows3.1用のASPIマネージャ(WINASPI.DLL)が添付されています。

Windows3.1上で、スキャナやWindows3.1用SCSIユーティリティなどを使用する 際にASPIマネージャが必要となる場合があります。必要な場合にインストール して使用してください。

DOS/Vマシン及びPC-9800シリーズで使用できます。

 Windows3.1用ASPIモジュール(WINASPI.DLL等)を使用する場合には、 MS-DOS版のAPSIマネージャ(SCF\_ASPI.SYS)がCONFIG.SYSに組み込ま れている必要があります。
 WINASPI.DLLは、Windows3.1専用です。 Windows98/95に、このファイルを絶対に組み込まないでください。 Windows98/95では、ASPI機能が標準で提供されていますので、この ファイルを組み込む必要はありません。 誤って本ディスクのWINASPI.DLLをWindows98/95の「SYSTEM"フォルダ にコピーした場合、Windows98/95が正常に動作しなくなる可能性が あります。誤ってコピーした場合は、必ず削除してください。

### ■インストール方法

インストールプログラムはありません。次の手順で組み込みを行ってください。

以下の手順はMS-DOS (PC DOS)上で行ってください。 Windows3.1のDOS窓では行わないでください。

「PCSC-Fシリーズサポートソフト」ディスクの¥WIN31ディレクトリの WINASPI. DLLをWindows3.1が組み込まれているディレクトリ内の"SYSTEM" ディレクトリにコピーします。

例)以下は、フロッピーディスクのドライブがAドライブで、Windows3.1が <sup>(C: ¥WINDOWS</sub><sup>(デ</sup>ディレクトリに組み込まれている場合です。</sup>

COPY A:¥WIN31¥WINASPI.DLL C:¥WINDOWS¥SYSTEM

DOSドライバ詳細

# デバイスドライバについて

ここでは、サポートソフトに添付の各ドライバソフトについて、注意事項などを 記載しています。

### <SCF\_ENBL詳細>

カードサービス用のイネーブラです。 このドライバで、I/0アドレス/メモリアドレス(リソース)の設定を行います。

#### ・オプション

| /V           | 設定情報(1/0アドレス、メモリウィンドウアドレス)<br>表示                                                                                |
|--------------|----------------------------------------------------------------------------------------------------|
| /PAUSE       | エラー/警告メッセージ表示後、キー入力を待ちます                                                                                        |
| /IO=xxxx     | ポートアドレス指定 xxx0<br>(次ページの[ポートアドレス指定値について]参照)<br>⇒初期設定は自動                                                         |
| /MEM=0 or 4  | メモリマッピング長指定<br>⇒初期設定は「4」<br>0を指定した場合、SMITモードは使用不可です。                                                            |
| /MODE=SMIT:L | SMIT(L)モード指定<br>特徴:従来SMIT方式と同様の転送方式により高速アクセ<br>ス                                                                |
| РІО:Н        | P10(H)モード指定<br>特徴:1/0アクセスにより転送                                                                                  |
| PIO:L        | PIO(L)モード指定<br>特徴:8ビット I/0アクセスにより転送                                                                             |
| SM<br>オ      | IT(H)モード(初期設定)<br>プション指定がない場合、このモードに設定されます。<br>特徴 ・Ultra SMITによる高速アクセス<br>・内蔵FIFOを利用した自己診断により、最適な<br>転送モードを自動決定 |

初期設定で何らかの問題があった場合にモード変更をしてください。

[ポートアドレス指定値について]

- ポートアドレスはデフォルトで自動決定されますが、使用環境によってはハー ドウェア的に競合する場合があります。
- また他のPCカードを同時に使用する場合、他のPCカードが使用するポートアドレス を PCSC-Fが先に確保してしまう場合も考えられます。そのような場合の回避策とし てオプションによるポートアドレスの手動選択を行ってください。
- ポートアドレスの指定は 16進数 4桁で行います。

#### 《DOS/Vマシンの場合》

0xx0と指定します。

- (1/0リソースの使用範囲は100hから3FFhの間が一般的ですが、使用する PCカードドライバによって若干異なります。)
- SYSTEMSOFT製 CARDSOFTを採用している場合、

CSALLOC. INIファイルを参照します。

<CARDSOFT CSALLOC.INI IOリソース記述の例>

IO=108-1EF,1F8-377,380-3BF,3E8-3EF

Pheonix製 PCカードマネージャを採用している場合、 PCMCIAリソース管理ユーティリティPCMRMAN. EXEにて1/0リソースの 確認をする事ができます。

#### 《PC-9800シリーズの場合》

xxD0またはxxE0と指定します。

(xxの範囲はCSALLOC.INIファイルを参照してください。) <CSALLOC.INI IOリソース記述の例>

IO=B0-BF,D0-EF,1D0-1EF,2D0-2EF,3D0-3DF,3E8-3EF, 4D0-4EF,5D0-5EF,6D0-6EF,7D0-7EF,888-88F,F40-F4F, 10D0-10EF,11D0-11EF,12D0-12EF,13D0-13EF,14D0-14EF, 15D0-15EF,16D0-16EF,17D0-17EF,2800-287F,2900-297F

<指定例> /IO=10D0

#### **《EPSON 98互換機の場合》**

0xx0と指定します。

(xxの範囲はCSALLOC.INIファイルを参照してください。) <CSALLOC.INI IOリソース記述の例>

IO=300-35F,368-36F,378-3DF,3E8-3EF,3F8-3FF 〈指定例〉 /IO=0300

### **DSCF\_ASP1. SYS**

ASPIマネージャです。

ここで設定できるオプションは、同期転送などのSCSI機器に依存するオプションの設定のみです。I/Oポートなどのカードに関するオプションの設定は、 SCF\_ENBL.SYSのオプションで設定します。

書式 DEVICE=[ドライブ]:[¥パス]¥SCF\_ASPI.SYS </L[+|-]> </S[+|-]> </D[+|-]> </[0-7]:オプション文字列>

#### ・オプション

- /L[+|-] ロジカルユニットの検索を許可(+)/禁止(-)します。
  初期設定は、許可(+)。
  組込み時のデバイススキャン時に、ロジカルユニットも検索するかどうかを設定します。
- /S[+|-] 同期転送を許可(+)/禁止(-)します。 初期設定は、許可(+)。
- /D[+|-] ディスコネクトを許可(+) / 禁止(-) します。 初期設定は、許可(+)。

#### 『SCSI-ID指定オプション』

/[0-7]:オプション文字列

SCSI-ID 毎に上記のパラメータを設定します。

- 例1) SCSI-ID 0の同期転送を禁止する場合。 /0:S-
- 例2) SCSI-ID 0の同期転送を許可し、ディスコネクトを禁 止する場合。
  - /0:S+D-
- 例3) SCSI-ID 0の同期転送を禁止し、SCSI-ID 1の同期転送 を許可する場合。

/0:S-/1:S+

### SCF\_BIOS. SYS

PC-9800シリーズ用98B10S互換ドライバです。 ここで設定できるオプションは、B10Sとしての動作に関するオプションのみで す。同期転送などのSCS1機器に依存するオプションの設定は、SCF\_ASPLSYSの オプションで設定します。また、I/Oポートなどのカードに関するオプションの 設定は、SCF\_ENBL.SYSのオプションで設定します。

- 書式 DEVICE=[ドライブ]:[¥パス]¥SCF\_BIOS.SYS </Q[+|-]> </R[+|-]> </B[+|-]> <//[0-7]:オプション文字列>
  - ・オプション
    - /Q[+|-] クイックフォーマットを許可(+)/禁止(-)します。 初期設定は、許可(+)。 クイックフォーマットを指定した場合は、ベリファイコマ ンドとフォーマットコマンドが省略されます。
    - /R[+-] リムーバブルハードディスクのドライブ割り当てを 許可(+)/禁止(-)します。 初期設定は、禁止(-)。
    - /B[+|-] BIOSでのSCS|機器の認識を許可(+)/禁止(-)します。 初期設定は、許可(+)。

単純に「/B-」とした場合、すべてのIDが禁止されます。

#### 『SCSI-ID指定オプション』

/[0-7]:オプション文字列 SCSI-IDごとに上記のパラメータを設定します。

- 例1) SCSI-ID 0のクイックフォーマットを禁止する場合 /0:Q-
- 例2) SCSI-ID 0のクイックフォーマットを許可し、SCSI-ID 1 のBIOS認識を禁止する場合
  - /0:Q+/1:B-
- 例3) SCSI-ID 1のみBIOSで認識させる場合 /B-/1:B+

### **BIOSDISK. SYS**

PC-9800シリーズ用のSCSI BIOS対応のディスクドライバです。 ハードディスク/MOドライブをMS-DOSのディスクとして認識させます。 Pオプションでディスク自動解析機能付きで起動することができます。

#### 書式 DEVICE=[ドライブ]:[¥パス]¥BIOSDISK.SYS </P>

/P ドライブをつなぎ変えた時に自動的に、ディスクパラメータの自動 解析機能を起動します。

## DASPIDISK. SYS

DOS/Vマシン用のASPIマネージャ対応のディスクドライバです。 ハードディスク/MOドライブをDOSのディスクとして認識させます。 PC-9800シリーズでも使用可能ですが、SCF\_BIOS.SYS,BIOSDISK.SYSと同時に 組み込まないでください。

書式 DEVICE=[ドライブ]:[¥パス]¥ASPIDISK.SYS

オプション: /ID=n,n,n....

nは,認識させるIDを列挙します。 例えば, SCSI-ID 0と2のみ認識させる場合には, /ID=0,2と記述します。

ASPIDISK.SYSは640Mバイトのメディアを扱うことはできません。

### **SCSICD. SYS**

ASPIマネージャ及びSCSI BIOS対応のCD-ROMドライバです。

SCSI-1対応のCD-ROMには使用できません。

SCSI-2対応のCD-ROMにのみ対応しています。

PDやCD-ROMチェンジャ(弊社製CDC-TX86を除く)などを使用する場合には、LUN オプションを指定して、ロジカルユニットも検索するように設定してください。

書式 DEVICE=[ドライブ]:[¥パス]¥SCSICD.SYS /D:XXXXXXXX </LUN> /D:XXXXXXXX デバイス名を最大8文字で指定します。 /LUN UNも検索します。

 弊社製CDC-TX86を使用する時は、CDC-TX86に付属のサポートソフト のSCCHANG.SYSドライバを組み込んでください。 (詳細はCDC-TX86取扱説明書参照)
 CD-ROMドライブで次にあげる規格のCD-ROMは、正常に再生/読み 出しができない場合があります。(弊社製CDG/CDVシリーズの場合 は、下記の規格にも対応しています。) マルチセッション CD-ROM マルチセッション PhotoCD Video CD CD-1 CD-DA(オーディオCD)
 その場合には、CD-ROMドライブに付属のサポートソフトでドライバ を組み込んでください。 (詳細は各CD-ROMドライブに付属の取扱説明書参照)

# 用語解説

## カードサービス

PCMCIAソフトウェアの中で、パソコンのハードウェアに依存しないドライバ ソフトです。PCカードの抜き挿しや、PCカードに割り当てるリソース(IRQ 等)を管理します。

# クライアントドライバ

PCMCIAカードを使用するために、カードサービスに対し各種設定を行うため のソフトをクライアントドライバと呼びます。カードの抜き差しを行った時 等にカードサービスから呼ばれます。 PCSC-Fは、カードが入った時にリソースを確保して、抜かれた時には確保

していたリソースを開放します。

# ソケットサービス

PCMCIAソフトウェアの中で、ハードウェアに依存する部分をソケットサービ スとして独立させることで、パソコン本体により異なるPCカードインター フェイスコントローラの違いを吸収します。

### ターミネータ

SCSIインターフェイスに接続する最後のSCSI機器には、ターミネータを接続 しなければなりません。

ターミネータを接続せずに使用すると、誤動作や故障の原因になります。

M

### ASPI [アスピー]

SCSI機器を使用するためのソフトウェア規格です。 ホストボード側と周辺機器側の2種類あり、ハードディスクやCD-ROMを使用 するためのドライバソフトは、ASPIドライバと呼ばれ、SCSIホストカード側 はASPIマネージャと呼ばれています。

### INT 1Bh

SCSIボードが搭載されたNEC PC-9800シリーズや、EPSON 98互換機でSCSI 機器をアクセスする際に使用するソフトウェア割り込みです。通常NEC PC-9800シリーズ用のCD-ROMドライバやユーティリティはこのソフトウェア 割り込みを使用して動作しています。

# LUN [エルユーエヌ]

SCSIはIDとLUN(Logical Unit Number)を使用し、相手を選択します。通常の SCSI(ワイドや拡張LUNなし)ではIDO~ID7、LUNO~LUN7で、1つのIDに対し LUNが8つあります。

### 

クレジットカードサイズに半導体を高度実装し、非常に高い機能を超小型で 実現する「PCカード」のための規格です。ハードウェア、ソフトウェアの 両方とも規定されています。

SCS| [スカジー] (Small Computer System Interface)

パソコンとハードディスク、CD-ROMドライブ等の周辺機器を接続するための インターフェイス規格です。

101

# 困った時には

Windows98/95でのトラブル

Windows98/95で本製品を使用する際の トラブルについて説明します。(P104)

| 内容                                                                                               | ページ  |
|--------------------------------------------------------------------------------------------------|------|
| PCSC-Fのドライバに!マークがついている                                                                           | P104 |
| Windows98上でPCSC-Fを使用した場合、Windows98の終了画面で止まっ<br>てしまう                                              | P106 |
| PCカードのプロパティで「(空)-ソケット1(または2)」となる                                                                 | P113 |
| PCカードのプロパティで他のドライバが表示される<br>(「?WBT NINJA SCSI-3」など)                                              | P116 |
| デバイスマネージャでPCSC-Fのドライバの下に、PCSC-Fに接続した<br>SCSI機器が表示されていない                                          | P116 |
| マイコンピュータの中にPCSC-Fに接続したSCSI機器がない                                                                  | P117 |
| ASP1FORMを実行すると「ASP1マネージャが組み込まれていません」と<br>表示される                                                   | P118 |
| ASPIFORMを実行しても、PCSC-Fに接続したハードディスクがフォー<br>マットの対象として表示されない                                         | P118 |
| SCSI機器の動作が不安定になる(ファイルコピーがとまる、など)                                                                 | P119 |
| スキャナ接続時に「不明なデバイス」と表示されたりドライバの<br>インストール画面になる                                                     | P119 |
| SCSI機器への書き込みが遅い(PC-9821シリーズの場合)                                                                  | P119 |
| 以下のようになっている<br>・「デバイスマネージャ」の「種類別に表示」でPCMCIAソケットの<br>中にコントローラがない<br>・PCMCIAソケットのコントローラに×マークがついている | P121 |
| 使用中にデータエラーが発生したり、パソコンが動かなくなる                                                                     | P122 |

# SCS | 機器の正常認識確認

トラブルの原因が分からない場合は、ここ(P123)をご覧ください。

102

M

### 用語解説

# Windows3.1,MS-DOS でのトラブル

Windows3.1やMS-DOS(PC DOS)で本製品を 使用する際のトラブルについて説明しま す。(P128)

| 内容                              | ページ  |
|---------------------------------|------|
| 使用中にデータエラーが発生したり、パソコンが動かなくなる    | P128 |
| ハードディスクが使用できない                  | P128 |
| IBM製 ThinkPadシリーズでPCSC-Fが認識されない | P129 |
| スキャナが使用できない                     | P129 |
| PCSC-Fのソフトウェアからエラーが出る           | P130 |
| WINASPI. DLLでエラーが出る             | P133 |
| MSCDEX. EXEでエラーが出る              | P134 |
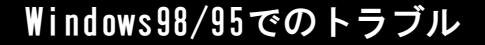

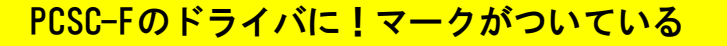

原因1 SCSI機器との接続状態や電源の入れ方がおかしいです

- ・本製品添付のケーブルを使用していますか?
- ・変換アダプタを使用していませんか? 変換アダプタは使用できません。別売りのSCSIケーブルを ご使用ください。
- ・SCSI機器の電源を入れてから、パソコンに挿入しましたか?
- ・うまく接触していない可能性があります。 パソコンとすべてのSCSI機器の電源を切り、ケーブルの接続 を確認してください。

#### 原因2 割り込み(IRQ)のリソースに空きがありません

リソースに空きがあるか確認します。

#### ●割り込み(IRQ)の確認

- ① [マイコンピュータ] を右クリックし、表示された [プロ パティ] をクリックします。
- ② [デバイスマネージャ] タブをクリックします。
- ③ [コンピュータ] が選択された状態で [プロパティ] ボタンをクリックします。

飛んでいる数字が空いているリソースの場所です。

Windows98/95でのトラブル

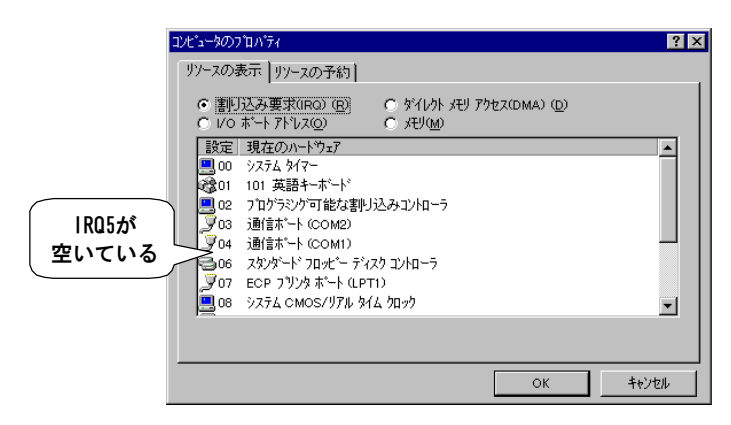

空きがない場合は、使用していない何らかの機能を無効にし、 確実に割り込みの空きを用意した上で確認してください。

(無効にできる機能に関しては、パソコンの取扱説明書または パソコン本体メーカーにご確認ください。)

なお、割り込みの空きが1~2ヶ所存在する場合でも、実際は内部 で使用されている場合があります。他の割り込みを使用するPC カードをお使いの場合は、そのPCカードが使用可能か確認してみ てください。

#### 原因3 PCSC-Fが正しくインストールされていません

【インストールした情報を削除するには】(P44)を行います。 その後、【インストールしよう】(P18)を行ってください。

#### 原因4 接続したSCSI機器やパソコン環境に問題があります

他にSOSI機器やパソコン環境があるならば、そちらにPOSC-Fを接続してご確認ください。

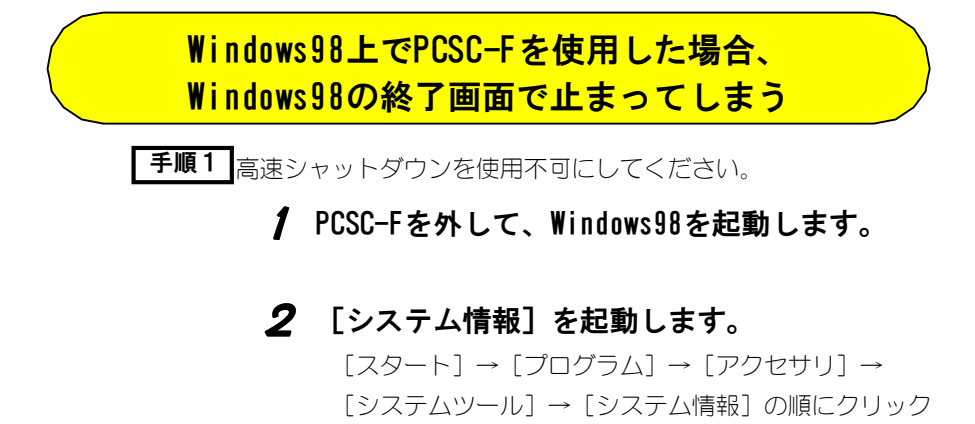

します。

# 3 [システム設定ユーティリティ]を起動します。

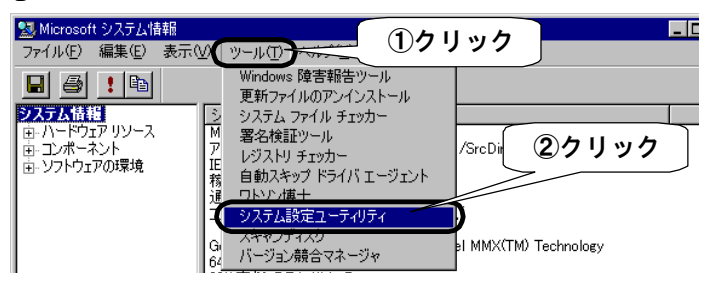

# 4 [システム設定ユーティリティ]を起動します。

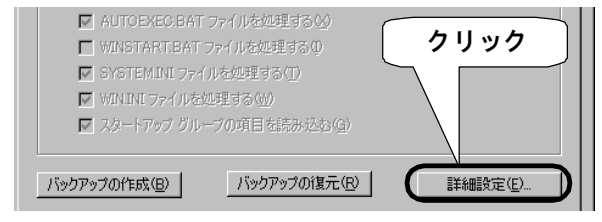

 $1 \cap$ 

Windows98/95でのトラブル

## 5 高速シャットダウンを使用不可にします。

「高速シャットダウンを使用不可にする」にチェックを 入れ、 [OK] を押します。

| アドバンス トラブルシューティングの設定 ? 🔀                          |
|---------------------------------------------------|
| 設定の変更はコンピュータの詳しい知識がある方、またはシステム管理者     のみが行ってください。 |
|                                                   |
| □ ROM ブレークポイントを使用不可にする(B)                         |
| □ 仮想 HD IRQ を使用不可にする(H)                           |
| EMM で A000-FFFF を除外する(E)                          |
| 互換モード ディスク アクセスを強制する(C)                           |
| ☐ 640 × 480( <u>V</u> )                           |
|                                                   |
| □ スタートアッフ ①ナェックをつける                               |
|                                                   |
| KTUSELLANDE 64 MB                                 |
| ○ 清速シャットダワンを使用不可にする(E):                           |
|                                                   |
| Pentium FU (Lock CmpXcng) ())障害×1处                |
|                                                   |
| OK キャンセル                                          |
|                                                   |

以上の手順により、トラブルが直らなかった場合は、さらに手順 を行います。

#### お使いのパソコンにUSBポートがありますか?

| 「ある」 | • | · | · | • | · | · | · | · | · | · | · | · | 「手順2」 | (次ページ) |
|------|---|---|---|---|---|---|---|---|---|---|---|---|-------|--------|
| 「ない」 | • |   |   | • | • | • | • | • | • | • | • |   | 「手順3」 | (P111) |

**手順2**USBのドライバのリソース(I/0ポートアドレス)を手動設定に より、変更してください。

## / PCSC-Fを外して、Windows98を起動します。

#### **2** [システムのプロパティ]を開きます。

[マイコンピュータ] を右クリックし、表示された 「プロパティ」をクリックします。

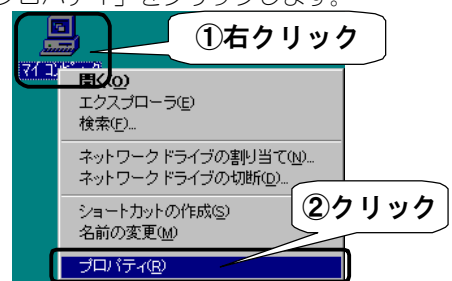

3 [デバイスマネージャ] タブ、 [種類別に 表示] を順にクリックします。 ①クリック 27ムの)ロバティ 暗報 マハイスマネージャ] ハフォーマンス 『暗報 マハイスマネージャ] のンホーマンス 『暗報 マハイスマネージャ] タブ、 [種類別に

- **4** [ユニバーサル シリアル バス コントローラ] をダブルクリックします。
- **5** 表示された「Intel……」を選択します。
- **6** [プロパティ] ボタンをクリックします。

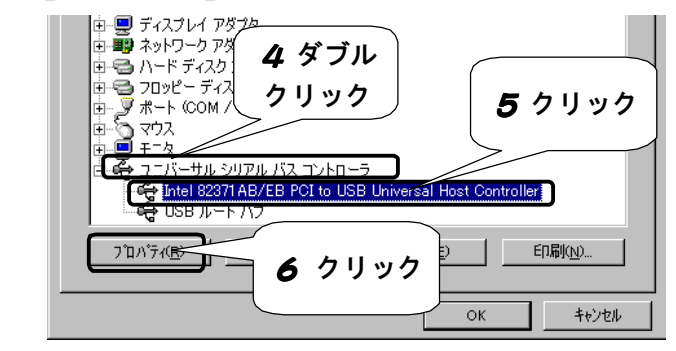

- 7 [リソース] タブをクリックします。
- 8 [自動設定を使う]のチェックを外します。

| Intel 82371 AB/EB PCI to USB /         | ภิวัติที่วิง 🔋 🔀   |
|----------------------------------------|--------------------|
| 全般 ドライバ リソーズ 7 クリック                    |                    |
| m Intel 82371 AB/FB PCI to USB Univers | al Host Controller |
|                                        |                    |
|                                        |                    |
| 基にする設定(B): 8 チェック                      | V                  |
| リソースの種類設定を外す                           |                    |

9 [1/0の範囲]を選択します。

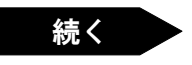

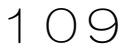

| 10 | [設定の変更] ボタンをクリックします                                              |
|----|------------------------------------------------------------------|
|    | Intel 82371 AB/EB PCI to USB Universal Host Controllerのプロパティ 💦 🔀 |
|    | 全般 ドライバ リソース                                                     |
|    | Intel 82371 AB/EB PCI to USB Universal Host Controller           |
|    | 「自動設定を使う①                                                        |
|    | 基にする設定(日):                                                       |
|    | リソースの種類 設定 ■ ■ ■ ■ ■ ■ ■ ■ ■ ■ ■ ■ ■ ■ ■ ■ ■ ■ ■                 |
|    | ● 1/0 の範囲 DF80 - DF9F                                            |
|    | 設定の変更(C)     10 クリック     10                                      |
|    |                                                                  |

## 11 リソースの値を変更します。

[値] を変更します。

「競合の情報」の表示が「競合デバイスなし」である ことを確認します。

[OK] ボタンをクリックします。

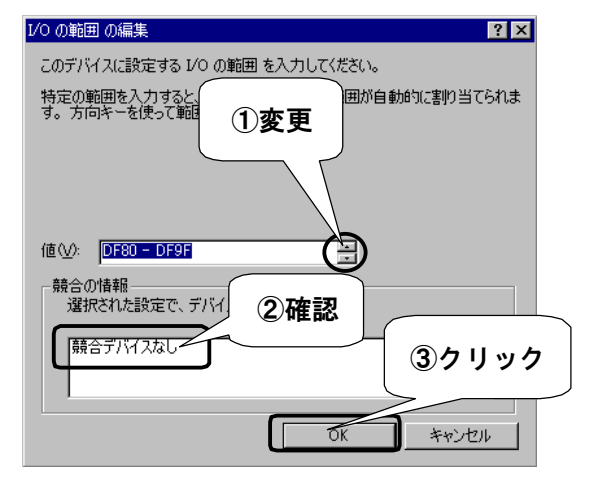

手順3 USBのドライバを使用不可にします。

## / PCSC-Fを外して、Windows98を起動します。

## **2** [システムのプロパティ]を開きます。

[マイコンピュータ] を右クリックし、表示された

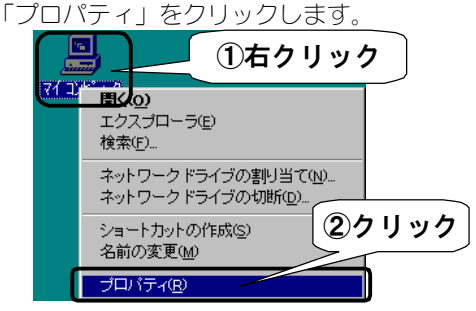

3 [デバイスマネージャ] タブ、 [種類別に 表示] を順にクリックします。 ①クリック 2740070/377 16報 (アバスマネージャ) (2019) ? X 16報 (アバスマネージア) (2019) ? X 16報 (アバスマネージア) (2019) ? X 16報 (アバスマネージア) (2019) ? X

4 [ユニバーサル シリアル バス コントロー
 ラ]をダブルクリックします。

**5** 表示された「Intel……」を選択します。

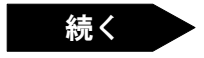

111

# **6** [プロパティ] ボタンをクリックします。

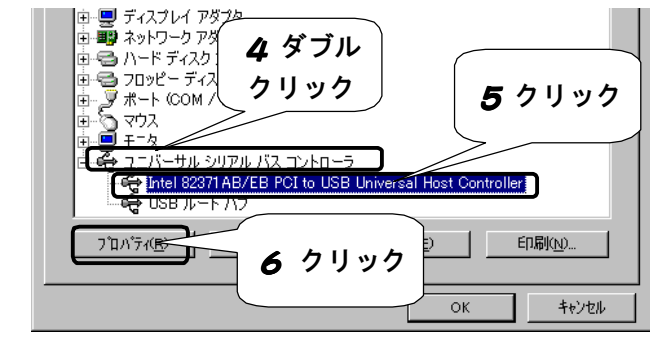

- 7 [全般] タブをクリックします。
- [このハードウェアプロファイルで使用不可に
   する]にチェックします。
- **9** [OK] ボタンをクリックします。

| <b>7</b> クリック                                                                                  |
|------------------------------------------------------------------------------------------------|
| Intel 82371 AB/EP         Jllerのプロパラィ         ? ×           全般         ドライバ   リソース           1 |
| Intel 82371 AB/EB PCI to USB Universal Host Controller                                         |
| デバイスの種類: ユニバーサル シリアル バス コントローラ<br>製造元: Intel<br>ハードウェアのバージョン: 001                              |
| ーデバイスの状態<br>このデバイスは正常に動作しています。                                                                 |
| 8 チェックする                                                                                       |
| デバイスの使用<br>マ にのハードウェア プロファイルで使用不可にする(D)<br>マ すべてのハードウェア プロファイルで使用する(E)<br>タ クリック               |
| OK ++>セル                                                                                       |

Windows98/95でのトラブル

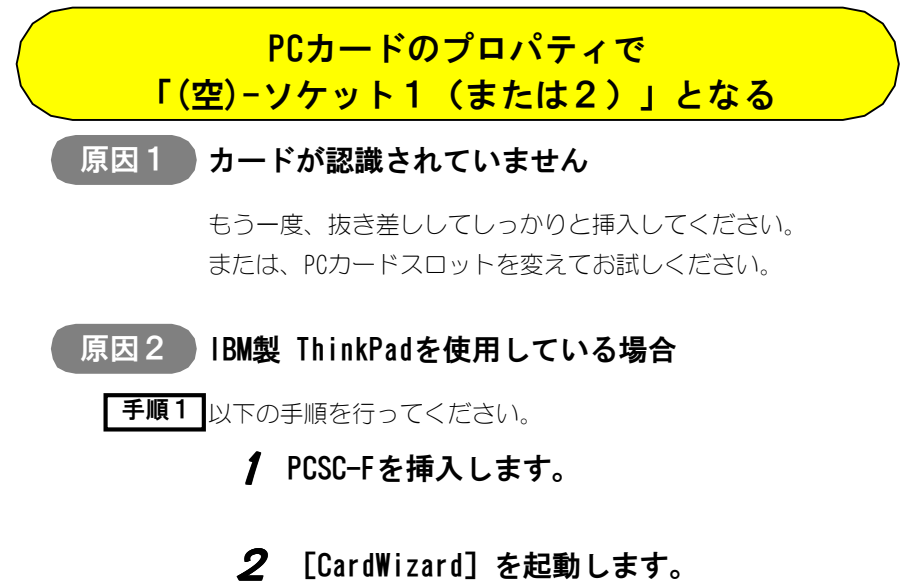

デスクトップ上にある [CardWizard] アイコンをダブル クリックします。 アイコンがない場合、 [スタート] → [プログラム] → [CardWorks] → [CardWizard] を順にクリックします。 両方ない場合は、 [手順2] をお試しください。

# 3 [表示]→[プロパティ]を選択します。

# **4** [ドライバ] タブをクリックします。

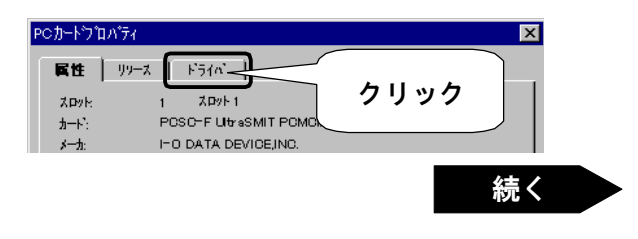

1

# **5** 「カードドライバ」を変更します。

[カードドライバ変更] にチェックを入れます。 [プラグアンドプレイを使用]を選択します。 終わりましたら、 [OK] ボタンをクリックします。

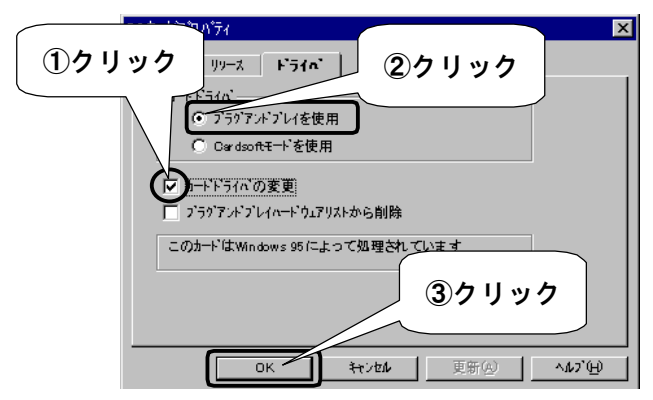

**6** [OK] ボタンをクリックします。

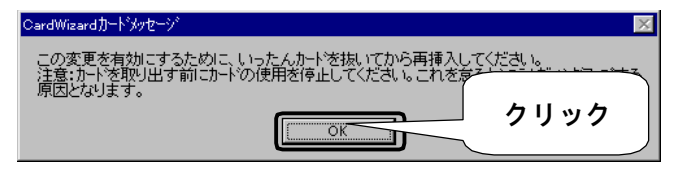

**7** PCSC-Fをパソコンから抜き挿しします。

手順2 「CardWizard」がない場合は、以下の手順を行ってください。

#### / SYSEDITを起動します。

[スタート] → [ファイル名を指定して実行] を順に クリックします。 「名前」に「SYSEDIT」と入力し、[OK] ボタンを クリックします。

## **2**「CONFIG. SYS」を編集します。

「CONFIG.SYS」ウィンドウをクリックし、すべての 「¥CardWorks¥」の入った行の一番前に「REM 」を追加 します。 終わりましたら、上書き保存を行い、ウィンドウを 閉じます。

## 3 パソコンを再起動し、PCSC-Fを挿入します。

#### **4** PCSC-Fの正常動作を確認します。

【確認しよう】(P24)参照。

#### **5** 確認後、SYSEDITを起動します。

1 を参照してSYSEDITを起動します。

## **6** 2 で追加した「REM」をすべて削除します。

終わりましたら、上書き保存を行い、ウィンドウを 閉じます。

115

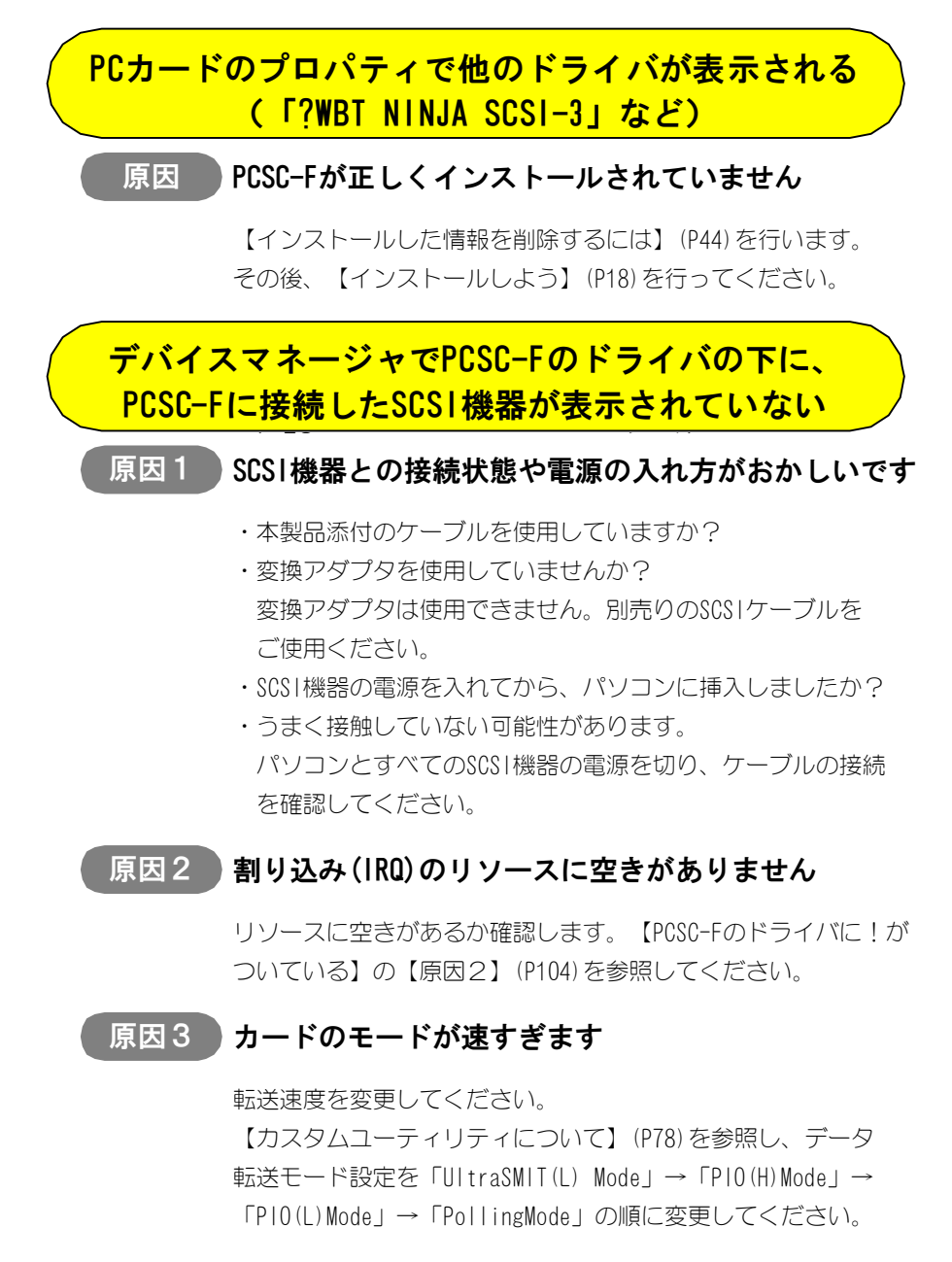

Windows98/95でのトラブル

#### 原因4 SCSI機器が認識されているか確認します

【SCSI機器の正常認識確認】(P123)を参照してください。

# 「マイコンピュータ」の中にPCSC-Fに 接続したSCS1機器がない 原因1 表示されてないだけです [表示]→ [最新の情報に更新]を実行してください。 原因2 《ハードディスクの場合》 フォーマット形式が不正または未フォーマットです 【フォーマットしよう】(P29)を参照し、再フォーマット後、 再起動してください。 《リムーバブルディスクの場合》 原因3 ドライブ名が決定されていません ドライブ名の予約を行ってください。 (「コントロールパネル】→「システム】で「デバイスマネー ジャータブをクリックし、「ディスクドライブ」の項目からドライ ブの「プロパティ」を表示させ、「設定」によるドライブの予約 を行うことができます。)

## 原因4 SCSI機器が認識されているか確認します

【SCSI機器の正常認識確認】(P123)を参照してください。

117

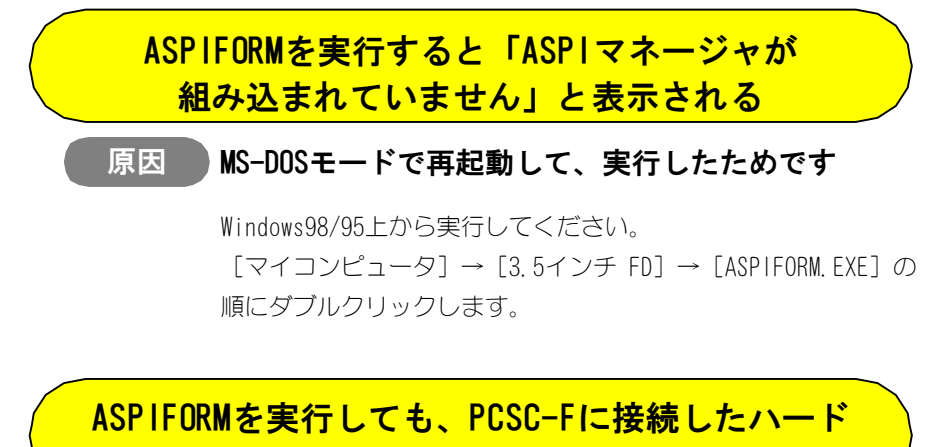

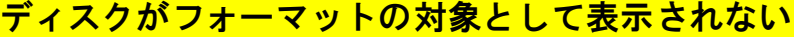

#### 原因1 MS-DOSモードで再起動して、実行したためです

Windows98/95上から実行してください。

[マイコンピュータ] → [3.5 + 7 + 70] → [ASP|FORM. EXE] の 順にダブルクリックします。

## 原因 2 接続しているハードディスクがハード的に認識されて いません

- ・本製品添付のケーブルを使用していますか?
- ・変換アダプタを使用していませんか? 変換アダプタは使用できません。別売りのSCSIケーブルを ご使用ください。
- ・SCSI機器の電源を入れてから、パソコンに挿入しましたか?
- ・うまく接触していない可能性があります。 【SCS1機器の正常認識確認】(P123)を参照してください。

Windows98/95でのトラブル

# SCSI機器の動作が不安定になる (ファイルコピーがとまる、など)

原因カードのモードが速すぎます

転送速度を変更してください。

【カスタムユーティリティについて】(P78)を参照し、データ 転送モード設定を「UltraSMIT(L) Mode」→「PIO(H)Mode」→ 「PIO(L)Mode」→「PollingMode」の順に変更してください。

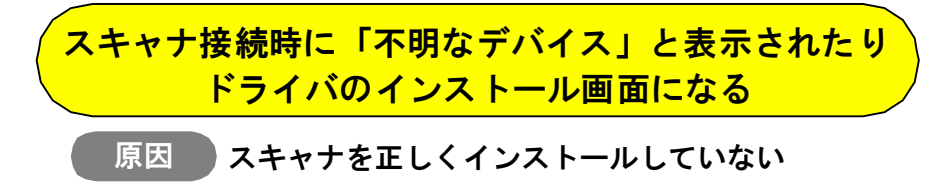

スキャナの取扱説明書に従い、ドライバをインストールして ください。

SCSI機器への書き込みが遅い(PC-9821シリーズの場合)

原因1

## 『16Mバイトシステム空間』が「切り離す」になって いる

「98NOTEメニュー」で、『16Mバイトシステム空間』が「<u>使用</u> <u>する</u>」の設定になっていることを確認してください。 「切り離す」の場合は、正常に動作しませんので、変更してくだ さい。

「98NOTEメニュー」は、[HELP]キーを押しながらパソコン 本体の電源ONまたはリセットをすると起動します。 詳しくはパソコン本体の取扱説明書を参照してください。

## 原因2 内蔵のウィンドウアクセラレータが正常に動作して いない

以下の手順で、ウィンドウアクセラレータが正常に動作している かを確認してください。

「スタンダードディスプレイアダプタ」が動作している 場合は、PCSC-Fを使用することができません。

- (1) [マイコンピュータ] を右クリックし、表示された [プロパティ] をクリックします。
- ② [デバイスマネージャ] タブをクリックします。
- ③ [種類別に表示] を選択します。
- ④ [ディスプレイアダプタ] アイコンをダブルクリックします。
- ⑤ウィンドウアクセラレータ(機種によって表示は異なります) に 'X' マークも '!' マークも付いていないことを確認します。

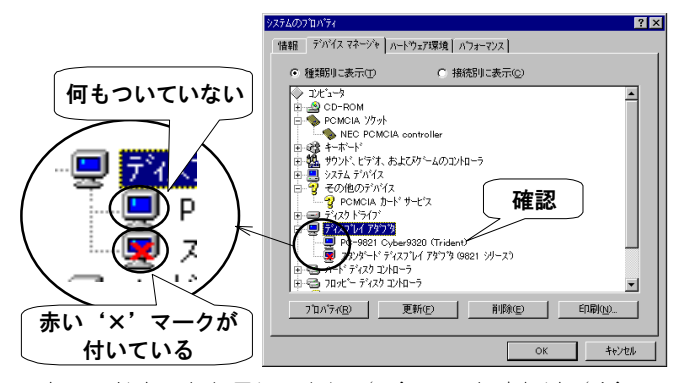

ウィンドウアクセラレータに 'X' マークまたは '!' マーク がついている (機種により表示は異なります) 場合は、ディス プレイアダプタが正常に動作していません。

ウィンドウアクセラレータのドライバを正しくインストール してください。

(インストール方法の詳細は、パソコン本体の取扱説明書を 参照してください。)

Windows98/95でのトラブル

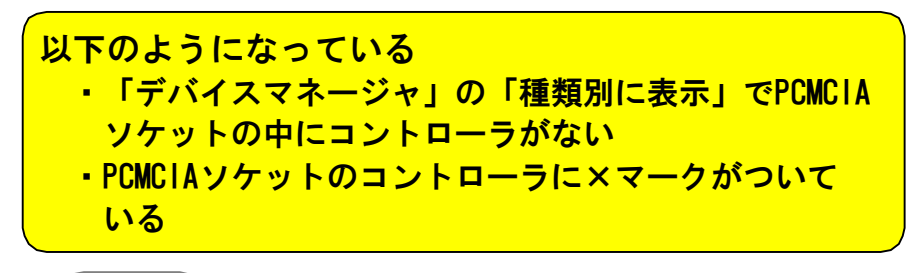

## 原因 PCカードドライバが32ビットではない

[マイコンピュータ] を右クリックして、 [プロパティ] を クリックします。

PCカードのドライバが32ビットであることを確認してください。

| 97740 | <u> ወን ወን ም</u>    |                  |                | ? × |
|-------|--------------------|------------------|----------------|-----|
| '情朝'  | 夏   デバイス マネージャ   。 | Nートウェア環境         | パフォーマンス        |     |
| E,    | バフォーマンスの状態――       |                  |                |     |
|       | )년):               | RAM: 24.0 MB     |                |     |
|       | ንአታፊ ሀሃትአ :        | 80% の空き          |                |     |
|       | ファイル システム:         | 325°91           |                |     |
|       | 仮想メモリ:             | 325°%            | 確認             |     |
|       | ディスク圧縮:            | <u>インストールされて</u> |                |     |
|       | PCカード (PCMCIA):    | 321.11           |                |     |
|       | このシステムは、最適なノ       | フォーマンスが実現        | できるように設定されています |     |

32ビットになっていない場合は、[コントロールパネル]の [PCカード] アイコンをダブルクリックしてください。 PCカードウィザードが起動されますので、画面の指示に従って 実行していただくと32ビットに変わります。

(詳細は、パソコン本体メーカーにお問い合わせください。)

# 使用中にデータエラーが発生したり、パソコンが動かなくなる

#### 原因1 ケーブル長が長い

【2台目以降に使用するSCSIケーブルは、長さ30cm以下のケーブル (弊社製別売オプションA50-A50-S, H50-H50-SまたはA50-H50-S 等)を使用してください。

# 原因2 1台目にUltra SCSIハードディスクを接続している

Ultra SCSIハードディスクをご使用の場合は、2台目以降に接続してください。

123

Windows98/95でのトラブル

SCSI機器の正常認識確認

ここでは、SCSI機器が正常に認識されているかを確認します。

● PC98-NXシリーズ(mobioNXシリーズを除く)、 PC-9821Nr15, Nr150, Nr166, Nr233, Nr266, Nw133, Nw150、 及びDOS/Vマシンの場合

- [システムのプロパティ]を開きます。
   [マイコンピュータ]を右クリックし、表示された「プロパティ」を クリックします。
- 2 [種類別に表示]を選択します。

[デバイスマネージャ] タブをクリックします。 その後、「種類別に表示]をクリックしします。

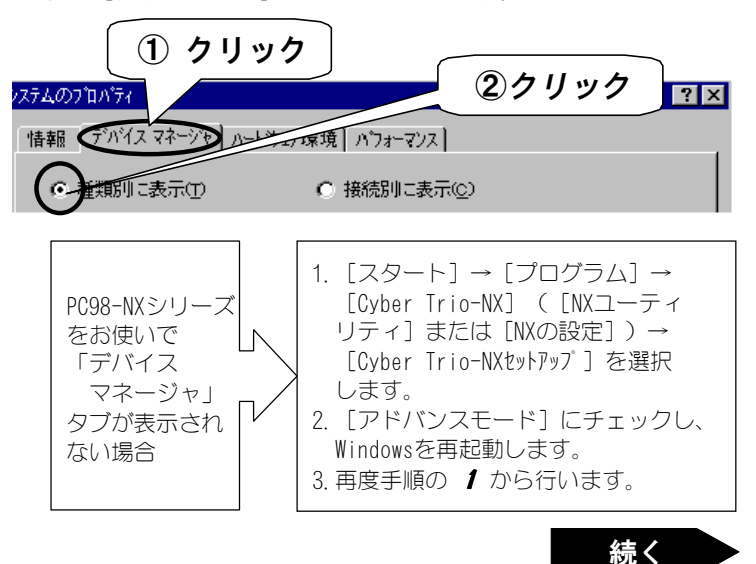

## 3 [PCMCIAソケット] をダブルクリックします。

[PCMCIAソケット] の下にコントローラが表示されます。 「PCMCIAカードサービス」以外の表示されたコントローラ名をメモ します。

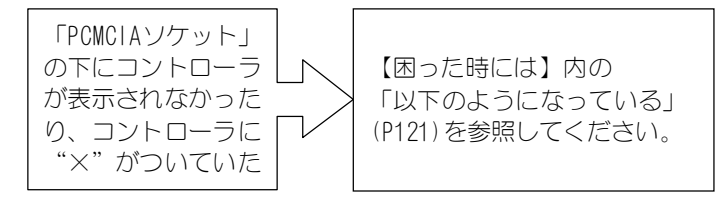

4 [接続別に表示]をクリックします。

| ͽϫϝϪϴϽʹʹϸͶʹϝϥ     | クリック 🗖         |
|-------------------|----------------|
| 情報 デバイスマネージャ ハートウ | エア環 、 、 フォーマンス |
| ○ 種類別に表示①         | 後統別に表示(©)      |

125

Windows98/95でのトラブル

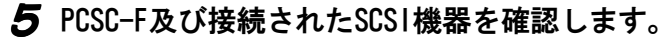

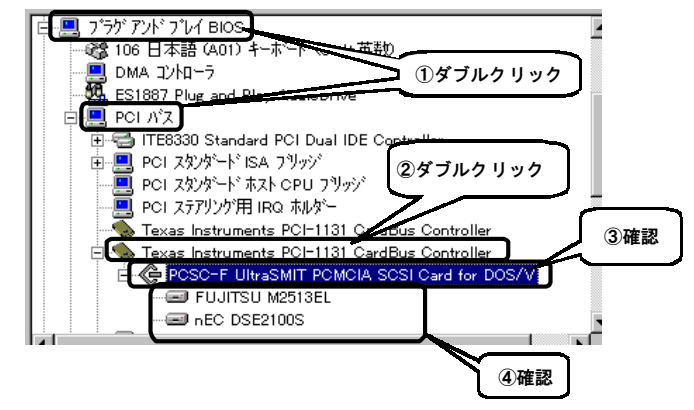

- ① [プラグアンドプレイBIOS] → [PCIバス] の順にダブルクリック します。
- ⑦ 3 でメモしたコントローラ名をダブルクリックします。
- ③ 「PCSC-F UItraSMIT PCMCIA SCSI Card XXXX」が正常に表示され るかを確認します。

'XXXX'の表示は、【インストールしよう】時の手順4 (P19)で選択 したドライバにより異なります。

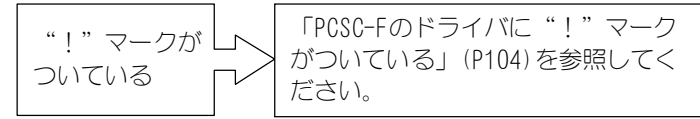

④「PCSC-F UltraSMIT PCMCIA SCSI Card XXXX」をダブルクリック
 し、PCSC-Fに接続したSCSI機器の型名(製品名とは異なります)
 が、PCSC-Fの下に正常に表示されていることを確認します。

(型名については、各メーカーにお問い合わせください。)

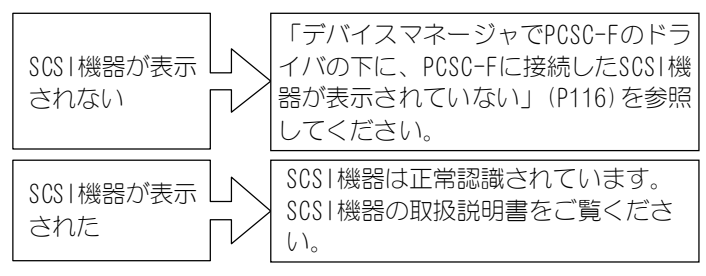

● PC98-NX mobioNXシリーズ、及び PC-9821Np, Ns, Nd, Nd2, Ne2, Ne3, Nm, Nf, Nx, Nb7, Nb10, Na7, Na9, Na12, Na13, Na15, Nr12, Nr13, La7, La10, La13, Ld, Lt, Lt2, Ls12, Ls13, Ls150の場合

- [システムのプロパティ]を開きます
   [マイコンピュータ]を右クリックし、表示された「プロパティ」を クリックします。
- 2 「接続別に表示」を選択します。 [デバイスマネージャ]タブをクリックします。 その後、[接続別に表示]をクリックしします。 ジステムのプロバティ 2 クリック 「情報 (ブパスマネーシア) パーンス (\*\*\*\*) 1/1 (\*\*\*\*) 3 クリック
  - 種類別に表示(T) (● 接続別に表示(C)

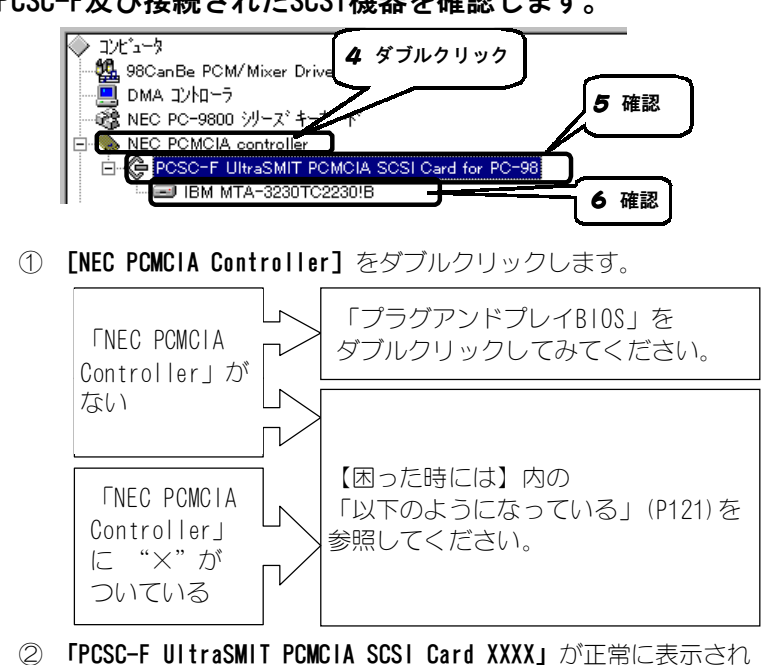

## **4** PCSC-F及び接続されたSCSI機器を確認します。

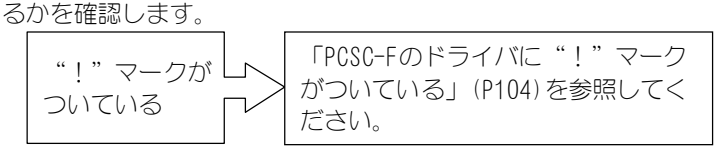

③「PCSC-F UItraSMIT PCMCIA SCSI Card XXXX」をダブルクリック し、PCSC-Fに接続したSCSI機器の型名(製品名とは異なります) が、PCSC-Fの下に正常に表示されていることを確認します。

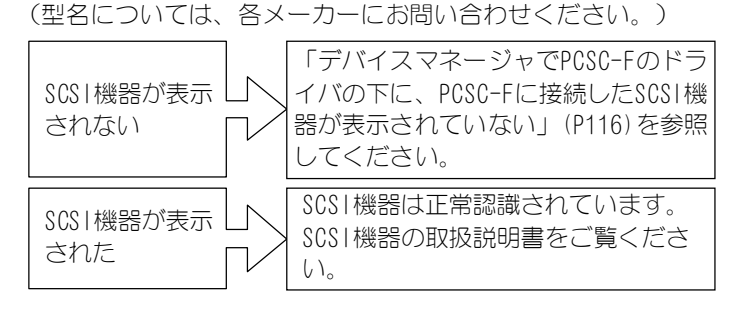

# Windows 3. 1, MS-DOSでのトラブル

使用中にデータエラーが発生したり、パソコンが動かなくなる

#### 原因1 ケーブル長が長い

【2台目以降に使用するSCSIケーブルは、長さ30cm以下のケーブル (弊社製別売オプションA50-A50-S, H50-H50-SまたはA50-H50-S 等)を使用してください。

## 原因2 1台目にUltra SCSIハードディスクを接続している

Ultra SCSIハードディスクをご使用の場合は、2台目以降に接続してください。

## ハードディスクが使用できない

原因1 フォーマット形式が不正または未フォーマットです

ASPIFORM. EXEでフォーマットを行ってください。 フォーマットを行った後には再起動が必要になります。 (フォーマット方法は、【フォーマットしよう】(P75)を参照して ください。)

## 原因2 PC-9800シリーズで、ハードディスクを弊社製以外の インターフェイスボードで使用した

パソコン起動時にディスクパラメータの登録(ディスクパラメー タの自動解析によるデータ設定)を行ってください。

(【・SCSIHDパラメータ自動解析プログラム】(P83)参照) 何らかの理由で自動解析が失敗した場合には、HDDP.COMを使用し てください。

(【・ハードディスクパラメータの表示】(P81)参照)

Windows3.1, MS-DOSでのトラブル

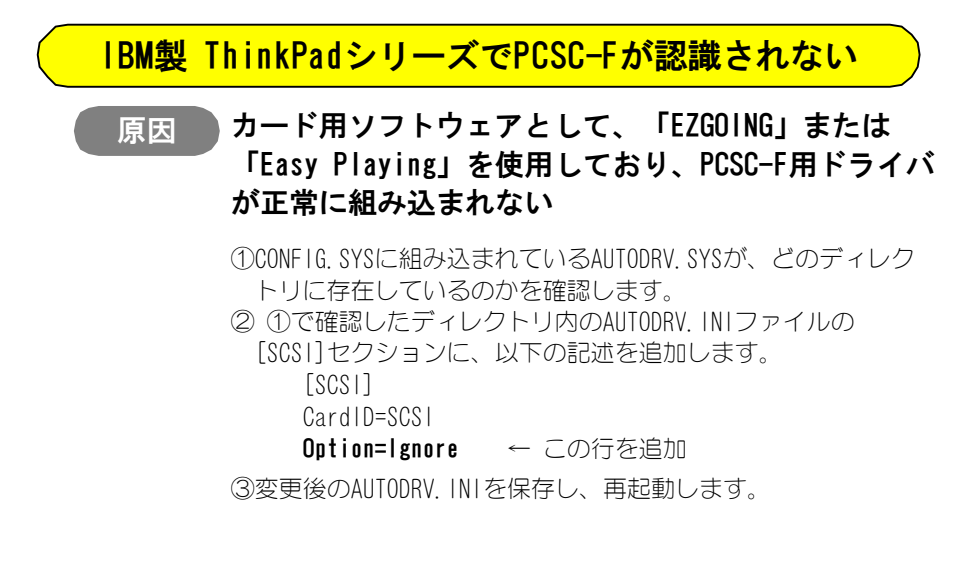

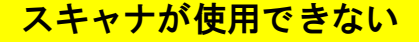

原因

#### Windows 3.1 用ASPIマネージャが組み込まれていません

- 【• Windows3.1用ASPIドライバのインストール】(P93)を参照
- し、Windows3.1用ASPIマネージャを組み込んでください。

Windows3.1, MS-DOSでのトラブル

# PCSC-Fのソフトウェアからエラーが出る

| エラーメッセージ               | 対処                                                                            |
|------------------------|-------------------------------------------------------------------------------|
| PCSCF : カードサービスが常      | パソコン本体のマニュアルを参照してカードサービ                                                       |
| 駐していません.               | スをインストールしてください。                                                               |
| PCSCF : PCSC-Fカードが見つ   | PCSC-Fカードが正しくPCカードスロットに挿入され                                                   |
| かりません.                 | ていることとEMM386. EXE等のメモリマネージャの、                                                 |
|                        | 使用禁止メモリ領域の設定が正しいか確認してくだ                                                       |
|                        | さい。                                                                           |
| PCSCF : RequestIOに失敗しま | /10オプションで指定した 10アドレスを変更する。                                                    |
| した.                    | もしくはCONFIG. SYSファイルのAUTODRV. SYS/                                             |
|                        | PCMSCD. EXEの行をREMにしてください。                                                     |
| PCSCF : オプションの記述が      | 正しいオプションの指定を行ってください。                                                          |
| 違います.                  |                                                                               |
| PCSCF : 既にドライバが組み      | CONFIG. SYSに複数登録されているドライバを1つに                                                 |
| 込まれています.               | してください。                                                                       |
| PCSCF : FIFOテストが異常終    | /10オプションで1/0アドレスを変更してください。                                                    |
| 了しました.                 |                                                                               |
| PCSCF : SCSIバスにターミ     | SCSI機器からターミネーターパワーを供給してくだ                                                     |
| ネーターパワーが供給されて          | さい。                                                                           |
| いません.                  | (ただし、Zip等の自分自身のターミネーターに自                                                      |
|                        | 分でターミネーターパワーを出力するSCSI機器は例                                                     |
|                        | 外です。ターミネーターパワーを供給する設定の必                                                       |
|                        | 要はありません。)                                                                     |
|                        | PCSC-F単体(PCSC-FにSCSI機器を接続<br>していない場合)でPCカードスロット<br>に挿入している場合にも上記エラーと<br>なります。 |

Windows3.1,MS-DOSでのトラブル

| エラーメッセージ                    | 対処                                  |
|-----------------------------|-------------------------------------|
| PCSCF : ケーブルが不良です.          | ケーブルを交換してください。                      |
| SCF_ASPI : SCF_ENBL.SYS が,  | SCF_ENBL. SYSが組み込まれていません。           |
| 見つかりません.                    | SCF_ENBL. SYSをCONFIG. SYSに記述してください。 |
| または                         | SCF_ENBL. SYSをカードサービス以降に組み込んで       |
| SCF_ASPI : SCF_ENBL.SYS not | ください。                               |
| found.                      | SCF_ENBL. SYSの組み込み時に発生したエラーを解消      |
|                             | してください。                             |
| SCF_ASPI : カードが正常に動         | SCF_ENBL. SYSが、カードのエラーを検出していま       |
| 作しません.                      | <u>ब</u> .                          |
| または                         | SCF_ENBL. SYSのリソース設定を変更してください。      |
| SCF_ASPI : Adapter is not   | 接続しているSCSIケーブルが正しいか確認してくだ           |
| working correctly.          | さい。                                 |
|                             | カードが故障している可能性があるので、交換して             |
|                             | ください。                               |
| SCF_ASPI : パラメータ文字列         | 指定されたパラメータ文字列の中に不適切な記述を             |
| が不正です.                      | 検出しました。                             |
| または                         | パラメータ文字列の指定を正しく修正してくださ              |
| SCF_ASPI : Invalid paramete | 6 N.                                |
| r strings.                  |                                     |
| SCF_BIOS : NEC PC-9800      | NEC PC-9800シリーズ以外の機種では、動作しませ        |
| シリーズ以外では, 動作しませ             | $h_{\circ}$                         |
| ん.                          | 組み込まないでください。                        |
| SCF_BIOS :既に、SCF_BIOS.      | SCF_BIOS. SYSが、既に組み込まれています。         |
| SYS が組込まれています.              | 組み込まないでください。                        |

続く

Windows3.1, MS-DOSでのトラブル

| エラーメッセージ                   | 対処                                  |
|----------------------------|-------------------------------------|
| SCF_BIOS : 既に, SCSI BIOS   | SCSI BIOS が存在します。                   |
| が存在します.                    | NEC PC-9800シリーズでは、複数のSCSI BIOSを動作   |
|                            | させることができません。NEC PC-9800シリーズ以        |
|                            | 外の機種では、動作しません。                      |
|                            | 組み込まないでください。                        |
| SCF_BIOS : SCF_ASPI. SYSが, | SCF_ASPI. SYSが、検出できませんでした。          |
| 組込まれていません.                 | SCF_ASPI.SYSを、SCF_BIOS.SYSの前に、組み込んで |
|                            | ください。                               |
| SCF_BIOS : 直前に組込まれた        | ASPIマネージャは組み込まれていますが、               |
| ASPIマネージャは、SCF_ASPI.       | SCF_ASP1. SYSではありません。               |
| SYSではありません.                | SCF_ASP1. SYSを組み込んでください。            |
|                            | SCF_ASPI.SYSの直後に、SCF_BIOS.SYSを組み込んで |
|                            | ください。                               |
| SCF_BIOS : 不正なパラメータ        | パラメータ文字列が不正です。                      |
| が指定されました.                  | パラメータ文字列を修正してください。                  |

Windows3.1, MS-DOSでのトラブル

# WINASPI.DLLでエラーが出る

| エラーメッセージ              | 対処                               |
|-----------------------|----------------------------------|
| この WINASPI.DLL は      | Windows3. x以外のWindowsを使用しています。   |
| MS-Windows3. x用ですのでこの | Windows3. xをご使用ください。             |
| Windows では動作しません.     |                                  |
| DOS上にASPIマネージャが見つ     | ˝SCF_ASPI. SYS˝が正しく組み込まれていません。   |
| かりません.                | 再度、PCSC-Fシリーズサポートソフトをインストー       |
|                       | ルしてください。                         |
|                       | PC-9800シリーズで使用する場合は、インストール       |
|                       | 時にASPIマネージャを組み込む設定を行ってくださ        |
|                       | 6 N.                             |
| DOS上のASPIマネージャまたは     | Windows3.1が 386拡張モード以外のモードで動作    |
| WINASPI.DLL はこのモードを   | しています。                           |
| サポートしていません.           | Windows3.1を 386拡張モードで起動してください。   |
| DOS上のASPIマネージャは       | ″SCF_ASPI. SYS″以外のASPIマネージャを使用して |
| Windows をサポートしていま     | います。                             |
| せん.                   | 再度、PCSC-Fシリーズサポートソフトをインストー       |
|                       | ルしてください。                         |
|                       | PC-9800シリーズで使用する場合は、インストール       |
|                       | 時にASPIマネージャを組み込む設定を行ってくださ        |
|                       | 6 No.                            |
| コンベンショナルメモリ上に         | コンベンショナルメモリの空き容量が不足していま          |
| データバッファを確保できま         | <u>す</u> 。                       |
| せんでした.                | 不要なデバイスドライバ類を使用しない様に設定を          |
|                       | 変更してください。他のアプリケーションが動作し          |
|                       | ている場合は、それを終了させてください。             |

Windows3.1, MS-DOSでのトラブル

# MSCDEX. EXEでエラーが出る

| エラーメッセージ                 | 対処                                |
|--------------------------|-----------------------------------|
| Device Driver not found  | CD-ROMドライバ(SCF_ASPI.SYS等)がインストールさ |
|                          | れていません。                           |
|                          | CD-ROMドライバをインストールしてください。          |
|                          | CD-ROMドライバとハンドルネームが一致していませ        |
|                          | h.                                |
|                          | 使用しているCD-ROMドライバのハンドルネームとー        |
|                          | 致させてください。                         |
|                          | 例: 使用しているCD-ROMドライバがSCSICD. SYSの  |
|                          | 場合、MSCDEX.EXEに「/D:SCF001」オプション    |
|                          | を付加します。                           |
| Not enough drive letters | MSCDEX /L:で指定したドライブ名が既に他のデバイ      |
| available                | スに割り当てられています。                     |
|                          | L:で指定したドライブ名がネットワークドライブ等          |
|                          | に割り当てられていないか確認してください。             |
|                          | CONFIG. SYSでLASTDRIVEの設定が足りない、または |
|                          | 行われていません。                         |
|                          | 充分なドライブを確保できるよう、LASTDRIVEの        |
|                          | 設定を行ってください。                       |
|                          | 書式例:LASTDRIVE=Z                   |

# ハードウェア仕様

# ● PCSC-Fカード仕様

Ø

| 型番       | PCSC-F                                  |  |  |  |  |
|----------|-----------------------------------------|--|--|--|--|
| インターフェイス | SCSI-2                                  |  |  |  |  |
| SCSI ID  | ID=7 固定                                 |  |  |  |  |
| 使用する1/0  | 16バイト 可変                                |  |  |  |  |
| 使用するIRQ  | <br>Windows98/95上: 使用する                 |  |  |  |  |
|          | (PnPにより割り当てられた任意のIRQを1個専有               |  |  |  |  |
|          | ただし、ポーリングモード時は使用しない)                    |  |  |  |  |
|          | DOS上: 使用しない                             |  |  |  |  |
| 使用する     | 4Kバイト可変                                 |  |  |  |  |
| メモリウィンドウ | (PC-9800シリーズのWindows98/95環境のみ128Kバイト可変) |  |  |  |  |
| 入力電圧     | 5V ± 5%                                 |  |  |  |  |
| 消費電流(平均) | 30mA (動作時)                              |  |  |  |  |
| 動作環境(温度) | $5^\circ C \sim 35^\circ C$             |  |  |  |  |
| 動作環境(湿度) | 20% ~ 80%(結露なきこと)                       |  |  |  |  |
|          | 85.6(D) x 54.0(W) x 5.00(H)(mm)         |  |  |  |  |

M

ハードウェア仕様

#### ●PCSC-FP用SCSIケーブル

**専用25ピン D-subハーフピッチ50ピン SCSIケーブル** カード側コネクタ:専用25ピンコネクタ(ロック機構付き) SCSI機器側コネクタ: D-subハーフピッチ50ピンコネクタ(ロック機構付き)

#### ●PCSC-F用SCSIケーブル

#### 専用25ピン アンフェノールハーフピッチ50ピン SCSIケーブル

カード側コネクタ:専用25ピンコネクタ(ロック機構付き) SCSI機器側コネクタ:アンフェノールハーフピッチ50ピンコネクタ(ロック機構 付き)

#### ●PCSC-FF用SCSIケーブル

#### 専用25ピン アンフェノールフルピッチ50ピン SCSIケーブル

カード側コネクタ:専用25ピンコネクタ(ロック機構付き) SCSI機器側コネクタ:アンフェノールフルピッチ50ピンコネクタ(ロック機構 付き)

#### ●PCSC-FA用SCSIケーブル

#### 専用25ピン D-sub25ピン SCSIケーブル

カード側コネクタ:専用25ピンコネクタ(ロック機構付き) SCSI機器側コネクタ:D-sub25ピンコネクタ(ロック機構付き)

## ●カード側コネクタ ピンアサイン表

| 1 | TERMPWR | 6  | -1/0 | 11 | -BSY | 16 | -DB6 | 21 | GND  |
|---|---------|----|------|----|------|----|------|----|------|
| 2 | -ACK    | 7  | -C/D | 12 | -ATN | 17 | GND  | 22 | -DB2 |
| 3 | -GND    | 8  | -SEL | 13 | GND  | 18 | -DB5 | 23 | -DB1 |
| 4 | -REQ    | 9  | -MSG | 14 | -DBP | 19 | -DB4 | 24 | -DBO |
| 5 | GND     | 10 | -RST | 15 | -DB7 | 20 | -DB3 | 25 | GND  |

# サポートセンターへのお問い合わせ

弊社サポートセンターへのお問い合わせはユーザー登録された方に限ります。 以下に記入して、お問い合わせのときにお知らせください。 連絡方法については次ページをご覧ください。

#### ■お知らせいただく事項

- 1. お客様の住所・氏名・郵便番号・連絡先の電話番号及びFAX番号
- ご使用の弊社製品名と、サポートソフトウェアディスクのシリアルNo. (フロッピーディスクに貼ったVerシールに印刷されています。)
- 3. ご使用のパソコン本体と周辺機器の型番。
- 4. ご使用のOSとアプリケーションの名称、バージョン及びメーカー名。
- 5. 現在の状態(どのようなときに、どうなり、今はどうなっているか。画面の状態やエラーメッセージなどの内容)。

## 《連絡方法》

■オンライン

| <i>ጎን</i> ፃ- <b>ネ</b> ット | http://www.iodata.co.jp/support<br>「サポートセンターお問い合わせ」内のフォームを<br>使用してE-mailをお送りください。 |  |  |
|--------------------------|-----------------------------------------------------------------------------------|--|--|
| NIFTY SERVE              | アイ・オー・データステーション(SIODATA)サポート会議室                                                   |  |  |

#### ■郵便

| 住所 | 〒920-8512 石川県金沢市桜田町24街区1<br>株式会社アイ・オー・データ機器 |   |
|----|---------------------------------------------|---|
|    | サポートセンター「PCSC-F」係                           | 宛 |

#### ■電話

| 電話番号 | 本社<br>東京     | 076-260-3366<br>03-3254-0301    |  |
|------|--------------|---------------------------------|--|
| 受付時間 | 9:30~<br>月~金 | 12:00 13:00~17:00<br>曜日(祝祭日を除く) |  |

#### FAX

| FAX番号 | 本社 076-260-3360<br>東京 03-3254-9055   |   |
|-------|--------------------------------------|---|
| 宛先    | 株式会社アイ・オー・データ機器<br>サポートセンター「PCSC-F」係 | 宛 |

本製品に関するお問い合わせはサポートセンターのみで行っています。 予めご了承ください。

# サポートソフトのバージョンアップ

入手方法は以下の通りです。なお、当サービスはユーザー登録された方のみが対象 です。

■オンライン

インターネットhttp://www.iodata.co.jp/ー「サホ ー・ライフ ・ ラリ」NIFTY SERVEアイ・オー・テ ・ ータステーション (SIODATA) のライフ ・ ラリフ (LIB 7)

#### ■バージョンアップ窓口からの郵送

下記の窓口までお問い合わせください。(送料及び手数料はお客様負担)

| 住所 〒920 | )-8512 石川県金沢市桜田町24街区1<br>株式会社アイ・オー・データ機器 |
|---------|------------------------------------------|
|         | 「PCSC-F」 バージョンアップ係 宛                     |
| 電話番号    | 076-263-7070                             |
| 受付時間    | 9:30~12:00 13:00~17:00 月~金曜日(祝祭日を除く)     |

ご注意

- ●オンラインによるダウンロードはお客様の責任のもとで行ってください。
- ●添付ソフトウェアの中には、当サービス対象外のソフトウェアもあります。
- ●このサービスへのご質問は、弊社サポートセンターやバージョンアップ窓口ではお受け できません。

# 修理について

弊社製品の修理については、以下の事項をご確認のうえ、販売店もしくは弊社 サポートセンターへご依頼ください。

- 原則として修理品は弊社への持ち込みが前提です。送付される場合は、発送時の費用はお客様負担、修理後の返送費用は弊社負担とさせていただきます。 また、修理品のデータに関しましては保証いたしかねます。
- 修理品にはご使用の環境や現在の状態(『サポートセンターへのお問い合わせ』の「お知らせいただく事項」)をお書き添えください。

 ● 保証期間中は無償で修理いたします。ただし、次の場合は有償となります。
 ◇保証書がない場合
 ◇保証書の所定事項が未記入の場合
 ◇電源ONで挿入、抜去、逆挿入など誤った操作方法や、お買い上げ後の輸送、 落下、取り付け場所の移設による破損、故障の場合
 ◇落雷などの事故による破損の場合
 ◇本製品を改造した場合

● 保証期間後は有償で修理いたします。 製品によっては主要部品がユニット化(一体化)されている場合があります。 これらの製品で故障が主要部品におよんでいた場合、各ユニットの交換を実費 で行います。

● 修理品送付先

#### 〒920-8513 石川県金沢市桜田町15街区7 アイ・オー・データ第2ビル 住所 株式会社アイ・オー・データ機器 「PCSC-F」 修理係 宛

※修理品を送付される場合は、輸送時の破損を防ぐため、ご購入時の箱・梱包 材を使用してください。また、紛失等のトラブルを避けるため、**宅配便**また は**書留郵便小包**でのご送付をお願いいたします。

● 修理品納期問い合わせ窓口

| 電話番号 | 金沢 076-260-3663                         |  |
|------|-----------------------------------------|--|
| 受付時間 | 9:30~12:00 13:00~17:00<br>月~金曜日(祝祭日を除く) |  |

※申し込まれた修理品の納期をお知りになりたい場合は、こちらまでお問い 合わせください。
PCSC-F 取扱説明書

1999. Jun. 30 5378-05 発行 株式会社アイ・オー・データ機器 〒920-8512 石川県金沢市桜田町24街区1

© 1997-1999 I-0 DATA DEVICE, INC. All rights reserved. 本製品及び本書は著作権法により保護されておりますので 無断で複写、複製、転載、改変することは禁じられています。

ここにVerシールをお貼りください。

Verシール